The Input/Output Definition File (IODF)

is a critical <u>Control Point</u>

in the management of the IBM z/Series Platform.

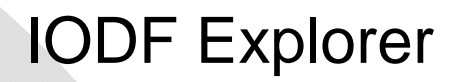

Release 4.0

**USER GUIDE** 

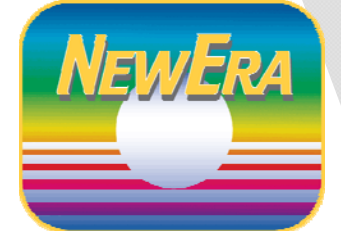

Contact us for additional information:

NewEra Software Technical Support

800-421-5035

support@newera.com

www.newera.com

Rev: 2009-04-24

## > Copyright, Trademark and Legal Notices

## Copyrights

This Getting Started Guide and the related Software Product(s) are protected under a Copyright dated 2009 by NewEra Software, Inc. All rights are reserved.

## License Agreement

This Getting Started Guide describes the installation and operation of Image FOCUS, its environment and applications. It is made available only under the terms of a license agreement between the licensee and NewEra Software Inc. No part of this Guide or the related Software Product(s) may be reproduced or transmitted in any form or by any means, electronic or mechanical, including photocopying and recording, for any purpose, without the express written permission of NewEra Software, Inc.

## Trademarks and Copyrights of Others

The following products and/or registered trademarks of International Business Machines Corporation are referenced in this document: MVS, VM, RACF, z/OS, SYSPLEX, JES, VTAM, TSO, ISPF, ICKDSF, DFSMSdss, DF/DSS, and others.

## > Technical Support Information

| Around-the-clock-<br>support                          | NewEra Software is dedicated to providing the highest level of technical support to meet our customers' growing needs. In order to meet these needs, NewEra provides around-the-clock technical support, 7 days a week, 24 hours a day.                                                                  |  |  |  |
|-------------------------------------------------------|----------------------------------------------------------------------------------------------------|--|--|--|
| Reach us by Telephone<br>during Business Hours        | In case of an emergency, please use the following phone numbers to reach our technical support staff during normal business hours (6 AM to 4 PM Pacific Time):                                                                                                    |  |  |  |
|                                                       | • In North America, dial 1-800-421-5035                                                                                                    |  |  |  |
|                                                       | Outside North America, dial 1-408-201-7000                                                                                                    |  |  |  |
| Reach us by Telephone<br>during non-Business<br>Hours | During non-business hours, phone the above numbers and you will receive instructions on how to contact a Technical Support Representative or a Technical Support Manager.                                                                                                    |  |  |  |
| Sending Email                                         | If you have access to the Internet, you can send our technical support<br>staff an email message (support@newera.com). Your email message<br>will be answered by the next business day. If you have product technical<br>questions or product recommendations, you can send them as an email<br>message. |  |  |  |
| Help through the NewEra website                       | If you have access to the Internet, you can access our technical support<br>from www.newera.com. Your request will be answered by the next<br>business day.                                                                                                    |  |  |  |
| Service Levels                                        | NewEra is committed to providing the highest level of quality to our customers by adopting the following criteria for responding to customer requests:                                                                                                    |  |  |  |
|                                                       | • All critical questions received by phone during working hours will be answered within 15 minutes of receiving the request;                                                                                                    |  |  |  |
|                                                       | • All email or NewEra Homepage technical questions will be answered by the next business day.                                                                                                    |  |  |  |
| We Want Your<br>Suggestions!                          | NewEra understands the significance of providing our customers with<br>the highest quality support and welcomes all suggestions as to how we<br>may improve Technical Support.                                                                                                    |  |  |  |

## **Recent Enhancements to the IODF Explorer**

- Processor Utilization Reports that remove all the guesswork, making assignments clear and easily understood;
- Operation Manager's Reports that will help to prevent confusion at the time of z/OS system initialization;
- A Group Compare function that identifies changes between elements within different IODFs;
- A Partition Compare function that provides change analysis at a more granular "partition" level;
- Users can select either a Summary or Detail Report for an individual target. This function is also available for comparing OSCP targets;
- The user interface has been enhanced to provide additional display capacity and selection options. This will allow users with larger IODF configurations to mix and match up to 48 OSCP and 48 IOCP targets as needed when using enhanced analysis, worksheet, search and compare functions;
- The FICON/ESCON Switch interface has been enhanced to include new worksheet, search and compare functions, including full mapping of the switch configuration. New analytic functions have been added and are designed to report on component usage: LISTPORT, LISTCHIP, LISTCTLU and LISTIODU and component availability: OPENPORT, OPENCHIP, OPENCTLU and OPENIODU;
- Address Compare has been added to already existing Element, Group, Device, and Partition Compare functions;
- New analytic functions have been added to the I/O Device Search Interface. "FullPath" allows
  users to trace connectivity from a specified device through the structure to the CHPID.
  "CandList" allows users to have a precise list of devices that are accessible by partition. These
  new tools have been designed to assist hardware planners in their examination of I/O Device
  connectivity across their entire z/Series Hardware Platform;
- Partition Inspection provides validation of IPL Integrity for any partition from within the IODF Explorer.

## Table of Contents

|                  | Copyright, Trademark and Legal Notices                         | 2  |
|------------------|----------------------------------------------------------------|----|
| •                | Copyrights                                                     | 2  |
| •                | License Agreement                                              | 2  |
| •                | Trademarks and Copyrights of Others                            | 2  |
| ≻                | Technical Support Information                                  | 3  |
|                  | Recent Enhancements to the IODF Explorer                       | 4  |
|                  | System Requirements and Limitations                            | 11 |
| •                | System Limitations under TSO                                   | 11 |
| •                | System Requirements for the IODF Explorer                      | 11 |
| •                | System Limitations for the IODF Explorer                       | 11 |
| •                | Other notes for the IODF Explorer user                         | 11 |
| •                | IODF Explorer – difference between TSO and ICE versions        | 11 |
|                  | Unlocking the Latent Value of the Input/Output Definition File | 13 |
| •                | The IODF as a z/OS Control Point                               | 13 |
| •                | How the IODF Explorer Adds Value                               | 13 |
| $\triangleright$ | What can the IODF Explorer do for you?                         | 15 |
| •                | Can I find out what components make up the IODF?               | 15 |
|                  | IODF Configuration Overview                                    | 16 |
|                  | OSCP (z/OS/MVSCP) Configuration Profile Report                 | 17 |
|                  | IOCP (Hardware) Configuration Profile Report                   | 18 |
|                  | IODF Configurations in Detail – Worksheets                     | 19 |
|                  | IODF Configurations in Detail – Query Tools                    | 20 |
| •                | Can I find out what components have changed in an IODF?        | 23 |
|                  | Setting up an IODF Baseline                                    | 23 |

|   | Full IODF Content Compare                                         | 24 |
|---|-------------------------------------------------------------------|----|
|   | Group Compare                                                     | 28 |
|   | Element Compare                                                   | 30 |
|   | Partition Compare                                                 | 31 |
|   | Device Compare                                                    | 33 |
|   | Address Compare                                                   | 35 |
|   | Switch Compare                                                    | 38 |
| • | Can I find out if something might be wrong with the IODF?         | 39 |
|   | Exposing Configuration Drift - In the UCB/UCW Address Chain       | 39 |
|   | Exposing Configuration Drift – In the Eligible Device Table (EDT) | 43 |
|   | Overlooking extra "Hop" following a Switch Migration              | 45 |
|   | Exposing a possible LPAR Orphans                                  | 46 |
|   | Exposing a potential Loss of LPAR Integrity                       | 48 |
|   | Exposing weaknesses in LPAR Operational Integrity                 | 51 |
|   | IODF Explorer Panels and Commands                                 | 52 |
| • | Log onto the IODF Explorer for TSO:                               | 52 |
| • | Log onto the IODF Explorer for ICE:                               | 53 |
| • | Scenario Definition/Selection Panel commands                      | 55 |
| • | Datasets & Extracts Panel commands (IODF Datasets – left side)    | 56 |
| • | Dataset Extracts Panel commands (IODF Extracts- right side)       | 57 |
| • | Manipulating Extracts ("MX") Panel commands                       | 58 |
| • | Group Compare Panel commands                                      | 59 |
| • | Partition Compare Panel commands                                  | 61 |
| • | SWCP Compare Panel commands                                       | 62 |
|   | Partition Inspection Panel commands                               | 63 |

# IODF Explorer 4.0

| •                | IOCP, OSCP, and SWCP Worksheet commands                                                                                                    | 64                                                 |
|------------------|----------------------------------------------------------------------------------------------------|----------------------------------------------------|
| •                | IOCP, OSCP, and SWCP Device Search commands                                                                                                    | 66                                                 |
| •                | IOCP Blueprints & Report Library Panel commands                                                                                                    | 67                                                 |
|                  | Getting Started with the IODF Explorer                                                                                                    | 69                                                 |
| •                | Step 1: Log onto ICE, select Image SENTRY                                                                                                    | 69                                                 |
| •                | Step 2: Select Image SENTRY Application Option                                                                                                    | 70                                                 |
| •                | Step 3: Detect the Current IODF                                                                                                    | 71                                                 |
| •                | Step 4: Define a Scenario                                                                                                    | 72                                                 |
| •                | Step 5: Perform an Extract                                                                                                    | 73                                                 |
| •                | Step 6: Selecting Targets                                                                                                    | 77                                                 |
| •                | Step 7: Invoke the Target Options                                                                                                    | 79                                                 |
| •                |                                                                                                    | 81                                                 |
| •                | Step 8: Log onto HCD and make changes to the Work IODF                                                                                                    | 81                                                 |
| •                | Step 9: Log onto ICE, select Image SENTRY                                                                                                    | 85                                                 |
|                  |                                                                                                    |                                                    |
| •                | Step 10: Perform a new Extract                                                                                                    | 86                                                 |
|                  | Step 10: Perform a new Extract<br>Step 11: Perform a Level-One Compare                                                                                                    | 86<br>87                                           |
| •                | Step 10: Perform a new Extract<br>Step 11: Perform a Level-One Compare<br>Step 12: Perform a Level-Two Compare                                                                                                    | 86<br>87<br>89                                     |
| •                | Step 10: Perform a new Extract<br>Step 11: Perform a Level-One Compare<br>Step 12: Perform a Level-Two Compare<br>Step 13: Search Multiple Targets                                                                                                    | 86<br>87<br>89<br>90                               |
| •                | Step 10: Perform a new Extract<br>Step 11: Perform a Level-One Compare<br>Step 12: Perform a Level-Two Compare<br>Step 13: Search Multiple Targets<br>Step 14: Merge Multiple Targets into a single Worksheet                                                                                                    | 86<br>87<br>89<br>90<br>91                         |
| •                | Step 10: Perform a new Extract<br>Step 11: Perform a Level-One Compare<br>Step 12: Perform a Level-Two Compare<br>Step 13: Search Multiple Targets<br>Step 14: Merge Multiple Targets into a single Worksheet                                                                                                    | 86<br>87<br>89<br>90<br>91<br>92                   |
| •                | Step 10: Perform a new Extract<br>Step 11: Perform a Level-One Compare<br>Step 12: Perform a Level-Two Compare<br>Step 13: Search Multiple Targets<br>Step 14: Merge Multiple Targets into a single Worksheet<br>Step 15: Log onto HCD and make changes to the Work IODF                                                                                                    | 86<br>87<br>89<br>90<br>91<br>92<br>92             |
| •                | Step 10: Perform a new Extract<br>Step 11: Perform a Level-One Compare<br>Step 12: Perform a Level-Two Compare<br>Step 13: Search Multiple Targets<br>Step 14: Merge Multiple Targets into a single Worksheet<br>Step 15: Log onto HCD and make changes to the Work IODF<br>Step 16: Log onto ICE, select Image SENTRY                                                                                                    | 86<br>87<br>99<br>90<br>91<br>92<br>92<br>96       |
| •                | Step 10: Perform a new Extract                                                                                                    | 86<br>87<br>90<br>91<br>92<br>92<br>96<br>97       |
| ·<br>·<br>·<br>· | Step 10: Perform a new Extract         Step 11: Perform a Level-One Compare         Step 12: Perform a Level-Two Compare         Step 13: Search Multiple Targets         Step 14: Merge Multiple Targets into a single Worksheet         Step 15: Log onto HCD and make changes to the Work IODF         Step 16: Log onto ICE, select Image SENTRY         Step 17: Perform a new Extract         Step 18: Perform a Level-One Compare | 86<br>87<br>90<br>91<br>92<br>92<br>92<br>92<br>92 |

# IODF Explorer 4.0

| • | Step 20: Inspecting for Potential Allocation Denials              |     |
|---|-------------------------------------------------------------------|-----|
| • | Step 21: Validating the EDT and Related Esoterics                 |     |
| • | Step 22: Validating the EDT and Esoterics of an OSCP with an IOCP |     |
| • | Step 23: Performing an Element Compare                            |     |
| • | Step 24: Log onto HCD and make changes to the Work IODF           |     |
| • | Step 25: Log onto ICE, select Image SENTRY                        |     |
| • | Step 26: Perform a new Extract                                    |     |
| • | Step 27: Perform a Level-One Compare                              |     |
| • | Step 28: Perform a Level-Two Compare                              |     |
| • | Step 29: Display Profiles and Macro Statements                    |     |
| • | Step 30: Search for IO Devices                                    |     |
| • | Step 31: Search for Control Units                                 |     |
| • | Step 32: Create the Operation Manager's Report                    |     |
| • | Step 33: Create the CHPID Utilization Report                      |     |
| • | Step 34: Perform Element Group Compares                           |     |
| • | Step 35: Display Blueprints and Reports                           |     |
| • | Step 36: General Navigation within the IODF Explorer Worksheet    |     |
| • | Step 37: Reporting within the IODF Explorer Worksheet             |     |
| • | Step 38: Emailing a Report within the IODF Explorer Worksheet     |     |
| • | Step 40: Perform a Partition Compare between two IOCP Targets     |     |
| • | Step 41: Perform a Partition Compare within a single IOCP Target  | 135 |
| • | Step 42: Perform a Partition Inspection                           | 136 |
| • | Step 43: Perform a Health Check Query                             |     |
|   | Appendix - A                                                      |     |
| • | Quick Reference                                                   |     |

## IODF Explorer 4.0

|   | Scenario Definition/Selection | . 141 |
|---|-------------------------------|-------|
|   | IODF Dataset                  | .141  |
|   | IODF Extracts                 | .141  |
|   | Manipulating Extracts         | . 142 |
|   | Group Compare                 | . 142 |
|   | Partition Compare             | . 142 |
|   | Switch Compare                | . 142 |
|   | Partition Inspection          | . 143 |
|   | IOCP Worksheets               | . 143 |
|   | OSCP Worksheets               | .143  |
|   | SWCP Worksheets               | . 143 |
|   | IOCP Device Search            | . 144 |
|   | OSCP Device Search            | . 144 |
|   | SWCP Device Search            | . 144 |
|   | Configuration "LIST" Reports  | . 144 |
|   | Configuration "OPEN" Reports  | . 145 |
|   | IOCP Blueprints & Report      | . 145 |
|   | OSCP Blueprints & Report      | . 145 |
|   | SWCP Blueprints & Report      | . 145 |
|   | Appendix – B                  | . 147 |
| • | Installation                  | . 147 |
|   | Downloading                   | . 147 |
|   | Installation and Setup        | . 147 |
|   | Product Updates               | . 148 |
|   | Index                         | . 149 |

⊳

≻

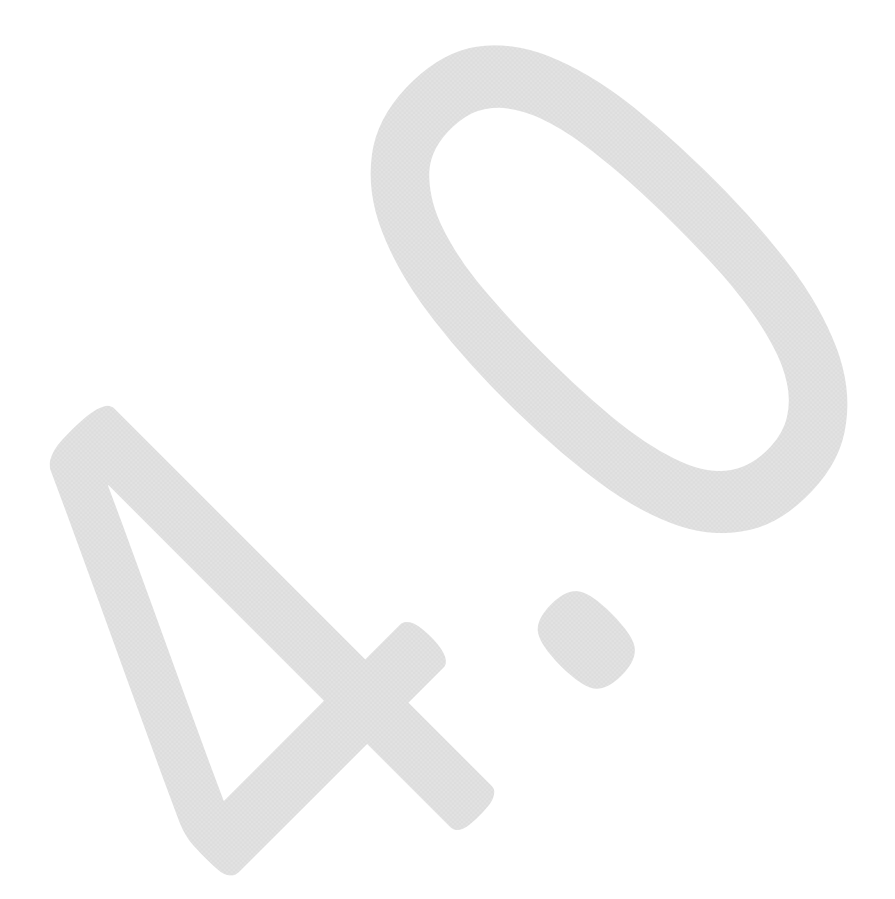

## System Requirements and Limitations

## • System Limitations under TSO

The IODF Explorer can be accessed standalone (via TSO), or from the Image Control Environment (ICE). When accessed under TSO, you will note one functional limitation. Under TSO the IODF Explores DOES NOT have access to the Image FOCUS z/OS LPAR inspection functions.

- System Requirements for the IODF Explorer
  - 1. Image Control Environment (ICE) 7.0
  - 2. Set the SECURITY=ENABLE option (hlq..PARMLIB(NSEPRM00))
  - 3. Hardware Configuration Definition z/OS V1.7 HCD
  - 4. Recommended: HCD Activity Tracking YES

## • System Limitations for the IODF Explorer

If you have an extremely large IODF dataset, there is a potential to exhaust memory during IODF Explorer processing. You can change your memory allocation by modifying your Image FOCUS space setting and restarting IFOM.

"Limit Failed", "E37", and "Machine Storage Exhausted" messages indicate the need to increase space and/or memory allocations. Contact <a href="mailto:support@newera.com">support@newera.com</a> for assistance.

## Other notes for the IODF Explorer user

"No SWCP Targets were found" – the IODF Explorer searches for IOCP, OSCP, and SWCP targets. If your site doesn't use Switches, you won't have SWCP targets defined within the IODF (and therefore not found within the IODF Explorer).

Press<PF3> to continue processing if you receive this message. Contact <u>support@newera.com</u> if you have any questions about SWCP targets.

## IODF Explorer – difference between TSO and ICE versions

• The IODF Explorer provides full functionality whether running in the Image Control Environment (ICE) or standalone under TSO. If running standalone, follow the installation

instructions in the "IODF Explorer for TSO/ISPF" Guide. Standalone users will find this "Getting Started" Guide provides more detailed operational instructions. There are differences between the TSO and ICE versions that should be noted:

- Within the ICE environment, the IODF Explorer has access to the z/OS inspections whereas the TSO version does not.
- The Partition Compare function provides change analysis at a more granular "partition" level. Within the ICE environment, a "Full Inspection" or "Inspect All" against the LPARs can be invoked. These inspections are not available when running the IODF Explorer under TSO.

## > Unlocking the Latent Value of the Input/Output Definition File

## • The IODF as a z/OS Control Point

The Input/Output Definition File (IODF) is the set of logical configuration statements that are used to define a network of hardware resources. These resources are generally available to both the z/OS operating system (OSCP) and the z/OS platform hardware (IOCP) and related ESCON/FICON Directors (SWCP), if any. Because of its vital role in shaping the environment, the IODF should be viewed as a major <u>Control Point</u> of high informational value in maintaining the accuracy and integrity of the z/OS Operating System and its associated z/Series Hardware Platform (The Mainframe).

## How the IODF Explorer Adds Value

By definition The Mainframe is a highly adaptable general purpose computer that can be "shaped" into many different forms, formats and configurations to meet varying needs. Some will use the platform exclusively for the z/OS operating system. Others will split the platform between z/OS and z/VM or z/Linux (a form of UNIX). Sometimes it will be configured to run z/OS and z/Linux as guest operating systems under z/VM. The process of shaping the z/Series platform into a unique computing configuration that will meet business requirements is the role of the z/Hardware Planner.

In doing their jobs, these skilled technicians use IBM's HCD and/or HCM to create and maintain one or more IODF Datasets each containing one or more unique hardware and/or software configurations. While powerful and required for their intended purpose, HCD and HCM are often viewed as lacking the depth of reporting and change detection functions that are needed to unlock the IODF.

Because of this the resulting set of hardware and software configurations definitions are not only complex but in many cases confusing to even the most experienced HCD or HCM users. This fact notwithstanding, the IODF does contain a wealth of very valuable information about the design and use of the z/Hardware, information that could be used for management reporting, upgrade justifications, system and audit documentation. The IODF Explorer unlocks this potential by providing several practical and effective methods for using and sharing IODF Configuration Information with anyone who needs to understand the configuration and use of the hardware.

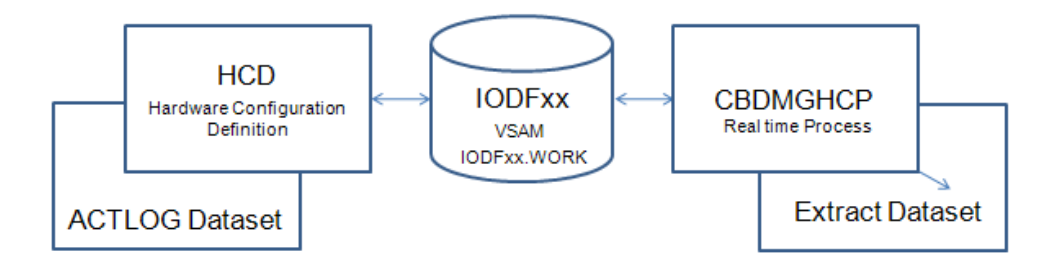

The results of any HCM and/or HCM session are stored in the IODF dataset which is used during a Power on Reset (POR) and/or Initial Program Load (IPL). IBM provides a trusted migration module (CBDMGHCP) that can be directed against an IODF Dataset to produce a listing of highly formatted I/O Macro Statements, sometimes called a "Deck". The IODF Explorer leverages this process by storing these Decks as IODF Statement Extracts. The process is fully automated and very efficient. Extract updates are run interactively on demand and completed in minutes.

These extracts are used by the IODF Explorer to create attribute style configuration reports. As needed extracts can be stored and used later to detecting changes at various levels of detail within the same IODF or across IODFs. The import of extracts from remote hardware configurations is supported.

In the remainder of this document, we will explain what the IODF Explorer can do for you and how it can unlock the latent value of the IODF and in doing so improve the integrity of your z/OS environment.

## > What can the IODF Explorer do for you?

## Can I find out what components make up the IODF?

It is common for an IODF to contain one of more (generally many more) independent and often unrelated OSCP, IOCP and SWCP configurations. The IODF Explorer lets you select, match and/or mix these (a configuration set of individual elements) as needed to achieve your view of what components are in use. For an overview of the full IODF showing all its major elements as shown in the diagram below, the IODF Summary Report on the next page is a good place to start. In this report we find 42 z/OS configurations, 10 Switch configurations and 8 unique z/Hardware configurations. In short; 2 z/10 processors, each with 4 Logical Channel Subsystem each comprised of 16 Logical Partitions which in turn access a unique set of 256 Channel Paths utilizing one or more of 2,560 possible Switch Ports all of which are possibly communicating with over 50,000 named I/0 Devices.

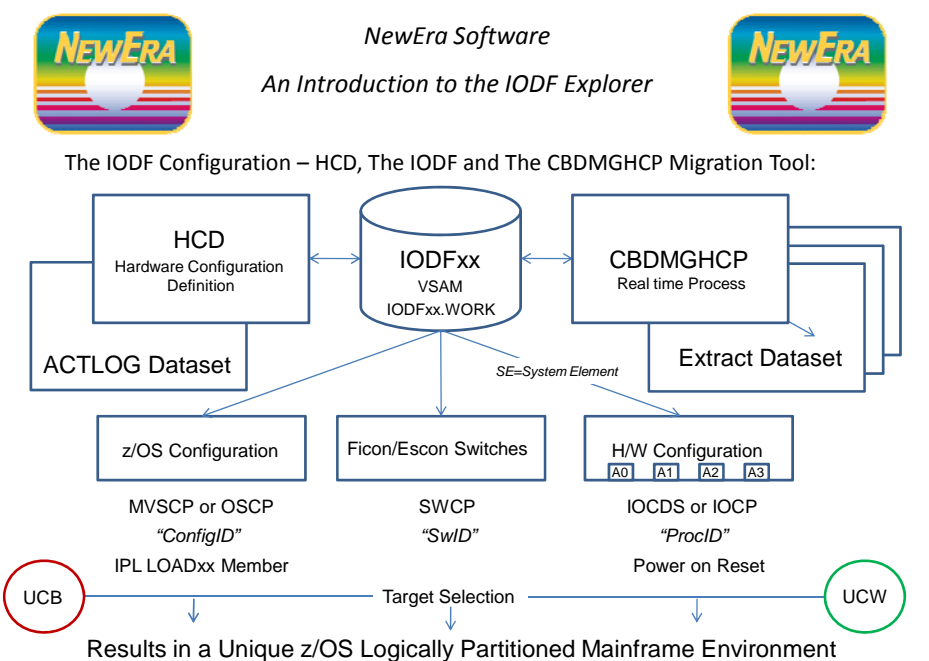

 Results in a Unique z/OS Logically Partitioned Mainframe Environment

 UCB=Unit Control Block
 UCW=Unit Control Word

## **IODF Configuration Overview**

|                   | AN                                                                                                    | IODF CONF<br>YIODF.IODFA2                                                        | IGURATION TAR<br>- 2008-11-11                                                                     | GETS<br>14:40:19                                                                |                                                                         |
|-------------------|----------------------------------------------------------------------------------------------------|----------------------------------------------------------------------------------|---------------------------------------------------------------------------------------------------|---------------------------------------------------------------------------------|-------------------------------------------------------------------------|
| +                 | <br>N                                                                                                    | Iamed MVSCP/O                                                                    | SCP Configura                                                                                     |                                                                                 |                                                                         |
|                   | +<br>KMA1  <br>KMB3MI  <br>KMB7JLR  <br>KMC3  <br>KMC3  <br>KMC9  <br>KMG1MI  <br>KMM1  <br>KMP2MI  <br>KMZ1  <br>+ | KMA1JLR<br>KMB1<br>KMB7MI<br>KMC3JLR<br>KMD9MI<br>KMH1<br>KMN2<br>KMT1<br>KMZ1MI | +<br>KMA1MI  <br>KMB1JLR  <br>KMC1  <br>KMC3MI  <br>KME1  <br>KMH1MI  <br>KMP1  <br>KMT1MI  <br>+ | KMA3<br>KMB1MI<br>KMC1JLR<br>KMC1<br>KME1MI<br>KME1MI<br>KMK1<br>KMP1MI<br>KMT2 | KMA3JLR<br>KMB7<br>KMC1MI<br>KMD1MI<br>KMG1<br>KMK1MI<br>KMP2<br>KMT2MI |
| +                 | <br>FI                                                                                                    | CON/ESCON Sw                                                                     | <br>itch Configur                                                                                 | ations:10                                                                       |                                                                         |
| +                 | +<br>07,9032  <br>3F,2032  <br>+                                                                                    | +<br>08,9032  <br>4E,2032  <br>+                                                 | 09,9032  <br>4F,2032  <br>+                                                                       | +<br>10,9032  <br>5E,2032  <br>+                                                | 3E,2032<br>5F,2032                                                      |
| <br>  +<br>       | N                                                                                                    | amed IOCDS/I                                                                     | OCP Configura                                                                                     | tions:08                                                                        |                                                                         |
| +<br>   <br>    Z | +<br>z10xxc#0  <br>10xMxc#1  <br>+                                                                                  | +<br>Z10XXC#1  <br>Z10XMXC#2  <br>+                                              | +<br>Z10XXC#2  <br>Z10XMXC#3  <br>+                                                               |                                                                                 | Z10XMXC#0                                                               |
| <br>  +<br>       |                                                                                                    |                                                                                  |                                                                                                   |                                                                                 |                                                                         |

The report continues with an additional summary of each element and ends with the inclusion of entries from the IODF Activity Log (if logging is, in fact, turned on within HCD).

To continue your quest to determine what is being used, an intuitive selection panel interface is provided that allows you to select individual configurations for additional analysis. The reports on the following pages show samples of OSCP and IOCP Configuration Profile Reports. These can be useful in monthly reports to management or used as audit and/or compliance documentation.

## OSCP (z/OS/MVSCP) Configuration Profile Report

 $>\!\!\text{SELECTED}$  "OSCP" <code>z/OS</code> <code>SOFTWARE</code> <code>CONFIGURATION</code> <code>SUMMARY</code>.

| +        | OSCP CONFIGURATION SUMMARY<br> <br>IODFPRI.IODF01 - 2007-11-20 15:34:05 - ID:00/MVS/LOOK<br> |                                                                                                    |     |         |              |            |                                                                                                    |                                                                                                    |
|----------|----------------------------------------------------------------------------------------------|----------------------------------------------------------------------------------------------------|-----|---------|--------------|------------|----------------------------------------------------------------------------------------------------|----------------------------------------------------------------------------------------------------|
| NAMES    |                                                                                              | ID   TYPE                                                                                                    |     | TAF     | RGET DESC    | RIPTIO     | N                                                                                                    |                                                                                                    |
| > GREEN  | -+                                                                                           | 00   MVS                                                                                                    |     |         |              |            |                                                                                                    |                                                                                                    |
| NIPS   1 | ===-4<br>ET                                                                                  | TABLE                                                                                                    | ENT | RIES    | CNTLUN       | ITS        | DEVI                                                                                                    | CES                                                                                                    |
| 4        | 1                                                                                            | 35/71                                                                                                    |     | 0       | 2            | 688        | 18                                                                                                    | 9999                                                                                                    |
| UNIT   3 | <br>ID                                                                                       | ESOTERIC/TOP                                                                                                    | KS  | GENERIC | TYPES        | COUNT      | TYPES                                                                                                    | COUNT                                                                                                    |
|          | 00                                                                                           | ACS00/59<br>ACS01/60<br>AUTO/51<br>BBBB11/68<br>BBB5/65<br>BBB87/66<br>BBB89/67<br>CART/8<br>CARTCNTG/10<br>CRTAPE/28<br>CTAPE/7<br>LOOK/70<br>MANUAL/52<br>M860-1/19<br>M860-0/18<br>M860-1/19<br>M860-2/20<br>M860-3/21<br>M860-4/22<br>M860-5/23<br>M860-6/24<br>M860-7/25<br>OAMAUTO/56<br>TAPE9/3<br>T9490/58<br>VIO/69 |     |         | FCTC<br>SCTC | 352<br>336 | 3211<br>SWCH<br>2032<br>3490<br>3270<br>3705<br>TWX<br>BSC3<br>BSC1<br>3390B<br>3390A<br>3380<br>IQD<br>FCTC<br>OSA<br>OSAD<br>3745<br>SCTC | <br>004<br>12<br>9<br>830<br>16<br>11<br>96<br>36<br>28<br>4812<br>3308<br>24<br>015<br>352<br>60<br>4<br>300<br>352 |

In addition to the summary configuration information, note this report is also useful to operational personnel and z/OS Systems Programmers. Note the presentation of NIP Consoles unit addresses. Are they under lock and key? The listing includes Esoteric names, their corresponding tokens and the value of the next available Token. Use this information in the hunt for JCL allocation failures that may be caused by changes in Esoteric naming.

## IOCP (Hardware) Configuration Profile Report

>SELECTED "IOCP" HARDWARE CONFIGURATION SUMMARY.

| IOCP CONFIGURATION SUMMARY<br>IODFPRI.IODF01 - 2007-11-20 15:34:05 - TARGET:PXX                                                                                                    |       |                                                                                                    |             |                                                                                            |                                                                       |                                                                                                    |                                                                                                    |
|----------------------------------------------------------------------------------------------------|-------|----------------------------------------------------------------------------------------------------|-------------|--------------------------------------------------------------------------------------------|-----------------------------------------------------------------------|----------------------------------------------------------------------------------------------------|----------------------------------------------------------------------------------------------------|
| NAMES                                                                                                    | UNITS | MODL                                                                                                    | SERIA       | L NUMBER                                                                                   | MODE                                                                  |                                                                                                    | LSYS                                                                                                    |
| PXX                                                                                                    | 2084  | 4   C24                                                                                                    | 0B          | 39BF2084                                                                                   | LPAR                                                                  | н040331                                                                                                    |                                                                                                    |
| DESC=West                                                                                                    |       |                                                                                                    |             |                                                                                            | SNAADDI                                                               | R=IBM390PS,                                                                                                    | WESTC07                                                                                                    |
| PARTITION                                                                                                    | CSS   | CHPIDS                                                                                                    | SW          | CONTROL                                                                                    | UNITS                                                                 | DEVI                                                                                                    | ICE                                                                                                    |
| 20                                                                                                    | 2     | 12 332                                                                                                    | 20          | 13                                                                                         | 651                                                                   | 19                                                                                                    | 41770                                                                                                    |
| NAMES #                                                                                                    | NAM   | TYPS CNT                                                                                                    | ID          | TYPES                                                                                      | COUNT                                                                 | TYPES                                                                                                    | COUNTS                                                                                                    |
| PXXA       A         PXXB       B         PXXC       C         PXX1       1         PXX2       2         PXX3       3         PXX4       4         PXX5       5         PXX6       6         PXX7       7         PXX8       8         PXX9       9         *       T         PXXE       E         PXXF       F         PXXF       F         PXXF       F         PXXF       F         PXXF       F         PXXF       F         PXXF       1         PXXF       1         PXXF       2         PXXF       3 |       | CFP 10<br>CBP 5<br>OSD 14<br>OSE 4<br>OSC 4<br>CNC 186<br>CTC 4<br>CBY 3<br>FC 80<br>IQD 2<br>FCV 14<br>ICP 6 | <pre></pre> | 2105<br>3490<br>3705<br>3745<br>OSA<br>IQD<br>3174<br>3590<br>SWCH<br>2032<br>FCTC<br>SCTC | 167<br>136<br>3<br>17<br>2<br>14<br>21<br>16<br>10<br>9<br>126<br>128 | 3390B<br>3390A<br>3390<br>3380<br>3490<br>3705<br>TWX<br>BSC3<br>BSC1<br>3745<br>3270<br>OSA<br>SAD<br>IQD<br>3590<br>SWCH<br>2032<br>FCTC<br>SCTC<br>2032<br>FCTC<br>SCTC | 20821<br>18251<br>40<br>42<br>1096<br>3<br>64<br>36<br>12<br>68<br>16<br>138<br>16<br>138<br>14<br>30<br>16<br>10<br>9<br>592<br>512<br>9<br>592<br>512 |

Note that this report profiles the entire processor (2 logical channel subsystems across 17 named and 3 configurable Logical Partitions). The report can be limited to a selected Logical Channel Subsystem or a specifically named Logical Partition. Again such reports are useful for management and as audit or compliance documentation.

But to truly understand a configuration and its use, you need to dig deeper.

#### IODF Configurations in Detail – Worksheets

Once you have reviewed and selected a configuration, you can continue to explore it using Worksheet and Query Tools.

Worksheet Tools are interactive ISPF Tables that present a set of worksheets within the context of the configuration. As shown below, one set deals specifically with the IOCP, another with the OSCP and finally, one set deals only with the Switch configuration. One very powerful function of these worksheets is that you can include/exclude similar but not necessarily related configurations. This allows you to compare them interactively for similarities and/or differences.

The IOCP Worksheet Set:

The OSCP Worksheet Set:

#### The Switch Worksheet Set:

## IODF Configurations in Detail – Query Tools

Once you have selected and reviewed a configuration you can continue to explore it using Worksheet and Query Tools.

IODF Explorer provides several powerful query and display functions. The first of these is a simple but very effective search interface into the data contained in each of the IODF extracted elements: IOCP, OSCP and Switch. In each of these there is an interactive ISPF Panel Driven Window into a selected configuration. Output from a query can be in report or worksheet format and an optional .csv file can be routed to an attached printer or desktop via the internal email client. Each configuration element IOCP, OSCP and Switch has its own unique set of outputs. The Switch Query Interface shown below provides the most expansive access by integrating the Switch and Hardware configuration elements of a selected z/Series Processor.

| SWID   -PROCID-   -7                               | rype-   unit   swpoe                                                | RT  SERIAL   -                                                          | DESCRIPTION                                                          |
|----------------------------------------------------|---------------------------------------------------------------------|-------------------------------------------------------------------------|----------------------------------------------------------------------|
| +ports                                             | +chpids                                                             | +ctlunits                                                               | +iodevices                                                           |
| -FieldValues-<br>SLOTS<br>UIMS<br>INUSE<br>PORTOCC | -FieldValues-<br>CHPIDS<br>PCHIDS<br>TYPE<br>SHARED<br>SPAN<br>LCSS | -FieldValues-<br>UNIT<br>ADDRESS<br>LOGICAL<br>TYPE<br>SHARED<br>SERIAL | -FieldValues-<br>UNIT<br>ADDRESS<br>RANGE<br>TYPE<br>MODEL<br>SERIAL |
| + List Open                                        | List Open                                                           | List Open                                                               | <br>+ List Open                                                      |
| Reset Criteria                                     | SwDevice Workshe                                                    | eet Search Part.                                                        | ition Email NO                                                       |

Option ===>\_

The "Option Line" command entries (LISTPORT, LISTCHIP, LISTCTLU and LISTIODU) present a complete picture of component use while (OPENPORT, OPENCHIP, OPENCTLU and OPENIODU) allow you to change your "what's in use" questions into concerns about "what's available for use". Nothing is more frustrating than searching HCD or HCM panels for the next available/open address.

The LISTXXXX Reports noted above all use the Logical Channel Subsystem and Channel Path as a "Backbone" for reporting. In this way it becomes obvious what's in use and at the same time what's available. A LISTCTLU Report Sample is shown on the following page.

#### <u>The LISTCTLU Report</u> – A Snippet

CHANNEL PATH "CHPID" LIST WITH DASD UNITS FOR NAMED PROCID: Z10A@1.

-----+ Logical Channel SubSystem - LCSS:0 \_\_\_\_\_ Lpar Access Lists -Lpar Candidates- --Chpids-- ---Control Units------Name-- --Name-- --Name-- Id Typ Pid >Addr Addr Addr Addr \_\_\_\_ \_\_\_\_ 00 --- --- ---- --------MAI2 MBI2 MCI2 MJI2 MKI2 MNI2 == -- --- --- ---- ---- ----== == -- --- ---- ----- ----- -----== == MNI2 == 01 OSD 100 >OSA:(1/1) 0B40 ---- ----== 03 OSC 200 >OSC:(1/1) MKI2 MNI2 == 1080 ---- -------- MAI2 MCI2 MBI2 -- --- ---- ---- ----\_\_\_\_ ---- MJI2 MKI2 2A CNC 17B >3174:(1/32) 2060 ---- ---- 
 MK12
 MN12
 ==

 MK12
 MN12
 ==

 MK12
 MN12
 ==
 == 2B CNC 17C ----- ----2C CNC 17D ----- ----== == 2D CNC 17E ----- ----== MNI2 MBI2 MBI2 MKI2 == == 2E CNC 1E0 ----- ----MAI2 == -- --- ---- ----- ----== MJI2 MNI2 MCI2 == == 2F CNC 1E1 >3990:(2/64) MKI2 == == 1B00 1B40 ---- ---->3990-6:(1/32) 1B20 ---- -------- MAI2 -- --- --- ---- ----MJI2 MBT2 ---- MCI2 30 CVC 1E2 >NOCHECK: (2/64) MKI2 \_\_\_\_ 0980 09A0 ---- --------MCI2 MAI2 MBI2 31 CNC 1E3 >3791L:(1/32) ---- MJI2 MKI2 \_\_\_\_ == 2C75 ---- ----MAI2 MBI2 == -- --- ---- ---- ----== MCI2 MJI2 -- --- --- ---- ---- --------32 CNC 1E4 >SCTC:(10/80) MKI2 == ----6118 6128 6138 6148 6158 6218 6228 6238 6248 6258 ---- ----MJI2 ---- MAI2 MBI2 -- --- --- ---- ---- -------- MCI2 MKI2 33 CNC 1E5 >3174:(1/32) \_\_\_\_ 3060 ---- ----MBI2 ---- MAI2 MCI2 -- --- --- ---- ---- -------- MJI2 MKI2 34 CNC 1E6 >3174:(1/16) \_\_\_\_ 0900 ---- ---- |

But questions often arise as to what I/O Devices are in use and what open slots may be used in already defined Control Units. When availability is in question, the OPENXXXX Reports are available. The sample report on the next page shows addresses by Control Unit.

#### The OPENCTLU Report – A Snippet

\_\_\_\_\_ Logical Channel SubSystem - LCSS:0 \_\_\_\_\_ C -----Chpids with Their Types----- ---CtlUnit--- ---UCW--s id/typ id/typ id/typ id/typ id/typ --Type-- Addr >Rng/Last OSA 0B50 >015/0B5E 0 02/OSD ---- OSA 0B60 >015, ... OSA 0B70 >015/0B7E ----\_\_\_\_ \_ \_ \_ \_ \_\_\_\_ 0 09/OSD \_\_\_\_ \_\_\_\_ \_\_\_\_ 0 0A/OSD --------OSC 1180 >120/11F7 0 0B/OSC ---- ---------0 1D/CNC ----- --------- 9032-5 00D0 >001/00D0 ---- 9032-5 00D1 >001/00D1 0 11/CNC 1E/CNC ---- ----0 70/FCV 78/FCV -------- 9032-5 00D2 >001/00D2 \_\_\_\_ 0 74/FCV 7C/FCV ---- ------------- 9032-5 00D3 >001/00D3 ---- --- 3174 0040 >030/005D ---- 3174 0900 >016/XX0F 0 21/CVC \_\_\_\_ \_\_\_\_ \_\_\_\_ ---------0 34/CNC 

 3174
 0911
 >----, 

 3174
 0913
 >---/, 

 3174
 0913
 >---/, 

 3174
 1040
 >032/105F

 \_\_\_\_ 0 24/CNC-----\_\_\_\_ 0 25/CNC ----\_\_\_\_ \_\_\_\_ 0 6C/CNC ----\_ \_ \_ \_ \_\_\_\_ 0 29/CVC ---- ----\_\_\_\_\_ 3803 0700 >004/0703 ---- 3803 0701 >---/-------- ----0 23/CVC 0 27/CNC ---------\_\_\_\_ SCTC 0CB0 >016/0CBF ---- SCTC 5110 >008/5117 ---- SCTC 5118 >008/511F ---------0 42/CTC 0 52/CTC ----0 42/CTC ----\_\_\_\_ ---------SCTC 5120 >008/5127 
 --- --- SCTC
 5128
 >008/512F

 --- --- SCTC
 5130
 >008/5137

 --- --- SCTC
 5138
 >008/513F

 --- --- SCTC
 5140
 >008/5147
 0 52/CTC \_\_\_\_ \_\_\_\_\_ \_\_\_\_ 0 42/CTC ----\_\_\_\_ ----7------------0 52/CTC 0 42/CTC --------\_\_\_\_ \_\_\_\_ ----0 30/CVC \_\_\_\_ ---- NOCHECK 09A0 >032/XXBF \_ \_ \_ \_ \_\_\_\_ \_\_\_\_ \_\_\_\_ ---- NOCHECK 09C0 >032/XXDF 0 45/CVC \_\_\_\_ \_\_\_\_ \_\_\_\_ 0 45/CVC \_\_\_\_ \_\_\_\_ \_\_\_\_ ---- NOCHECK 09E0 >032/XXFF 0 5C/CNC ----- --------- 3791L 2C7A >---/-------- 3791L 2C7B >---/----0 5C/CNC \_\_\_\_ \_\_\_\_ \_\_\_\_ 0 60/CNC ---- --- --- 3745 0A00 >064/0A3F | 0 50/CNC 68/CNC ---- --- --- 3745 0A40 >064/0A3F |

Reports created using the IODF Explorer are generally considered self-explanatory. But, when questions do arise, PF1 HELP is always available to answer questions.

## Can I find out what components have changed in an IODF?

Before you can determine what's changed in an IODF, you are going to have to set up an IODF Baseline. Once this baseline is in place, you can next determine changes at several different configuration levels, as shown below, presenting these changes as management summaries or detail report.

## Setting up an IODF Baseline

To detect IODF changes, a copy of the content of the IODF derived from an extract at a point in time will be needed. This baseline or blueprint is easily created from the **Datasets & Extracts** panel using the "Wx" command, where "x" is the line number of the work location that will house the baseline.

| Image SENTRY<br>Option ===>                        | - IODF Explored                  | : 4.0 - Dataset                                   | s & Extracts                                         |                  |
|----------------------------------------------------|----------------------------------|---------------------------------------------------|------------------------------------------------------|------------------|
| SxIODF Datasets<br>                                | <br>MVSCP<br>OSCPs<br>Cm -confid | IODF Dataset Ex<br>IOCDS<br>IOCPS<br>d- Cmprocids | tractsDate<br>SWITCHLast<br>SWCPs Extracts<br>Cmswid |                  |
| W1          W2          W3          W4          W5 | MVSA<br><br><br>                 | BLACK#0                                           | MORGAN04/XX/XX ◀<br>OPEN<br>OPEN<br>OPENOPEN         | Current extract  |
| W6        NEWIODFX.IODF0C                          | MVSB                             | BLACK#0                                           | MORGAN_ 12/05/XX<br>OPEN<br>OPEN<br>OPEN<br>OPEN     | Baseline extract |
| IODF Dataset Extr                                  | acts Email M                     | NO Working w                                      | ith the Dataset Extract                              |                  |

Once one or more extract baselines are available, you can compare each with the others using the various Compare Tools described below. In some cases you will compare the full IODF; in other situations you will compare individual IODF Elements: OSCP, IOCP and SWCP. At a more detailed level, you will compare named configurations within individual Elements.

When comparing configurations within an IODF Element, you will need to select specific named targets. To select targets, place the cursor under any existing target name, including LIST, in the "-confid-", "— procid—" or "—swid—" columns and press <ENTER>. This will display a panel that lists individually named targets within the selected element. Place the cursor under the target of interest and press <ENTER> to return to the **Datasets & Extracts** panel. The selected target name now appears in the panel and is available for comparison to any other equivalent target. This process of target selection and use allows you to compare the same target (A to A) at different points in time or to compare dissimilar targets (A to B) at the same point in time.

## Full IODF Content Compare

This tool works against the full IODF and is used to detect changes in the makeup of IODF Elements: OSCP, IOCP and SWCP. If you want to know if ConfigID, ProcID or SwID has been added or deleted from the total configuration place "CX" before any two targets listed in the IODF Datasets column and press <ENTER>.

| Image SENTRY - IOI<br>Option ===>                                 | DF Explorer 4.0 - Datasets & Extracts                                    |
|-------------------------------------------------------------------|--------------------------------------------------------------------------|
| SxIODF Datasets<br>                                               |                                                                          |
| W1 cx NEWIODFX.IODF0C         W2         W3         W4         W5 | MVSB BLUE#0MORGAN_ 04/XX/XX<br>                                          |
| W6         CX         NEWIODFX.IODF0C           W7                | MVSB BLUE#0MORGAN_ 12/05/XX<br>OPEN_<br>OPEN_<br>OPEN_<br>OPEN_<br>OPEN_ |
| IODF Dataset Extracts                                             | s Email NO Working with the Dataset Extract                              |

The resulting IODF Change Summary Report shown on the next page is the highest level of IODF change reporting available.

#### The IODF Dataset Change Summary

>IODF TO IODF DATASET CHANGE SUMMARY - TARGETS

-----+ IODF TO IODF LEVEL ONE CONGIFURATION COMPARE ANYIODF.IODFA2 - 2008-11-11 14:40:19 - TARGET:All Named -- As Compared Against --ANYIODF.IODFA2 - 2008-12-12 14:40:19 - TARGET:All Named -----swid----- 
 add-del-chg
 add-del-chg

 -- -- 

 0
 0

 1
 0
 0
 add-del-chg --- --- ---1 1 0 +-add------add-+ Z10XXC +-del------del-+ Z10EXX +-chg------chg-+ SYA1 

The Report continues on with additional detail on each reported change. >IODF TO IODF DATASET CHANGE SUMMARY -

OSCP TARGETS >IODF TO IODF DATASET CHANGE SUMMARY - OSCP TARGETS

| +<br>  CNG             | NAMES        | ID       |            | TARGET DESCRIPTION             |
|------------------------|--------------|----------|------------|--------------------------------|
| <br>  Now<br>  Was<br> | SYA1<br>SYA1 | 00<br>00 | VMS<br>MVS | Al Production<br>Al Production |

>IODF TO IODF DATASET CHANGE SUMMARY - IOCP TARGETS

| +      | NAMES       | ++<br>  UNITS | MODL   | SERIAL NUM | +<br>  MODE  | +<br>  LEVEL | ++<br>  LSYS |
|--------|-------------|---------------|--------|------------|--------------|--------------|--------------|
| Add    | Z10XXC      | 2097          | E40    | 05F7822222 | LPAR         | Н080130      | Z10XXC       |
| DESC=2 | XXC Process | sor 5F722     | 2      |            | SNAADDI      | R=IBM390PS   | ,Z10XXC      |
| Del    | Z10YYC      | 2097          | E40    | 05F7822333 | LPAR         | Н080130      | Z10YYC       |
| DESC=3 | YC Process  | sor 5F733     | 3<br>+ |            | SNAADDI<br>+ | R=IBM390PS   | ,Z10YYC      |

If you are not familiar with a specific IODF or have just taken over responsibility for one, this is a good place to start any change investigation as if will eliminate the need to attempt understanding "MACRO LEVEL" IODF Changes in which whole z/Series processors and/or z/OS configurations are added and/or deleted from the configuration. Also if you are merging configurations, creating a baseline first of the survivor and then comparing it to the resultant configuration following the merger will reveal if the additions were made as expected. Corrections to target labels, i.e., descriptions, type, and serial numbers are common.

Change records captured in the HCD Change Log (if active) can also be displayed by placing "PX" before any single target in the IODF Dataset column.

| Image SENTRY - IC<br>Option ===>                                                     | DDF Explorer 4.0 - Dataset                                           | ts & Extracts                                                           |
|--------------------------------------------------------------------------------------|----------------------------------------------------------------------|-------------------------------------------------------------------------|
| SxIODF Datasets<br>                                                                  | IODF Dataset E:<br>MVSCPIOCDS<br>OSCPsIOCPs<br>Cm -confid- Cmprocid: | xtractsDate<br>SWITCHLast<br>SWCPs Extracts<br>s Cmswid                 |
| W1 px NEWIODFX.IODF0C<br>W2<br>W3<br>W4<br>W5                                        | MVSB BLACK#0                                                         | MORGAN04/XX/XX<br>OPEN<br>OPEN<br>OPEN<br>OPEN                          |
| <pre>W6 NEWIODFX.IODF0C<br/>W7<br/>W8<br/>W9<br/>W0<br/> IODF Dataset Extracts</pre> | MVSA BLACK#1<br>BLACK#1<br><br>                                      | MORGAN 12/05/XX<br>OPENOPEN<br>OPEN<br>OPEN<br>with the Dataset Extract |

If the messages shown below appear in the report, it means that the IODF Explorer was unable to access either the production and/or work IODF Dataset or that IODF Activity Logging is turned off. Whatever the case, if this information is an important part of your change management policy, you will need to resolve the specifics before the internal change information can be captured and displayed.

```
      ISN16101
      >BEGINNING IODF DATASET ACTIVITY LOG - PRODUCTION

      ISN16111
      PRODUCTION IODF ACTIVITY LOGDSN:ANYIODF.IODFA2.ACTLOG

      ISN16111
      <>UNABLE TO ACCESS THE PRODUCTION ACTIVITY LOG.

      ISN16201
      >BEGINNING IODF DATASET ACTIVITY LOG - WORKING

      ISN16211
      WORKING IODF ACTIVITY LOGDSN:ANYIODF.IODFA2.WORK.ACTLOG

      ISN16211
      <>UNABLE TO ACCESS THE WORKING ACTIVITY LOG.
```

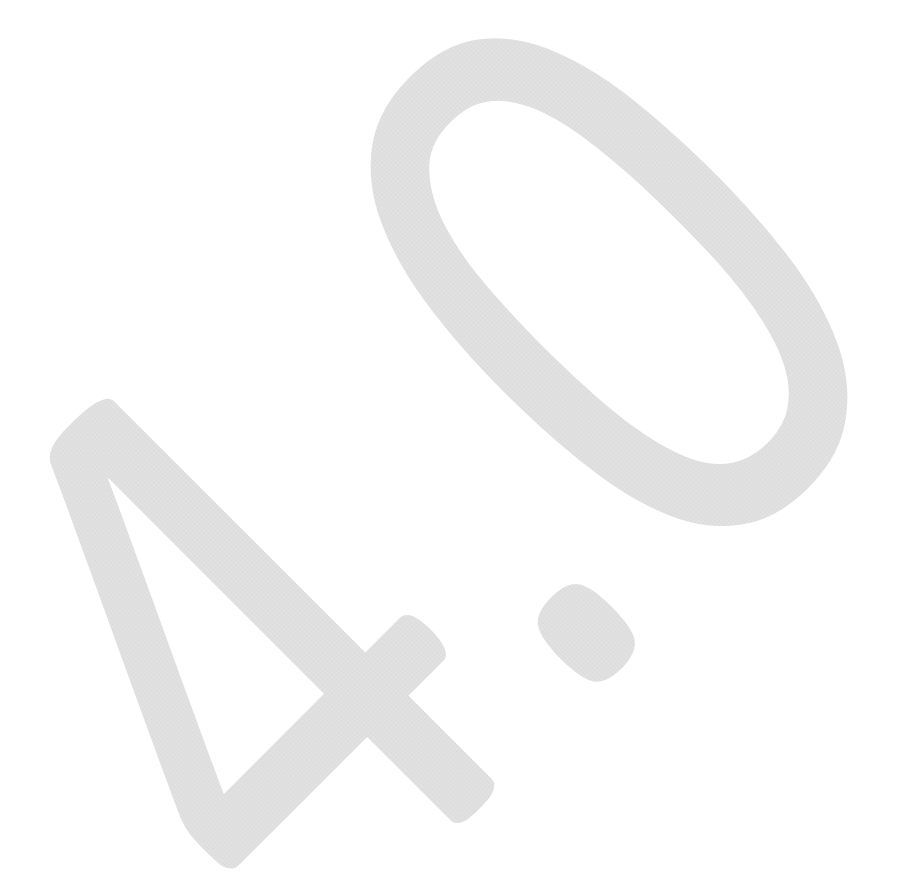

## Group Compare

When there are many configurations for the same IODF element type, it is easy to determine the impact that one "simple" change might have on other configurations. When this is the case or if more detailed analysis of changes to individual IODF Elements: OSCP, IOCP and SWCP is needed, place "GC" before any two targets in the "-confid-", "—procid—" or "—swid—" columns and press <ENTER>. The resulting panel will display, in detail, the additions, deletions and changes detected. Use the additional panel commands (PFK1 for explanation) to drill-down into more detail.

| Option                     | Image SENTRY - IO<br>n ===> | DF Explorer                         | 4.0 - Datasets                                 | & Extracts                                                                |
|----------------------------|-----------------------------|-------------------------------------|------------------------------------------------|---------------------------------------------------------------------------|
| Sx<br><br>Cm               | IODF Datasets               | IO<br>MVSCP<br>OSCPs<br>Cm -confid- | DF Dataset Extr<br>IOCDS<br>IOCPS<br>Cmprocids | actsDate<br>SWITCHLast<br>SWCPsExtracts<br>Cmswid                         |
| W1<br>W2<br>W3<br>W4<br>W5 | NEWIODFX.IODF0C             | MVSB<br><br><br>                    | gc BLUE#0                                      | MORGAN 04/XX/XX<br>OPEN<br>OPEN<br>OPEN<br>OPEN                           |
| W6<br>W7<br>W8<br>W9<br>W0 | NEWIODFX.IODF0C             | MVSB<br><br><br><br>Email NO        | gc BLUE#0                                      | MORGAN_ 12/05/XX<br>OPENOPEN<br>OPENOPEN<br>OPEN<br>h the Dataset Extract |

Group Compare results are shown in a panel similar to the one on the next page. Note that the panel is divided into three sections: Elements added, Elements in common and Elements that have been deleted. Note in the common section that one Element is highlighted in yellow. This is to indicate that this common element has in fact changed. To view a Summary Report of Changes, place the cursor under the highlighted text and press enter. Or if you prefer, place an "S" before the highlighted text and press enter. For more detail, enter the word "DETAIL" on the Option Line, repeat the selection process and press enter. In the example presented, a Channel Path has been deleted; the details of which can be seen in the Detail Change Report.

#### Group Compare Results Panel

|        | Image    | SEN      | FRY - IODF | 'Explo  | orer 4.0 - T          | arge   | et Selection | - ]    | LOCP     |
|--------|----------|----------|------------|---------|-----------------------|--------|--------------|--------|----------|
|        |          |          |            | - IOCI  | 9 Group Comp          | are    |              |        | -        |
| Cm     | Add      | Cm       |            | Cm      |                       | Cm     |              | Cm     | Add      |
| ••     |          |          |            | · ·     |                       | ••     |              | • •    |          |
| ••     |          | . · ·    |            | · ·     |                       | ••     |              | ••     |          |
| <br>Cm | Cmm      | Cm       |            | <br>Cm  |                       | <br>Cm |              | <br>Cm | Cmm      |
| ••     | Z9CF21#0 |          | Z9CF22#0_  |         | <mark>Z10A21#0</mark> | • •    | Z10A21#1     |        | Z10A22#0 |
| ••     |          | <u>.</u> |            |         |                       | • •    |              |        |          |
| ••     |          |          |            | · ·     |                       | ••     |              | • •    |          |
| ••     |          |          |            | · ·     |                       | ••     |              | • •    |          |
| ••     |          | - ··     |            | · ·     |                       | ••     |              | • •    |          |
| ••     |          |          |            | · ·     |                       | •••    |              | ••     |          |
| •••    |          | - ··     |            | · ·     |                       | •••    |              | •••    |          |
| Cm     | Del      | · Cm     |            | Cm      |                       | Cm     |              | Cm     | Del      |
| ••     |          | - · ·    |            | — · ·   |                       | ••     |              | • •    |          |
| ••     |          | - · ·    |            | · ·     |                       | ••     |              | •••    |          |
| • •    |          | - ··     |            | · ·     |                       | ••     |              | ••     |          |
|        |          |          | Working d  | lirect] | ly with IOCP          | Cha    | ange Targets |        | Email NO |

#### Detail Change Report

<>CHPID STATEMENT COMPARISON - CURRENT TO PRIOR.

| IOCP CONFIGURATION MAP - CHPID CHANGES<br>HCD.IODFA3 - 2009-02-23 14:33:14 - TARGET:Z10A21#0<br>As Compared Against<br>HCD.IODFA3 - 2009-02-23 14:33:14 - TARGET:Z10A21#0 |
|----------------------------------------------------------------------------------------------------|
| NO CHPID STATEMENTS HAVE BEEN ADDED.                                                                                                    |
| 1 CHPID STATEMENT HAS BEEN DELETED.                                                                                                    |
| CHIP   PID   SHR   SW   TYP   REC   CHPID DESCRIPTION                                                                                                    |
| > 0A,0   211   YES     OSD                                                                                                    |
| CHPARM,OS= PORT= (CSS(0),Z9CF#1,12)<br>IOCLUSTER= AID= (CSS(0),Z10A#1,FF,FFFD,FFC8)<br>SWPORT=                                                                            |
| NO CHPID STATEMENTS HAVE BEEN CHANGED.                                                                                                    |

## Element Compare

When you know which elements of a given type you want to compare with another of the same type: OSCP, IOCP or SWCP, you can do so directly from the primary menu by place "C" before the targets and press <ENTER>. The report displayed is in Summary Format. For a more detailed report, type "DETAIL" on the Option Line and press <ENTER> again.

You will find Element Compare is very useful when you want to compare an element, "A" against a match "A" from a different IODF time period or with perhaps an element "B" from the same IODF time period as "A".

| Image SENTRY - IO<br>Option ===>                                        | DF Explorer                         | 4.0 - Datasets                                 | & Extracts                                                                                                    |
|-------------------------------------------------------------------------|-------------------------------------|------------------------------------------------|----------------------------------------------------------------------------------------------------|
| SxIODF Datasets<br>                                                     | IO<br>MVSCP<br>OSCPs<br>Cm -confid- | DF Dataset Extr<br>IOCDS<br>IOCPs<br>Cmprocids | actsDate<br>SWITCHLast<br>SWCPs Extracts<br>- Cmswid                                                                            |
| W1       NEWIODFX.IODF0C         W2          W3          W4          W5 | MVSB<br><br><br>                    | c BLACK#0                                      | _MORGAN_         04/XX/XX           OPEN           OPEN           OPEN           OPEN           OPEN           OPEN             |
| W6 NEWIODFX.IODF0C<br>W7<br>W8<br>W9<br>W0<br>IODF Dataset Extracts     | MVSC                                | c BLACK#0                                      | _MORGAN_       12/05/XX         OPEN         OPEN         OPEN         OPEN         OPEN         OPEN         OPEN         OPEN |

### Partition Compare

This function only works with IOCP Targets and is used to compare the Logical Partitions in configuration to those in another. To start the process, place "PC" before any two targets in the "—procid—" column and press <ENTER>. The compare results are displayed in a panel from which you select entries to display changes: additions, deletions and changes detected. Use the additional panel commands (PFK1 for explanation) to drill-down into more detail.

| Image SENTRY - IC<br>Option ===>                                                     | DF Explorer                         | 4.0 - Datasets                                    | & Extracts -                      |                                                       |
|--------------------------------------------------------------------------------------|-------------------------------------|---------------------------------------------------|-----------------------------------|-------------------------------------------------------|
| SxIODF Datasets<br>                                                                  | IC<br>MVSCP<br>OSCPs<br>Cm -confid- | DDF Dataset Extr<br>IOCDS<br>IOCPs<br>- Cmprocids | acts<br>SWITCH<br>SWCPs<br>Cmswid | Date<br>Last<br>Extracts                              |
| W1       NEWIODFX.IODF0C         W2          W3          W4          W5              | MVSB                                | pc BLUE#0                                         | MORGAN_                           | 04/XX/XX<br>OPEN<br>OPEN<br>OPEN<br>OPEN              |
| <pre>W6 NEWIODFX.IODF0C<br/>W7<br/>W8<br/>W9<br/>W0<br/> IODF Dataset Extracts</pre> | MVSB                                | pc PINK#0                                         | MORGAN                            | 12/05/XX<br>OPEN<br>OPEN<br>OPEN<br>OPEN<br>t Extract |

Partition Compare results are shown in a panel similar to the one on the next page. Note that the panel is divided into three sections: Elements added, Elements in common and Elements that have been deleted. Note in the common section that one Element is highlighted in yellow. This is to indicate that this common element has in fact changed. To view a Summary Report of changes, place the cursor under the highlighted text and press enter. Or if you prefer, place an "S" before the highlighted text and press enter. For more detail, enter the word "DETAIL" to the Option Line, repeat the selection process and press enter. In the case presented, a Channel Path has been deleted; a summary of which can be seen in the Summary Change Report. Note that the report reflects the impact that removing the CHPID has on the connectivity of the effected LPARs to talk to their Control Units and I/O Devices. Even though these Control Units and I/O Devices were not actually deleted, they "Appear" to the affected LPARs as if they were.

#### Partition Compare Results Panel

|     | Imag         | ge S | SENT | RY - I | ODF  | Exp | olor | er 4.0 - | • Par | titi | on Se | lect | ion |    |       |      |
|-----|--------------|------|------|--------|------|-----|------|----------|-------|------|-------|------|-----|----|-------|------|
|     | -ProcId-     |      |      | IODFA  | 3:09 | -02 | 2-23 | <-> IOI  | FA3:  | 09-0 | 2-23  |      |     | -  | ProcI | d-   |
| Cm  | CAddsN       | Cm   | C    | -Lpar- | N    | Cm  | C    | -Lpar    | -N Cm | C    | -Lpar | N    | Cm  | C  | -Adds | N    |
| ••  |              | ••   |      |        |      |     |      |          |       | -    |       |      | • • |    |       |      |
| • • |              | ••   |      |        |      | ••  |      |          |       |      |       |      | • • |    |       |      |
| ••  |              | ••   |      |        |      |     |      |          |       |      |       |      | ••  |    |       |      |
|     | C Z10A@1#0 N | Cm   | C    | -Lpar- | N    | Cm  | C    | -Cmms    | N Cm  | C    | -Lpar | N    |     | CΖ | 10A@1 | #0 N |
|     | 0MAI21       |      | 0    | _MBI2_ | 2    |     | 0    | _MC22    | 3     | 0    | _MJI2 | 4    |     | 0  | _MKI2 | 5    |
|     | 0MNI26       |      |      |        |      |     |      |          |       |      |       |      |     |    |       |      |
|     |              |      |      |        |      |     |      |          |       |      |       |      |     |    |       |      |
|     |              |      |      |        |      |     |      |          |       |      |       |      |     |    |       |      |
|     |              |      |      |        |      |     |      |          |       |      |       |      |     |    |       |      |
|     |              |      |      |        |      |     |      |          |       |      |       |      |     |    |       |      |
|     |              |      |      |        |      |     |      |          |       |      |       |      |     |    |       |      |
| Cm  | CDelsN       | Cm   | C    | -Lpar- | N    | Cm  | C    | -Lpar    | N Cm  | C    | -Lpar | N    | Cm  | C  | -Dels | N    |
|     |              |      |      |        |      |     |      |          |       |      |       |      |     |    |       |      |
|     |              |      |      |        |      |     |      |          |       |      |       |      |     |    |       |      |
| ••  |              | ••   |      |        |      | ••  |      |          |       |      |       |      | ••  |    |       |      |

Working directly with z/OS Partition Targets .. Email NO

#### Partition Compare Change Summary

>CURRENT TO PRIOR IOCP/LPAR CHANGE SUMMARY.

| IODFA3<br>IODFA3                | IOCP CONFIGURATION MAP - CHANGE SUMMARY<br>IODFA3:09-02-23 - TARGET:IDD00001/IOCP/Z10A21#0/MC22/0<br>As Compared Against<br>IODFA3:09-02-23 - TARGET:IDD00001/IOCP/Z10A21#0/MC22/0 |                       |                       |                                         |  |  |  |  |  |  |  |  |  |
|---------------------------------|----------------------------------------------------------------------------------------------------|-----------------------|-----------------------|-----------------------------------------|--|--|--|--|--|--|--|--|--|
| PARTITION                       | CSSCHPIDS                                                                                                    | FI/ESCON              | CNTLUNITS             | IODEVICES                               |  |  |  |  |  |  |  |  |  |
| add-del-chg                     | add-del-chg                                                                                                    | +<br>  add-dl-chg<br> |                       |                                         |  |  |  |  |  |  |  |  |  |
| 0 0 0 0 0 === === ===           | 0 1 0<br>=== === ===                                                                                                    | 0 0 0<br>  === == === | 0 1 0                 | 0 2 0  <br>=== === ===                  |  |  |  |  |  |  |  |  |  |
| SS/NAME/NUM<br>+-add            | SS/CHPID/PA<br>+                                                                                                    | SID/UNIT<br>+         | UNIT/TYPE<br>+        | DEVUN/CTLUN  <br>+add-+                 |  |  |  |  |  |  |  |  |  |
| +-del<br>  SS/NAME/NUM          | +<br>  SS/CHPID/PA                                                                                                    | +<br>  SID/UNIT       | +<br>  UNIT/TYPE      | +del-+<br>  DEVUN/CTLUN  <br>dol        |  |  |  |  |  |  |  |  |  |
| uei                             | 0/0A/211<br>                                                                                                    | <br> <br>             | 0B70/OSA<br>          | 0B70/0B70  <br>  0B7F/0B70              |  |  |  |  |  |  |  |  |  |
| +-cng<br>  SS/NAME/NUM<br>+-chg | SS/CHPID/PA                                                                                                    | SID/UNIT<br>+         | +<br>  UNIT/TYPE<br>+ | +cng-+<br>  DEVUN/CTLUN  <br>+chg-+<br> |  |  |  |  |  |  |  |  |  |

### Device Compare

This compare process will isolate changes in OSCP and IOCP Device Configurations: Control Units and I/O Devices. It is invoked by placing "DC" before any two OSCP or IOCP targets and pressing <ENTER>. The report displays, in detail, devices that are "Exclusive" to one configuration or the other and those which are common or shared. Device Compare may also be invoked from within LPAR Compare using the "DC" line command.

| Image SENTRY - I<br>Option ===>            | ODF Explorer                        | 4.0 - Datasets                                      | & Extracts                                             |
|--------------------------------------------|-------------------------------------|-----------------------------------------------------|--------------------------------------------------------|
| SxIODF Datasets<br>                        | I<br>MVSCP<br>OSCPs<br>- Cm -confid | CODF Dataset Ext<br>IOCDS<br>IOCPs<br>l- Cmprocids- | ractsDate<br>SWITCHLast<br>SWCPs Extracts<br>- Cmswid  |
| W1 NEWIODFX.IODF0C<br>W2<br>W3<br>W4<br>W5 | MVSB<br><br><br>                    | dc BLACK#0                                          | MORGAN04/XX/XX<br>OPENOPEN<br>OPENOPEN<br>OPEN<br>OPEN |
| W6 NEWIODFX.IODF0C<br>W7<br>W8<br>W9<br>W0 | MVSE                                | dc_BLACK#0<br><br><br><br>                          | MORGAN 12/05/XX<br>OPENOPEN<br>OPENOPEN<br>OPENOPEN    |

This Device Compare Detail Report shown on the next page details, by unit address, those Control Units and I/O Devices which are unique to one target or the other and which are common and/or shared by both targets.

#### I/O Device Compare Detail Report

<>IOCP TO IOCP COMPARISON - Z10A21#1 vs. Z10A21#0

| +                                                       |                                                                                |                       |            |              |          |            |        |              | +<br>          |  |  |  |  |  |
|---------------------------------------------------------|--------------------------------------------------------------------------------|-----------------------|------------|--------------|----------|------------|--------|--------------|----------------|--|--|--|--|--|
| į :                                                     | IOCP vs. IC                                                                    | OCP I/O D             | EVI        | CE CONFI     | IGURATIO | ON CO      | MPARIS | SON          | İ              |  |  |  |  |  |
| HCD.                                                    | HCD.IODFA3 - 2009-02-23 14:33:14 - TARGET:IOCP/Z10A21#1                        |                       |            |              |          |            |        |              |                |  |  |  |  |  |
|                                                         | As Compared Against<br>HCD.IODFA3 - 2009-02-23 14:33:14 - TARGET:IOCP/Z10A21#0 |                       |            |              |          |            |        |              |                |  |  |  |  |  |
| HCD.10DFA3 - 2009-02-23 14:33:14 - TARGET:IOCP/Z10A21#0 |                                                                                |                       |            |              |          |            |        |              |                |  |  |  |  |  |
| +                                                       | +<br>  cc                                                                      | NTROL UN              | ITS        |              |          | <br>I/O    | DEVIC  | CES          | +<br>          |  |  |  |  |  |
| IOCP ·                                                  | ++                                                                             |                       | +          |              |          | +-         |        | +            | +              |  |  |  |  |  |
| <br>                                                    | Z10A21#1 <br>++                                                                |                       | Z:         | 10A21#0      | Z10A2:   | 1#1 <br>+- | COMMON | J   Z:<br>+  | 10A21#0 <br>+  |  |  |  |  |  |
| SUMMARY                                                 | 139                                                                            | 0                     |            | 358          | 80       |            | 455    |              | 24             |  |  |  |  |  |
| ļ                                                       | ļ                                                                              |                       |            |              |          |            |        |              | ļ              |  |  |  |  |  |
|                                                         | Unique:Z1<br>                                                                  | .0A21#1               |            |              | Unique   | e:Z10      | A21#1  |              |                |  |  |  |  |  |
|                                                         | 0188 019                                                                       | 3 0198 0              | 199        | 01D0         | 0950     | 0340       | 0350   | 1E0A         | 1E0B           |  |  |  |  |  |
|                                                         | 0290 034                                                                       | 2 0343 0              | 344        | 0352         | 1E0C     | 1E0D       | 1E0E   | 1E18         | 1E19           |  |  |  |  |  |
|                                                         | 0353-035<br>                                                                   | 64 0401 0             | 410        | 0500         | I IEIA   | TEIB       | 5 1930 | 1931         | 2900           |  |  |  |  |  |
|                                                         | Common/Sh                                                                      | ared:0                |            |              | Commo    | n/Sha      | red:45 | 55           |                |  |  |  |  |  |
|                                                         |                                                                                |                       |            |              | 0040     | 0055       | 0000   | 00D1         | בתחח           |  |  |  |  |  |
|                                                         |                                                                                |                       |            |              | 0010     | 00DA       | 00D0   | 00DI<br>00DC | 00D2  <br>00DD |  |  |  |  |  |
|                                                         |                                                                                |                       |            |              | 0300     | 0320       | 0301   | 0400         | 0410           |  |  |  |  |  |
|                                                         |                                                                                |                       |            |              | 04B0     | 04BA       | 04C4   | 04CE         | 04D8           |  |  |  |  |  |
|                                                         |                                                                                |                       |            |              | 04E2     | 0500       | 0550   | 0551         | 0700           |  |  |  |  |  |
|                                                         |                                                                                |                       |            |              | 0710     | 0718       | 0730   | 0790         | 0798           |  |  |  |  |  |
|                                                         |                                                                                |                       |            |              | 0760     | 0700       | 0800   | 0010         | 0020           |  |  |  |  |  |
|                                                         | Unique:Z1                                                                      | 0A21#0                |            |              | Unique   | ≘:Z10      | A21#0  |              |                |  |  |  |  |  |
|                                                         | 0040 001                                                                       | 0 00D1 0              | 0D2        | 00D3         | 1040     | 1140       | 0C7A   | 0С7в         | 5110           |  |  |  |  |  |
|                                                         | 00DA 00I                                                                       | B 00DC 0              | 0DD        | 04B0         | 5118     | 5120       | 5128   | 5130         | 5138           |  |  |  |  |  |
| İ                                                       | 04BA 040                                                                       | 24 04CE 0             | 4D8        | 04E2         | 5140     | 5148       | 5150   | 5158         | 6110           |  |  |  |  |  |
|                                                         | 0550 055                                                                       | 51 0552 0             | 700        | 0701         | 6118     | 6120       | 6128   | 6130         | 6138           |  |  |  |  |  |
|                                                         | 0710 071                                                                       | .1 0730 0             | 731        | 0790         | 6140     | 6148       | 6150   | 6158         |                |  |  |  |  |  |
|                                                         | U791 07E                                                                       | 30 07B1 0             | 17C0       | 0800         |          |            |        |              |                |  |  |  |  |  |
|                                                         | 0830 083<br>  0807 081                                                         | .U UVII U<br>1 0840 0 | 0∠U<br>841 | U8∠⊥<br>0850 |          |            |        |              |                |  |  |  |  |  |
|                                                         | 0851 086                                                                       | 51 0840 0             | 870        | 0871         |          |            |        |              |                |  |  |  |  |  |
|                                                         | 0900 090                                                                       | 02 0911 0             | 913        | 0980         |          |            |        |              |                |  |  |  |  |  |
|                                                         | 09A0 090                                                                       | 20 09E0 0             | 00A        | 0A40         |          |            |        |              | İ              |  |  |  |  |  |
|                                                         | 0840 085                                                                       | 0 0B60 0              | в70        | 0B80         |          |            |        |              | İ              |  |  |  |  |  |

## Address Compare

Address Compare is by far the most detailed compare available in the IODF Explorer. It begins its compare process by building either the OSCP/UCB or the IOCP/UCW device address chains as reflected in matching OSCP or IOCP targets. The chain for each target is then compared and all "Voids" created by either target are identified. The chain is then sorted by I/O Device Type. Next each entry point into the chain is identified and matched with its corresponding Control Unit and CHPID detail. Results are presented in both summary and detail format.

To initiate Address Compare, place "AC" before two targets and press <ENTER>. The resulting Summary Compare Report is sorted by Device Type and can be useful for detecting changes at the device type level. For additional detail, add the text string "DETAIL" on the Option Line and press <ENTER>. The resulting Detail Compare Report is again sorted by Device Type but now shows the full UCB/UCW chain for each device. This level of detail can be useful in not only understanding changes but also in identifying possible openings in an I/O Device Chain itself, useful when planning I/O additions.

| Image SENTRY -<br>Option ===>              | IODF Explorer 4.0 - Data | asets & Extracts                                                                                                    |
|--------------------------------------------|--------------------------|----------------------------------------------------------------------------------------------------|
| SxIODF Datasets                            |                          | Extracts                                                                                                    |
| W1        NEWIODFX.IODF0C         W2       | MVSB ac BLACK#           | 0                                                                                                    |
| W6 NEWIODFX.IODF0C<br>W7<br>W8<br>W9<br>W0 | MVSB ac BLACK#           | Image: Morgan_ 12/05/XX         Image: Open_         Image: Open_ |

Both Summary and Detail Address Compare Report Snippets are show on the following pages.

#### Address Compare Summary

<>IOCP TO IOCP I/O DEVICE UCW ADDRESS COMPARISON.

| IOCP vs. IOCP I/O DEVICE UCW ADDRESS COMPARISON<br>HCD.IODFA3 - 2009-02-23 14:33:14 - TARGET:Z10A21#1<br>As Compared Against<br>HCD.IODFA3 - 2009-02-23 14:33:14 - TARGET:Z10A21#0 |                              |                                                    |                                 |                              |  |
|----------------------------------------------------------------------------------------------------|------------------------------|----------------------------------------------------|---------------------------------|------------------------------|--|
|                                                                                                    |                              |                                                    |                                 |                              |  |
|                                                                                                    | Total Voids                  | UCWAdd                                             | lresses                         | Total Voids                  |  |
|                                                                                                    | -480<br>+                    | 42<br>+                                            |                                 | -321  <br>++                 |  |
|                                                                                                    | +                            | Add15<br>++                                        | +                               | bevice Type                  |  |
|                                                                                                    | 3270<br>3286<br>9032<br>2032 | $\begin{vmatrix} 513 \\ 6 \\ 4 \\ 4 \end{vmatrix}$ | 545<br>  6<br>  4<br>  4        | 3270<br>3286<br>9032<br>2032 |  |
|                                                                                                    | 3490<br>3590<br>3380         | 901<br>102<br>1                                    | 809<br>102<br>1                 | 3490<br>3590<br>3380         |  |
|                                                                                                    | 3420<br>  3480<br>  SCTC     | 56<br>12<br>273                                    | 4<br>12<br>336                  | 3420<br>3480<br>SCTC         |  |
|                                                                                                    | BSC1<br>OSA                  | 32<br>256<br>69                                    | 32<br>  256<br>  60             | 3174<br>  BSC1<br>  OSA      |  |
|                                                                                                    | IQD<br>3390                  | 128<br>7209                                        | 0<br>  128<br>  7405<br>  14528 | IQD  <br>3390                |  |
|                                                                                                    | 3390B<br>3390A<br>AFP1       | 18624  <br>34                                      | 14520<br>  18624<br>            | 3390A   AFP1   37911         |  |
|                                                                                                    | 4245<br>3835                 |                                                    | 3<br> <br>  1                   | 4245<br>3835                 |  |
|                                                                                                    | ·<br>+                       | ++                                                 | '<br>'+                         | ·                            |  |
### Address Compare Detail

<>IOCP TO IOCP I/O DEVICE UCW ADDRESS COMPARISON.

| +                                                  | IOCP vs. IOCP I/O DEVICE UCW ADDRESS COMPARISON                                                                                                    |  |  |  |  |  |  |  |  |  |  |  |  |
|----------------------------------------------------|----------------------------------------------------------------------------------------------------|--|--|--|--|--|--|--|--|--|--|--|--|
| HCD.IODFA3 - 2009-02-23 14:33:14 - TARGET:Z10A@1#1 |                                                                                                    |  |  |  |  |  |  |  |  |  |  |  |  |
| НО                                                 | HCD.IODFA3 - 2009-02-23 14:33:14 - TARGET:Z10A@1#0                                                                                                    |  |  |  |  |  |  |  |  |  |  |  |  |
| IOCP                                               | UPPER CONFIGURATION    LOWER CONFIGURATION                                                                                                    |  |  |  |  |  |  |  |  |  |  |  |  |
|                                                    | Total Voids UCWAddresses Total Voids                                                                                                    |  |  |  |  |  |  |  |  |  |  |  |  |
|                                                    | -480   42024   -321  <br>++                                                                                                    |  |  |  |  |  |  |  |  |  |  |  |  |
|                                                    | Device Type Addrs Addrs Device Type                                                                                                    |  |  |  |  |  |  |  |  |  |  |  |  |
|                                                    | 3270   513    545   3270  <br>  +                                                                                                    |  |  |  |  |  |  |  |  |  |  |  |  |
|                                                    | Entry Point Entry Point                                                                                                    |  |  |  |  |  |  |  |  |  |  |  |  |
|                                                    | Cp,Ctlu,Ad,Cnt > Cnt Key Addr Key Cnt < Cnt,Ad,Ctlu,Cp                                                                                                    |  |  |  |  |  |  |  |  |  |  |  |  |
|                                                    | ,0040,, > 030 n/c 0040 -x- 030 < 032,40,0040,21<br>n/c 0041 -x-<br>n/c 0042 -x-<br>n/c 0043 -x-<br>n/c 0044 -x-<br>n/c 0045 -x-                                                                                                    |  |  |  |  |  |  |  |  |  |  |  |  |
|                                                    | n/c 0046 -x-                                                                                                    |  |  |  |  |  |  |  |  |  |  |  |  |
|                                                    | Device Type Addrs Addrs Device Type                                                                                                    |  |  |  |  |  |  |  |  |  |  |  |  |
|                                                    | 3420     56     4     3420                                                                                                    |  |  |  |  |  |  |  |  |  |  |  |  |
|                                                    | Entry Point Entry Point                                                                                                    |  |  |  |  |  |  |  |  |  |  |  |  |
|                                                    |                                                                                                    |  |  |  |  |  |  |  |  |  |  |  |  |
|                                                    | $\begin{vmatrix},0701,, > 004 n/c 0700 -x- 004 < 016,00,0701,23 \\ n/c 0701 -x- \\ n/c 0702 -x- \\ n/c 0702 -x- \\ n/c 070 -x- \\ n/c 070 -x- \\ n$ |  |  |  |  |  |  |  |  |  |  |  |  |
|                                                    | $\begin{array}{c cccc} n/c & 0.03 & -x^{-} \\ 2D, 2DA2, C0, 008 &> 008 & -x^{-} & 29C0 & n/s \\ & & -x^{-} & 29C1 & n/s \\ & & & -x^{-} & 29C2 & n/s \\ & & & -x^{-} & 29C3 & n/s \\ & & & -x^{-} & 29C4 & n/s \\ & & & -x^{-} & 29C5 & n/s \end{array}$                                                                                                    |  |  |  |  |  |  |  |  |  |  |  |  |

## Switch Compare

For purposes of this function, the configuration of FICON/ESCON Switches is matched with the requirements of the selected "ProcIDs". This will likely result in some Switches defined within the IODF as being in a state of "NoConnect" relative to the selected "ProcID". To compare targets, place "SC" before the target names and press <ENTER>. In the display that follows, "Connected" Switches are presented within Logical Channel Subsystems. Use the additional panel commands (PFK1 for explanation) to drill-down into more detail.

| Image SENTRY - IC                                                   | DF Explorer<br>Option               | 4.0 - Datasets<br>===>                         | & Extracts -                                                 |                                                       |
|---------------------------------------------------------------------|-------------------------------------|------------------------------------------------|--------------------------------------------------------------|-------------------------------------------------------|
| SxIODF Datasets<br>                                                 | IC<br>MVSCP<br>OSCPs<br>Cm -confid- | DF Dataset Extr<br>IOCDS<br>IOCPS<br>Cmprocids | cacts<br>SWITCH<br>SWCPs<br>- Cmswid                         | Date<br>Last<br>Extracts<br>                          |
| W1 NEWIODFX.IODF0C<br>W2<br>W3<br>W4<br>W5                          | MVSB                                | BLACK#0                                        | sc _MORGAN_                                                  | 04/XX/XX<br>OPEN<br>OPEN<br>OPEN<br>OPEN              |
| W6 NEWIODFX.IODF0C<br>W7<br>W8<br>W9<br>W0<br>IODF Dataset Extracts | MVSZ                                | BLACK#0                                        | _ <mark>sc _</mark> MORGAN_<br><br><br><br><br>ch the Datase | 12/05/XX<br>OPEN<br>OPEN<br>OPEN<br>OPEN<br>t Extract |

# • Can I find out if something might be wrong with the IODF?

In general HCD and HCM do a great job of managing the I/O configuration, creating and passing trusted configuration statements (The DECK) to z/OS and the z/Series Hardware. So no effort has been made by the IODF Explorer Developers to check syntax. No need for this type of inspection exists.

This notwithstanding, it is possible that there could be problems in an IODF not indentified by HCD or HCM or possibly identified but "accepted" by the user. These type of problems often result in "Configuration Drift", an annoying condition that exists when the UCB Device Address Chain built by z/OS from the OSCP Configuration does not have corresponding Device Addresses in the UCW Address Chain built at Power-On-Reset from the IOCP Configuration.

Other problems are much more subtle in nature. They fall into two types; those which result from automatic entries created by HCD or HCM are the first type. An example is when an LPAR is deleted from a configuration but a corresponding Device Candidate List containing that single LPAR is not updated. The second type often results in system security concerns when, for example, OSD type Channel Paths are defined but not adequately documented and reported to the downstream operators of VTAM and/or TCP/IP. Such an oversight could result, under the described conditions, in a loss of LPAR integrity.

## Exposing Configuration Drift - In the UCB/UCW Address Chain

Configuration Drift exists whenever a set of matching OSCP/UCS and IOCP/UCW Device Address Chains do not match. This adversely affects device connectivity and (in older processors) waste limited HSA.

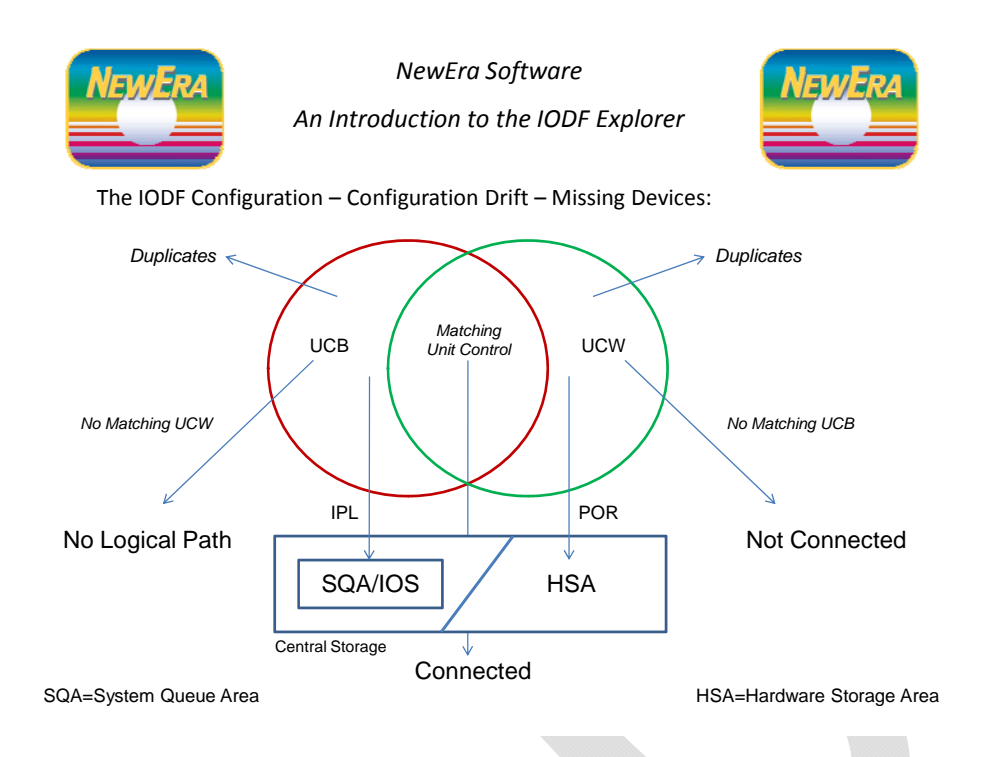

### Reporting Configuration Drift between matched OSCP and IOCP Configurations

Unlike the other Compare Reports discussed, this report set DOES NOT disclose changes. Instead it seeks out any differences in "Matched" OSCP and IOCP configurations that, should they exist, will likely result in a loss of I/O Device connectivity.

| IOCP vs. OSCP I/O DEVICE CONFIGURATION COMPARISON                                                                                   |                                                         |            |                               |             |           |  |  |  |  |  |
|----------------------------------------------------------------------------------------------------|---------------------------------------------------------|------------|-------------------------------|-------------|-----------|--|--|--|--|--|
| SYSM.IODF02 - 2008-05-09 11:04:08 - TARGET:IOCP/MVS6<br>As Compared Against<br>SYSM.IODF02 - 2008-05-09 11:04:08 - TARGET:OSCP/NEW2 |                                                         |            |                               |             |           |  |  |  |  |  |
| MVSCP/OSCP                                                                                                    | TARGET DES                                              | SCRIPTION  | IOCDS/IOCP                    | TARGET DES  | SCRIPTION |  |  |  |  |  |
| +<br>  NEW2                                                                                                    | Auto system                                             | n          | MVS6                          | 2094 Home ( | Center    |  |  |  |  |  |
| DUPLICA                                                                                                    | ATE UCB REQU                                            | ESTS:None  | DUPLICATE UCW REQUESTS:None   |             |           |  |  |  |  |  |
| UCW MATCHES UCB = CONNECTED DEVICES BY UNIT ADDRESS:5316                                                                            |                                                         |            |                               |             |           |  |  |  |  |  |
| UCB NOT                                                                                                    | IN AVAILABLI                                            | E UCW POOL | UCW NOT IN AVAILABLE UCB POOL |             |           |  |  |  |  |  |
| Device                                                                                                    | has no logio                                            | cal paths  | Device has no connections     |             |           |  |  |  |  |  |
| REQUESTS                                                                                                    | MATCHED                                                 | DENIED     | REQUESTS                      | MATCHED     | DENIED    |  |  |  |  |  |
| 5420                                                                                                    | 5316                                                    | 104        | 6348                          | 5316        | 1032      |  |  |  |  |  |
| OSCP S'                                                                                                    | TATEMENT ORPI                                           | HANS:93    | IOCP STATEMENT ORPHANS:36     |             |           |  |  |  |  |  |
| 0015,004                                                                                                    | 0015,004,3745 004F,016,SCTC 0006,003,3745 0009,001,3745 |            |                               |             |           |  |  |  |  |  |

| 0087,008,SCTC | 0201,002,3590 |    | 0016,001,3745  | 0060,010,SCTC  |
|---------------|---------------|----|----------------|----------------|
| FD30,008,FCTC | FD38,008,FCTC | ĺ  | 003F,001,OSAD  | 003E,001,2032  |
| FD40,008,FCTC | FD48,008,FCTC | ĺ  | 0702,002,DUMMY | 004E,001,2032  |
| FD50,008,FCTC | FD58,008,FCTC | İ  | 07F2,002,DUMMY | 07F4,002,DUMMY |
| FE00,004,FCTC | FE04,004,FCTC | İ  | 005E,001,2032  | 0100,060,OSA   |
| FE10,004,FCTC | FE14,004,FCTC | İ  | 0340,016,3270  | 0300,016,3270  |
| FE18,004,FCTC | FE1C,004,FCTC | İ  | 0790,002,DUMMY | 0792,002,DUMMY |
| FE20,004,FCTC | FE24,004,FCTC | İ  | 0794,002,DUMMY | 0796,002,DUMMY |
| FE28,004,FCTC | FE2C,004,FCTC | ĺ  | 0798,002,DUMMY | 079A,002,DUMMY |
| FE30,004,FCTC | FE34,004,FCTC | ĺ  | 079C,002,DUMMY | 079E,002,DUMMY |
| FE38,004,FCTC | FE3C,004,FCTC | ĺ  | 07A0,002,DUMMY | 07A2,002,DUMMY |
| FE40,004,FCTC | FE44,004,FCTC | ĺ  | 07A8,002,DUMMY | 07AA,002,DUMMY |
| FE48,004,FCTC | FE4C,004,FCTC | ĺ  | 0840,001,3705  | 0841,047,BSC3  |
| FE50,004,FCTC | FE54,004,FCTC | ĺ  | OCOB,001,3745  | OEB0,016,3490  |
| FE58,004,FCTC | FE5C,004,FCTC |    | 0140,016,3279  | 0160,004,3279  |
| FE60,004,FCTC | FE64,004,FCTC |    | 0164,001,3286  | 0165,002,3279  |
| FE78,004,FCTC | FE7C,004,FCTC |    | 0167,009,3278  | 0C40,023,3279  |
| FE80,004,FCTC | FE84,004,FCTC | T  | 0C57,009,3286  | 0260,012,3279  |
| FE88,004,FCTC | FE8C,004,FCTC | ĺ  | 026C,001,3287  | 026D,003,3279  |
|               |               | ĺ  |                |                |
| FE90,004,FCTC | FE94,004,FCTC |    | 0270,001,3278  | 0271,007,3279  |
| FEC0,004,FCTC | FEC4,004,FCTC |    | 0278,002,3287  | 027A,003,3279  |
| FEC8,004,FCTC | FEXX,004,FCTC | L. | 027D,003,3287  | 0240,012,3279  |
|               |               |    | 024C,001,3286  | 024D,003,3279  |
|               |               |    | 0250,008,3278  | 0258,002,3286  |
|               |               |    | 025A,006,3279  | 0200,004,3279  |

### What are Matched OSCP and IOCP Configurations?

To complete system initialization, system programmers and hardware planners cooperate to create a matched set of UCB and UCW Address Chains. The UCB chain comes from the OSCP and becomes active during Initial Program Load (IPL) by a call to the IODF for a specific configuration defined in the LOADxx IPLPARM Member. The UCW chain comes from a similar call defined in the System Element to the IOCP and is initialized at Power-On-Reset (POR). As discussed above, if these chains don't match (and they often don't for very good reasons), a request by z/OS using an unmatched device address will result in an I/O failure. Since there can be many OSCP and IOCP configurations defined in a single IODF, the IODF Explorer uses the Mix and Match interface shown below. To display the interface, enter the "MX" line command before an IODF dataset shown on the primary menu.

| Image SENTRY - IODF                                                                                                    | Explorer 4.0 - NESI0001                   |
|----------------------------------------------------------------------------------------------------|-------------------------------------------|
| OSCP Targets<br>ANYIODF.IODFA2.08-11-11.14:40:19<br>Ext/01/06/XX<br>DXA1DXC3JLRDXP1<br>DXA1JLRDXC3MIDXP1<br>DXA1MIDXD1DXP2<br>DXA3DXD1MIDXP2MI<br>DXA3JLRDXD9DXT1<br>DXA3MIDXD9MIDXT1MI<br>DXB1DXE1DXT2<br>DXB1JLRDXE1DXT2MI<br>DXB1MIDXG1DXT2MI<br>DXB1MIDXG1DX21MI<br>DXB7JLRDXH1<br>DXB7MIDXH1<br>DXC1DXK1<br>DXC1JLRDXN1 |                                           |
| R=Report - W=WKSheet - I=Inspection -                                                                                                    | S=Search - T=EDTab - C=Compare - Email NO |

Note the functions (Report, Worksheets, Inspection, Search, EDTable, Compare and Email) that are available. The report described above was created by placing "I" before an OSCP and IOCP Target. The report described below was created by placing "T" before a single OSCP Target.

The Panels and Commands section of this document provide significant detail on the use this panel. Once in the Panel, PFK1 HELP will provide even more.

# Exposing Configuration Drift – In the Eligible Device Table (EDT)

### Reporting Configuration Drift between an OSCP and its internal Eligible Device Table

Unlike the other Compare Reports discussed, this report set DOES NOT disclose changes. Instead it seeks out differences in internal OSCP configurations. The existing differences are likely to result in a loss of Esoteric I/O Device connectivity and JCL failures.

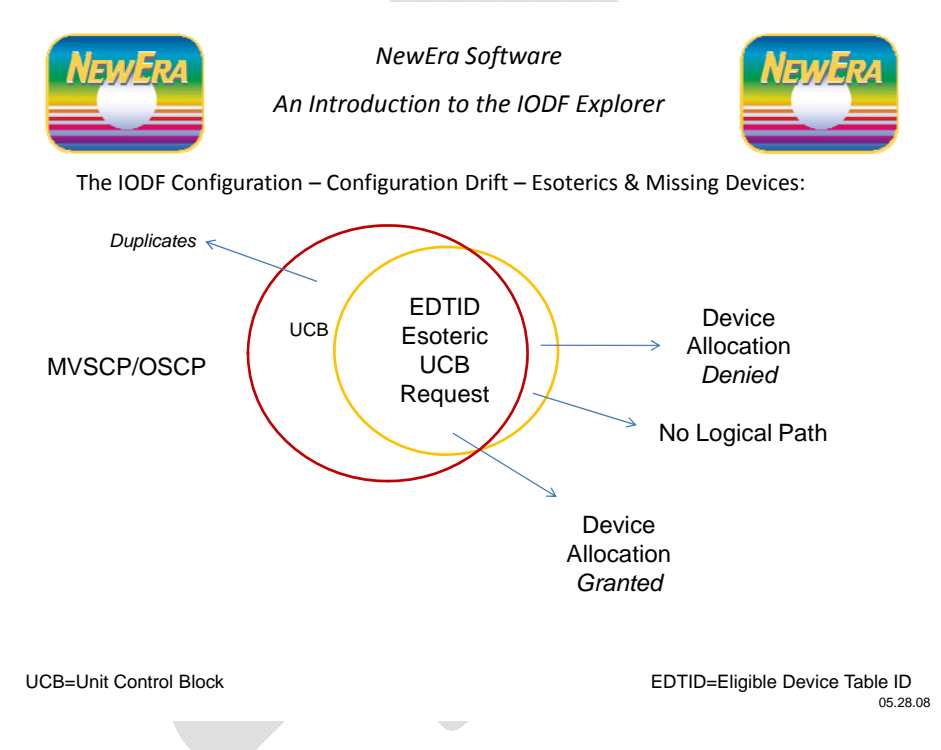

The OSCP/EDT Report shown on the next page is used to report esoteric devices without logical device paths.

## Reporting Eligible Device Table Failures

<>OSCP TO ITS EDT COMPARISON - SYB1 DEVICES vs. INTERNAL EDTIDS

| OSCP vs. EDT I/O DEVICE CONFIGURATION COMPARISON                                                                                              |                                                                     |            |                                       |                                       |             |  |  |  |  |  |  |
|----------------------------------------------------------------------------------------------------|---------------------------------------------------------------------|------------|---------------------------------------|---------------------------------------|-------------|--|--|--|--|--|--|
| ANYIODF.IODFA2 - 2008-11-11 14:40:19 - TARGET:OSCP/SYB1<br>As Compared Against<br>ANYIODF.IODFA2 - 2008-11-11 14:40:19 - TARGET:OSCP/SYB1/EDT |                                                                     |            |                                       |                                       |             |  |  |  |  |  |  |
| +                                                                                                    | MVSCP/OSCP       ID       TYPE       z/OS Configuration Description |            |                                       |                                       |             |  |  |  |  |  |  |
| +<br>  SYB1                                                                                                    | +                                                                   | +<br>  MVS | B1 Production                         |                                       | +           |  |  |  |  |  |  |
| +                                                                                                    | +                                                                   | +          |                                       |                                       |             |  |  |  |  |  |  |
| Duplicate z/OS Device Definitions:None                                                                                                    |                                                                     |            |                                       |                                       |             |  |  |  |  |  |  |
|                                                                                                    | +                                                                   | +          | +                                     |                                       |             |  |  |  |  |  |  |
| EDTIDS                                                                                                    | ESOS<br>+                                                           | GENS<br>+  | Eligible Dev                          | vice Table De                         | escription  |  |  |  |  |  |  |
| 10                                                                                                    | 0007<br>+                                                           | 0000       | j                                     |                                       |             |  |  |  |  |  |  |
| ESOTERIC                                                                                                    | TOKS                                                                | VIOS       | UCB REQUESTS                          | GRANTED                               | DENIED      |  |  |  |  |  |  |
| As Defined                                                                                                    | 00                                                                  | 00         | 8608                                  | 8607                                  | 1           |  |  |  |  |  |  |
| +                                                                                                    | +                                                                   | +          | ·<br>+                                | +                                     | <br>        |  |  |  |  |  |  |
| DISK                                                                                                    | 01                                                                  | <br>+      | 4160                                  | 4160                                  | 0           |  |  |  |  |  |  |
| None Den                                                                                                    | ied                                                                 |            |                                       |                                       | <br>+       |  |  |  |  |  |  |
| LDE11111                                                                                                    | 11                                                                  |            | 64                                    | 64                                    | 0           |  |  |  |  |  |  |
| None Den                                                                                                    | ied                                                                 |            |                                       | '<br>+                                | <br>+       |  |  |  |  |  |  |
| LDGW3495                                                                                                    | 07                                                                  |            | 64                                    | 64                                    | 0           |  |  |  |  |  |  |
| None Den                                                                                                    | ied                                                                 | +          |                                       | +                                     | <br> <br> + |  |  |  |  |  |  |
| LDG11111                                                                                                    | 12                                                                  |            | 64                                    | 63                                    |             |  |  |  |  |  |  |
| Addr                                                                                                    | <b>-</b> -                                                          | <b>-</b> - | · · · · · · · · · · · · · · · · · · · | · · · · · · · · · · · · · · · · · · · | ·           |  |  |  |  |  |  |
| 00A0                                                                                                    | +                                                                   | +          | +                                     | +                                     | <br> <br>++ |  |  |  |  |  |  |

## Overlooking extra "Hop" following a Switch Migration

Migrating from one switch configuration (SWID) to another is a common practice. The SWPORT macro (SWID,PORT) is provided as a migration aid. Once the migration is complete, it is considered a best practice to match the SWITCH and SWPORT SWID values or eliminate the SWPORT macro altogether. If allowed to remain, an extra "Hop" will be introduced into the overall path configuration, potentially affecting performance.

```
CHPID PATH=(CSS(0),0B), *
PARTITION=((SYA1SYS1),(SYA3SYS1,SYP1SYS1,SYP2SYS1,SYT1SY*
S1,SYT2SYS1),REC),SWITCH=01,SWPORT=((02,BD)),PCHID=363, *
TYPE=CNC
```

Note in the CHPID Macro shown above that the SWITCH and SWPORT SWID values do not match. This, while legal, has the potential to create a longer I/O Device access path than necessary, adversely affecting I/O Device response time.

#### **Reporting Switch Migration Status**

In the "CHPID" List Report shown below, note how SWITCH and SWPORT values are reported. A quick scan by a knowledgeable mainframe professional would reveal any potential problems and a resulting need for configuration clean-up.

CHANNEL PATH "CHPID" LIST FOR NAMED PROCID: Z10XXC.

| Logical Channel SubSystem - LCSS:0 |           |           |           |    |       |     |    |      |      |    |                 |                      |
|------------------------------------|-----------|-----------|-----------|----|-------|-----|----|------|------|----|-----------------|----------------------|
|                                    |           |           |           |    |       |     |    |      |      |    |                 |                      |
| Lpar Acce                          | ess Lists | -Lpar Car | ndidates- | (  | Chpic | ls  |    | -Sta | ate- |    | -Sv             | vitch-               |
| Name                               | Name      | Name      | Name      | Id | Тур   | Pid | De | Re   | Sh   | Sp | Id              | Sw,Pt                |
|                                    |           |           |           |    |       |     |    |      |      |    |                 | ,                    |
|                                    |           |           |           |    |       |     |    |      |      |    |                 |                      |
| DXT1LPAR                           |           | ==        |           | 00 | CNC   | 260 | 0k |      |      |    | <mark>08</mark> | 10,82<               |
| DXD1LPAR                           |           | ==        |           | 01 | OSD   | 520 |    |      | 0k   |    |                 | ,                    |
| DXP2LPAR                           | DXT1LPAR  | ==        | ==        |    |       |     |    |      |      |    |                 | ,                    |
| DXT2LPAR                           |           | ==        |           | 02 | OSC   | 5A0 |    |      | 0k   |    |                 | ,                    |
| DXK1LPAR                           |           | ==        |           | 03 | CNC   | 570 | 0k |      |      |    | <mark>08</mark> | 10,56<               |
| DXA1LPAR                           | DXA3LPAR  | ==        | ==        |    |       |     |    |      |      |    |                 | ,                    |
| DXG1LPAR                           | DXH1LPAR  | ==        | ==        |    |       |     |    |      |      |    |                 | ,                    |
| DXK1LPAR                           |           | ==        |           | 04 | CNC   | 261 |    |      | Ok   |    | 09              | 09,5A                |
| DXA1LPAR                           |           | ==        |           | 05 | CNC   | 360 | Ok |      |      |    | <mark>07</mark> | <mark>09,8B</mark> < |
| DXA1LPAR                           |           | ==        |           | 06 | CVC   | 262 | 0k |      |      |    |                 | ,                    |
| DXA1LPAR                           |           | ==        |           | 07 | CBY   | 36C | 0k |      |      |    |                 | ,                    |
| DXA1LPAR                           |           | ==        |           | 08 | CVC   | 160 | 0k |      |      |    |                 | ,                    |
| DXD1LPAR                           |           | ==        |           | 09 | OSD   | 1B0 |    |      | Ok   |    |                 | ,                    |
| DXH1LPAR                           |           | ==        |           | 0A | CNC   | 161 | 0k |      |      |    | 09              | 09,97<               |
| DXA1LPAR                           |           | DXA3LPAR  | DXP1LPAR  |    |       |     |    |      |      |    |                 | ,                    |
|                                    |           | DXP2LPAR  | DXT1LPAR  |    |       |     |    |      |      |    |                 | ,                    |
|                                    |           | DXT2LPAR  |           | 0в | CNC   | 363 | Ok | Ok   |      |    | 10              | 10,BD<               |
| DXA3LPAR                           |           | ==        |           | 0C | CNC   | 3F0 | Ok |      |      |    | 09              | 09,93<               |
|                                    |           |           |           | 0D |       |     |    |      |      |    |                 | ,                    |
| DXG1LPAR                           |           | ==        |           | 0E | CNC   | 571 | Ok |      |      |    | 07              | <mark>09,87</mark> < |

### Exposing a possible LPAR Orphans

Both CHPID and IODEVICE definitions allow for the specification of an affirmative/negative Access and/or Candidate LPAR List.

### LPAR Orphans resulting from the CHPID Statement

In the CHPID statement shown below, the Null Access List is suspected of either a miscoding or restatement of the Access List by HCD/HCM.

```
CHPID PATH=(CSS(1),BC),PARTITION=((0),(SYSTEMA),REC),
DESC='SYSP/SYSM CONSOLES 320-32F',PCHID=1E6,TYPE=CVC
```

A zero (0) indicates a null access list and specifies that no LPARs in the CSS can access the channel path following LPAR activation for the initial POR of the IOCP/IOCDS.

There is no reason to code the Access List this way and it is indicative of the need to do some IODF clean up.

In a test of this condition, it was noted that if the last LPAR in an Access List was deleted, then HCD/HCM would create the statement as shown above.

#### **Reporting LPAR Orphans**

In the "CHPID" List Report shown below, note how Orphan LPARs and their CHPIDs are reported.

CHANNEL PATH "CHPID" LIST FOR NAMED PROCID: Z10A@1.

| +                                  |           |           |           |    |       |     |    |      |      |    |     |        |   |
|------------------------------------|-----------|-----------|-----------|----|-------|-----|----|------|------|----|-----|--------|---|
| Logical Channel SubSystem - LCSS:0 |           |           |           |    |       |     |    |      |      |    |     |        |   |
|                                    |           |           |           |    |       |     |    |      |      |    |     |        |   |
| Lpar Acc                           | ess Lists | -Lpar Car | ndidates- | (  | Chpic | ds  |    | -Sta | ate- |    | -Sv | witch- | ĺ |
| Name                               | Name      | Name      | Name      | Id | Тур   | Pid | De | Re   | Sh   | Sp | Id  | Sw,Pt  | Í |
|                                    |           |           |           |    |       |     |    |      |      |    |     | ,      | ĺ |
| ĺ                                  |           |           |           |    |       |     |    |      |      |    |     |        | ĺ |
| SYSK                               | SYSLDR    | ==        | ==        |    |       |     |    |      |      |    |     | ,      | ĺ |
| SYSM                               | SYSSDR    | ==        | ==        |    |       |     |    |      |      |    |     | ,      | ĺ |
| SYST                               |           | ==        |           | ΒA | CNC   | 5E4 |    |      | Ok   |    | 02  | ,      | Í |
| SYSLDR                             | SYSM      | ==        | ==        | BB | CNC   | 5E5 |    |      | Ok   |    |     | ,      | İ |
| 0                                  |           | SYST      |           | BC | CVC   | 1E6 | Ok | Ok   |      |    |     | ,      | ĺ |
|                                    |           |           |           | BD |       |     |    |      |      |    |     | ,      | ĺ |
|                                    |           |           |           | BE |       |     |    |      |      |    |     | ,      | Í |
| SYSLDR                             | SYSM      | ==        | ==        | BF | CNC   | 5E7 |    |      | Ok   |    | 20  | ,      | İ |
| SYSK                               | SYSLDR    | ==        | ==        |    |       |     |    |      |      |    |     | ,      | İ |
| SYSM                               | SYSSDR    | ==        | ==        |    |       |     |    |      |      |    |     | ,      | İ |
| SYST                               |           | ==        |           | C0 | CNC   | 5E8 |    |      | Ok   |    | 02  | ,      | İ |

#### LPAR Orphans resulting from the IODEVICE Statement

In the IODEVICE statement shown below, the Null Candidate List, though legal, is suspected of either a miscoding or restatement of the Access List by HCD/HCM.

```
IODEVICE ADDRESS=(1E0B,1),UNITADD=0B,CUNUMBR=(0802),STADET=Y, *
PARTITION=((CSS(1),0)),DESC='PDSP CTC TO SYSM HUB', *
UNIT=SCTC
```

A zero (0) indicates a null device candidate list. The device is excluded from the specified CSS and cannot be accessed by any LPAR in the CSS. A zero cannot be specified in the NOTPART keyword.

In a test where we begin with only one LPAR in the access list for the IODEVICE, HCD and HCM would not allow it to be deleted when it was the last LPAR in the access list for a device. So, in general, the condition shown above should not occur.

### **Reporting LPAR Orphans**

In the "LISTIODU" Report shown below, note how Orphaned I/O Devices, LPARs and CHPIDs are reported.

I/O DEVICE "LISTIODU" LIST FOR NAMED PROCID: Z10A@1.

```
-----
             Logical Channel SubSystem - LCSS:0
          Lpar Access Lists -Lpar Candidates- --Chpids-- ---Control Units----
 --Name-- --Name-- --Name-- Id Typ Pid >Ctlu:(Type/AddrRng)
               - ----- ----- -- --- --- ----- -----
 SYSM SYSSDR == ==
SYST ---- == ----
                           > SYSK
                                08 CTC 1F5 >0802:(SCTC/14)
                           _ _ _ _
  +--Dedicated I/O Devices:(5/5)-----+
    Unit Cnt --Type-- --State-- --Lpar-- --Lpar-- --Lpar--
     1EOA 001 SCTC Grants to SYSSDR ---- ----

        1E0B
        001
        SCTC Grants to
        0
        ----
        ----

        1E0C
        001
        SCTC Grants to
        SYSK
        ----
        ----

        1E0E
        001
        SCTC Grants to
        SYSLDR
        ----
        ----

  >080F:(SCTC/13)
  +--Dedicated I/O Devices: (4/4)-----
     Unit Cnt --Type-- --State-- --Lpar-- --Lpar-- --Lpar--
     ____ ___ ____
     1E18 001
               SCTC Grants to SYSSDR ---- ----
                                                      ____
   1E10 001SCTC Grants to0--------1E1A 001SCTC Grants toSYSK--------1E1B 001SCTC Grants toSYST--------
                                                      ____
                                                      _ _ _ _
                                                      ____
```

## Exposing a potential Loss of LPAR Integrity

The IODF plays a central role in z/Series integrity (z/OS, JES, VTAM, TCP/IP and CICS). Because of this important role, it is critical that Hardware Planners be able to clearly communicate to others in the IS organization the state of a given configuration and changes to it over time. Any well intended configuration construct that would cause a loss of LPAR integrity must be avoided.

One example of such a potential loss of LPAR integrity exists when an OSD type Channel Path is shared between LPARs. First researched and verified in April 2009, the basic premise of this exposure, as researched is described below.

### <u>The Premise</u>

"Queued Direct I/O (QDIO) mode allows for an efficient data transfer method. Using system memory queues, data is directly exchanged between OSA-Express microprocessor and network software, using data queues in main memory and using Direct Memory Access (DMA).

Dynamic OSA Address Table (OAT) builds an LPAR to LPAR communication to facilitate system-defined routing of IP traffic between IP stacks running in different LPARs. OAT building results in all IP HOME addresses and routing information defined in the IP stacks for each LPAR to be loaded to the OSA at start-up. The LPAR to LPAR communication (using QDIO) sends IP packets between LPARs sharing an OSA adapter based on the next-hop address in the IP packet header.

If the next-hop address has been registered by another IP stack supported by the same OSA adapter (recorded in the OAT), the packet is sent directly from one IP stack to another – the traffic never travels across LANs external to the z/System."

### The Implication to others

A VTAM interface is required to run OSA adapters in QDIO mode. (A VTAM Transport Resource List (TRL) major node must be defined and active – a resulting TRLE is used with the IP stack configuration).

In the IP stack configuration, each port must have a DEVICE and LINK statement matching the port name in the TRLE.

Multiple HOME and ROUTE statements must be present as they identify different networks.

### The Exposure

When all of these conditions exist (which is an accepted performance tuning strategy), the z/System will route IP packets between networks that are not otherwise connected, bypassing ALL firewalls.

### How the IODF Explorer can help

The step in controlling this type of exposure begins by identifying those components that make it possible. Using both the LISTCHIP and LISTIODU and searching with the criteria Channel Path Type = OSD, the potential offenders are quickly identified.

#### LISTCHIP Reporting

Note in the report snippet shown below that all the OSD Type Channel Paths have been identified. This includes the Logical Partitions they serve (Access and Candidate List), and more importantly their state, SHARED.

z/SERIES PLATFORM DESCRIPTION FOR NAMED PROCID: Z10X#1.

| <b>_</b> |           |            |      | +   |            |      |     | L          | +       | . <b>.</b>     |
|----------|-----------|------------|------|-----|------------|------|-----|------------|---------|----------------|
|          | NAMES     | UNITS      | MODL | SER | IAL NUMBER | MODI | Ξ   | LEVEL      | LSYS    |                |
|          | Z9EC@1    | 2094       | S18  | 1   | 004D202094 | LPA  | R   | н050331    |         |                |
| <br>  D  | ESC=z10XC | C @1 04D20 |      |     |            | SNA# | ADI | DR=IBM390P | s,z10x1 | · <del>·</del> |

CHANNEL PATH "CHPID" LIST FOR NAMED PROCID:Z10X#1.

| Logical Channel SubSystem - LCSS:0 |            |      |      |    |     |     |    |    |      |    |    |        |
|------------------------------------|------------|------|------|----|-----|-----|----|----|------|----|----|--------|
| <br>+<br> <br>  Lpar A             | ccess List |      |      |    |     | ls  |    |    | ate- |    |    | vitch- |
| Name                               | Name       | Name | Name | Id | Тур | Pid | De | Re | Sh   | Sp | Id | Sw,Pt  |
|                                    |            |      |      |    |     |     |    |    |      |    |    | ,      |
|                                    |            |      |      |    |     |     |    |    |      |    |    |        |
| XXI2                               | XYI2       | ==   | ==   |    |     |     |    |    |      |    |    | ,      |
| XCI2                               | XJI2       | ==   | ==   |    |     |     |    |    |      |    |    | ,      |
| XKI2                               | XNI2       | ==   | ==   | 01 | OSD | 100 |    |    | Ok   |    |    | ,      |
| XXI2                               | XBI2       | ==   | ==   |    |     |     |    |    |      |    |    | ,      |
| XCI2                               | XJI2       | ==   | ==   |    |     |     |    |    |      |    |    | ,      |
| XKI2                               | XNI2       | ==   | ==   | 02 | OSD | 101 |    |    | Ok   |    |    | ,      |
| XXI2                               | XBI2       | ==   | ==   |    |     |     |    |    |      |    |    | ,      |
| XCI2                               | XJI2       | ==   | ==   |    |     |     |    |    |      |    |    | ,      |
| XKI2                               | XNI2       | ==   | ==   | 09 | OSD | 210 |    |    | Ok   |    |    | ,      |
|                                    |            |      |      |    |     |     |    |    |      |    |    | -      |

While such a report will be useful for identifying possible exposures, additional detail will be needed in order to make such information actionable to VTAM and TCP/IP Planners. To accomplish this, rerun the query; only this time, request the LISTIODU Report. The output from such a request is shown on the following page.

### LISTIODU Reporting

In addition to the information shown in LISTCHIP, this report completes the picture for VTAM and TCP/IP Planners by including specific Control Unit and I/O Device connectivity information. Using the reported UNIT ADDRESS and DEVICE TYPE information, TRLs definitions and TCP/IP DEVICE and/or LINK definitions can be easily traced and possible exposures identified.

I/O DEVICE "LISTIODU" LIST FOR NAMED PROCID:Z10C#1.

\_\_\_\_\_+ Logical Channel SubSystem - LCSS:0 -----Lpar Access Lists -Lpar Candidates- -- Chpids-- --- Control Units------Name-- --Name-- --Name-- Id Typ Pid >Ctlu:(Type/AddrRng) \_\_\_\_\_ > XAI2 XBI2 | XCI2 XJI2 | XKI2 XNI2 == == -- --- --- ---- --== == --- ---- ----- ----- ---== == 01 OSD 100 >0B40:(OSA/1) +--Shared I/O Devices: (2/16)-----+ Unit Cnt --Type-- + Unit Cnt --Type-- + Unit Cnt --Type--------------- --- -----0B40 015 OSA 0B4F 001 OSAD ----\_\_\_\_\_ XBI2 == == XAI2 -- --- --- ----- -----== == 02 OSD 101 >0B50:(OSA/1) XCI2 XJI2 XKI2 XNI2 == == 02 OSD 101 >0B50:(OSA/1) +--Shared I/O Devices:(2/16)-----Unit Cnt --Type-- + Unit Cnt --Type-- + Unit Cnt --Type------0B50 015 OSA 0B5F 001 OSAD \_\_\_\_ XBI2 XAI2 == == \_\_ \_\_\_ \_\_\_ \_\_\_ XCI2 XJI2 == == == == 09 OSD 210 >0B60:(OSA/1) XNI2 XKI2 +--Shared I/O Devices:(2/16)-----+ Unit Cnt --Type-- + Unit Cnt --Type-- + Unit Cnt --Type--\_\_\_\_ \_\_\_ \_\_\_ ----\_\_\_\_ \_\_\_ \_\_\_ 0B60 015 OSA 0B6F 001 OSAD \_\_\_\_ \_\_\_ \_\_\_ +----------------+

## Exposing weaknesses in LPAR Operational Integrity

Evaluating the IPL integrity of a z/OS LPAR is a job for Image FOCUS. If you are running the IODF Explorer from within the ICE Environment, you have direct access to the z/OS Core Inspector. This is helpful to those who are both Hardware Planners and z/OS System Programmers. Or if not, this gives the Hardware Planner an opportunity to additionally evaluate the integrity of the z/OS LPAR configurations for which she is directly responsible. More "EYES" potentially means fewer overall problems!

When called from within the IODF Explorer, Inspection results are reported so that they not only address z/OS IPL integrity but also are related directly back to the specifics of the device configuration supporting the IPL process. In the sample report shown below, an ERROR is reported as a RED FLAG. Next each "unit\_address.system\_dataset" is evaluated

BEGINNING SYSTEM INSPECTION SUMMARY - \*ERROR\* Unit LoadParm OSCPName -----Filters----- + Results 1000 OCE3W1M1 OSCP VM-TOKEN ---- HILUSER + \*ERROR\* ENDING SYSTEM INSPECTION SUMMARY - \*ERROR\* BEGIN SYSTEM DATASET REPORT - BY VOLUME PLACEMENT. +--System Datasets and Volumes-----+ Sorted by Volume Placement ----- Dataset Name----- Sm Type DClass %Ex %Dr GACC APF-+ CEE.SCEELPA NO PDS LPALST 071 040 NONE ---ISF.SISFLPA NO PDS LPALST 020 010 NONE YES ISP.SISPLPA NO PDS LPALST 070 060 NONE YES OCE2.VPSMSB.3390 - 8 ----- --- --- --- --- --- --- ----COUPLE.PXCF.CDS OK SEQ SYSTEM 100 --- NONE ---COUPLE.PCFRM.CDS OK SEQ SYSTEM 100 --- NONE ---COUPLE.WLMCDS01 OK SEQ SYSTEM 100 --- NONE ---COUPLE.PLOGR.CDS OK SEQ SYSTEM 100 --- NONE ---COUPLE.OMVS.CDS01 OK SEQ SYSTEM 100 --- NONE ---OMVS.SOW1.TMP OK HFS SYSTEM --- -- NONE ---OCE3.VPMVSB.3390 - 7 ----- -- --- --- --- --- --- ---SYS1.RACFPRM1 NO SEQ SYSTEM 084 --- READ ---SYS1.IPLPARM NO PDS SYSTEM 013 040 READ ---SYS1.IODF00 NO VSAM SYSTEM ---- READ ----

SYS1.SOW1.LOGREC NO SEQ SYSTEM 100 --- READ --- |

# > IODF Explorer Panels and Commands

# • Log onto the IODF Explorer for TSO:

- The IODF Explorer can be launched from ISPF Option 6 (command found in the HLQ..USERLIB library) or can be specified as an option from the *ISPF Primary Menu*. If selecting from the *ISPF Primary Menu*, make the menu selection and skip the following ISPF Option 6 instructions.
- 2. Navigate to ISPF Option 6.
- 3. Invoke the IODF Explorer by issuing the following command:
  - a. EX 'HLQ..USERLIB (IODFTSO)'
- 4. A message is displayed which includes product release information as well as the instruction to, "Press Enter to Continue and Reach the Main Menu". Press <ENTER>.
- 5. If selecting from the *ISPF Primary Menu* or following ISPF Option 6 instructions, the IODF Explorer *Custom Compliance Reports* panel is displayed.

| Custom Compliance Reports Settings<br>Option ===>                                                 |
|---------------------------------------------------------------------------------------------------|
| Image SENTRY z/OS Application Options                                                             |
| Hardware - MVSCP and IOCDS Reports and Changes                                                    |
| ICE Menu - Return to the ICE Primary Menu                                                         |
| NewEra Software, Inc.<br>Our Job? Help you make repairs, avoid problems & improve z/OS integrity. |

- The first time you invoke the IODF Explorer after initial installation or following upgrades, you'll need to initialize the panels. Place your cursor under "Settings" (upper right) and press <ENTER>. Do not make any changes to the Settings member; press <PF3> to initialize. Once initialization is complete, press <PF3> again to continue.
- 2. From the Sentry Custom Compliance Reports menu, select "Hardware".

## • Log onto the IODF Explorer for ICE:

Step 1 - Log onto the Image Control Environment (ICE).

```
Image Control Environment: ICE
Option ===>
                                                     Userid - PROBI1
  Ρ
      Production
                 - Image Focus Production
                                                     Time
                                                            - 17:52
  W
      Workbench
                 - Image Focus Workbench
                                                     Terminal - 3278
                                                     System - SOW1
  R
      Recovery
                 - Image Focus Recovery
                                                     Applid - IFOB
                                                      Image Focus 7.0
      Control
  С
                 - Control Editor Functions
                                                      Patch Level P8
  S
      Sentry
                 - Custom Compliance Reports
      Definitions - Definitions & Settings
  D
                   *****
                    * Control Task: DOWN
                    * Recovery
                              : DOWN
                   ******
  Х
      Exit
                 - Terminate
NewEra Software, Inc.
  Our Job? Help you make repairs, avoid problems, and improve IPL integrity.
```

Step 2, From the ICE primary menu, select "S" for Sentry Custom Compliance Reports.

Option ===> ------ Image SENTRY z/OS Application Options ------.. Auditing - Work Papers, Gap Analysis and Changes .. OSHealth - Health Indicator Reports and Changes .. Hardware - MVSCP and IOCDS Reports and Changes .. CICSApps - CICS Integrity Reports and Changes .. Networks - VTAM Integrity Reports and Changes .. ICE Menu - Return to the ICE Primary Menu NewEra Software, Inc. Our Job? Help you make repairs, avoid problems & improve z/OS integrity.

- The first time you invoke the IODF Explorer after initial installation or following upgrades, you'll need to initialize the panels. Place your cursor under "Settings" (upper right) and press <ENTER>. *Do not make any changes to the Settings member*; press <PF3> to initialize. Once initialization is complete, press <PF3> again to continue.
- 2. From the Sentry Custom Compliance Reports menu, select "Hardware".

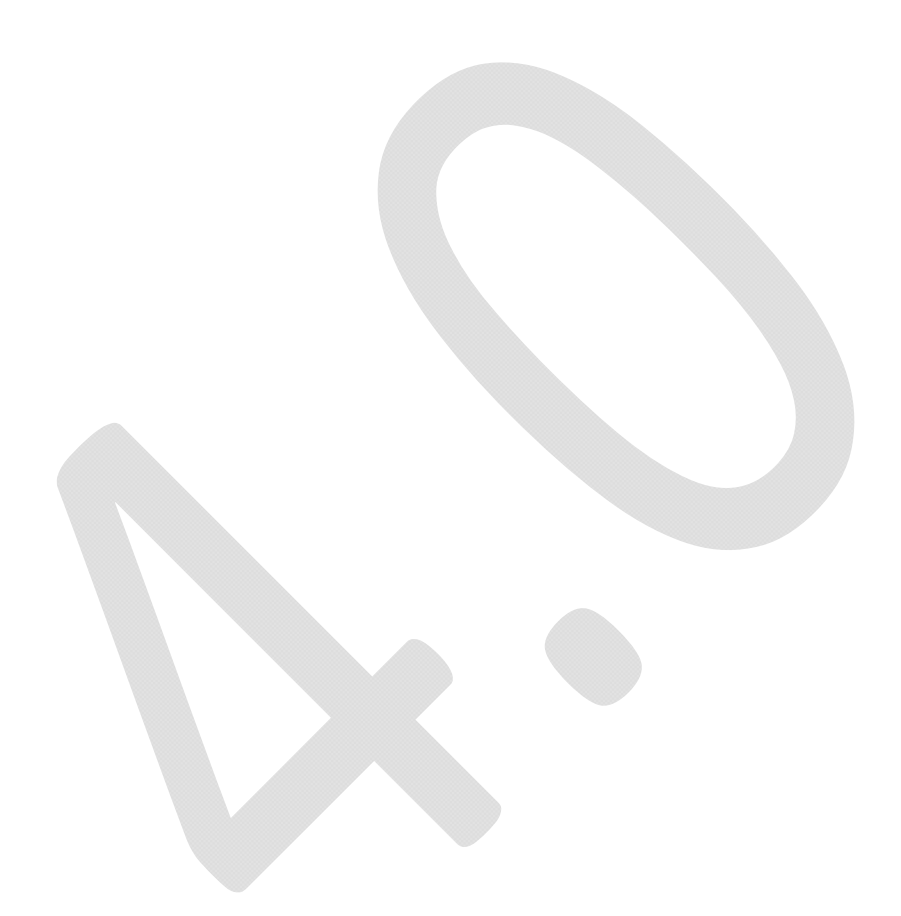

# Scenario Definition/Selection Panel commands

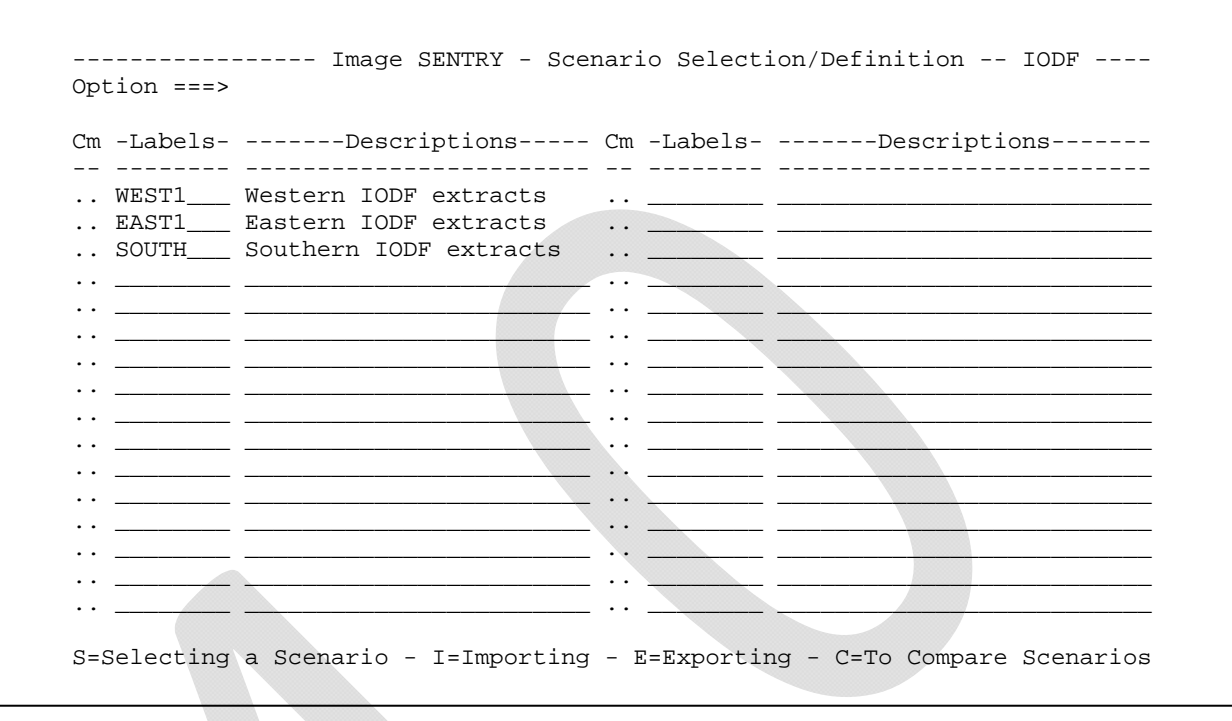

The Scenario panel is used to park different views to help you analyze your environment. You can have different views of the IODFs on your own machine(s), Import/Export IODFs from other sites, and separate views for IODFs defined for different business units or clients.

The Import/Export functions utilize the same programs that you may have used to send your IODF extracts to NewEra Software for the initial product demonstration. You can utilize the same procedure to retrieve extracts from remote sites and import them into your IODF Explorer.

*Note*: There is a compare feature that allows you to analyze the data between different scenarios.

If you do not wish to setup a scenario, simply place your cursor under "IODF" (upper right) and press <ENTER>. The IODF Explorer will locate your current running IODF file, and continue to the Extracts panel.

# Datasets & Extracts Panel commands (IODF Datasets – left side)

| Image SENTRY - IO<br>Option ===>       | DF Explorer                   | 4.0 - Datasets                                 | & Extracts                |                                      |
|----------------------------------------|-------------------------------|------------------------------------------------|---------------------------|--------------------------------------|
| SxIODF Datasets<br>                    | MVSCP<br>OSCPs<br>Cm -confid- | -IODF Extracts-<br>IOCDS<br>IOCPs<br>Cmprocids | SWITCH<br>SWCPs<br>Cmswid | Date<br>Last<br>Extracts<br>         |
| W1 SYS1.IODF00<br>W2<br>W3<br>W4<br>W5 |                               |                                                | ···                       | OPEN<br>OPEN<br>OPEN<br>OPEN<br>OPEN |
| W6<br>W7<br>W8<br>W9<br>W0             |                               |                                                | ··                        | OPEN<br>OPEN<br>OPEN<br>OPEN<br>OPEN |

The Datasets & Extracts Panel is where you invoke the extract command and work with the extracted data. The left side of the panel focuses on the IODF Dataset Extracts; the right side focuses on the Element Extracts (OSCP, IOCP, SWCP).

Enter the fully qualified name of any available 'WORK' or 'PRODUCTION' IODF dataset under the "IODF Datasets" column. An "Eye Catcher" may be appended as a suffix to the dataset name using either an '-' or ':' as separator. For example, if you use slot A0 in the System Element for an IOCDS derived from a named IODF, you could enter the IODF dataset alias name as:

### SYS1.IODF00.WORK-A0 or SYS1.IODF.WORK:A0.

Extract the content of an IODF by placing 'XX' on the command line adjacent to the dataset name, and pressing <ENTER>. Once the extract has completed, type 'PX' on the command line and press <ENTER> to display the IODF Configuration Target Summary report (press <PF3> when finished). Select each of the line commands explained in the list below to learn additional dataset related functions.

# Dataset Extracts Panel commands (IODF Extracts – right side)

| SxIODF DatasetsIODF Extracts                                                                                                    | NTRY - IODF Explorer 4.0 - Datasets & Extracts |                                      |
|----------------------------------------------------------------------------------------------------|------------------------------------------------|--------------------------------------|
| SWCPs Extrac<br>CmSWCPs Cm -confid- Cmprocids Cmswid                                                                                                    | asetsIODF Extracts                             | Date<br>Last<br>Extracts<br>         |
| W1 SYS1.IODF00ListListListOPEN         W2                                                                                                    | List List List List                            | OPEN<br>OPEN<br>OPEN<br>OPEN<br>OPEN |
| W6       OPEN         W7       OPEN         W8       OPEN         W9        OPEN         W0        OPEN         W0        OPEN         W0        OPEN         W0        OPEN         W0        OPEN |                                                | OPEN<br>OPEN<br>OPEN<br>OPEN<br>OPEN |

The Datasets & Extracts Panel is where you invoke the extract command and work with the extracted data. The right side focuses on the Element Extracts (OSCP, IOCP, SWCP).

When the Extract completes, either 'List' or 'ER' will appear below each of the IODF configuration Elements: OSCP, SWCP & IOCP of the selected IODF dataset. Adjacent to each 'OK' will be the label 'List'. Place the cursor under 'List', press <ENTER> to display the list of the Targets found in the selected Element. Examine the List of Targets to find one of interest.

To select a Target, place the cursor under it and press <ENTER>. This will return you to the starting menu, replacing 'List' with the name of the selected Target. You can return to the selection list at any time to change your selection, mixing and matching targets as needed.

You may also work with targets directly within the Target List – the available line commands are explained below.

# Manipulating Extracts ("MX") Panel commands

The "MX" command from the Datasets & Extracts Panel displays the Manipulating Extracts panel.

| Image SENTRY - IO<br>Option ===>                                                    | DF Explorer 4.0 - WESTERN1                                     |
|-------------------------------------------------------------------------------------|----------------------------------------------------------------|
| OSCP Targets<br>PSYSS.IODF92.09-02-05.15:58:21<br>Ext/12/02/XX<br>GDPP3B00 SYS13300 | IOCP Targets<br>PSYSS.IODF92.09-02-05.15:58:21<br>Wks/12/02/XX |
| GDPT7B10 SYS14300                                                                   | NE20#1<br>  NE21#0                                             |
| SYSL3200 SYS24300                                                                   |                                                                |
| SYSL7200 SYS43300                                                                   | ··· ·· ·· ··                                                   |
| SISI4300 SIS47300<br>SYST7300 VM1A3900<br>SYSU3200 VM1A4900                         |                                                                |
| SYSU4200 VM1A7900                                                                   | ·· ·· ·· ··                                                    |
| SYSX3200                                                                            |                                                                |
| R=Report - W=WKSheet - I=Inspection                                                 | - S=Search - T=EDTab - C=Compare - Email NO                    |

This panel provides Target Selection for the Interactive Worksheets. Each IODF contains the possible elements: OSCP and IOCP. As each is extracted, its Target Configurations are identified and displayed on this panel. Selecting a Target with a 'W' will display the Worksheet designed specifically to aid in the exploration of the Target.

Each Target is also supported by a collection of Blueprints and Reports. To display the Blueprint/Report Library interface, type an 'R' next to the desired target. You can work with two targets at once by placing an 'R' before a second within the same element class. It is considered a best practice to update your blueprints frequently and reconcile all changes.

# Group Compare Panel commands

The "GC" command from the Datasets & Extracts Panel displays the Group Compare panel.

```
----- Image SENTRY - IODF Explorer 4.0 - Target Selection - OSCP -----
Option ===>
           ----- OSCP Group Compare -----
 Cm --Adds-- Cm ------ Cm ----- Cm ----- Cm ----- Cm ---Adds--
 .. VM1A7900 .. _____ .. ____ .. ____
                                         ___ .. ___
                                                  ____ •• _
                 ____ .. __
 ••
           _ .. __
                                        ____ .. _____ ..
                                ..____
                   ____ .. ___
  . .
           _ .. __
                              ____ .. _
                                          _ •• _
                                                    __ ..
 .. GDPP3B00 .. GDPP7B00 .. GDPT3B10 .. GDPT7B10 .. SYSL3200 .. SYSL4200
  .. SYSL7200 .. SYST3300 .. SYST4300 .. SYST7300 .. SYSU3200 .. SYSU4200
  .. SYSU7200 .. SYSX3200 .. SYSX4200 .. SYSX7200 .. SYS13300 .. SYS14300
 .. SYS17300 .. SYS23300 .. SYS24300 .. SYS27300 .. SYS43300 .. SYS44300
 .. SYS47300 .. VM1A3900 .. _____ .. __
                                          . . .
                 _____ .. ____ .. ____ .. ____ .. _
                                 . .
 Cm --Dels-- Cm ------ Cm ------ Cm ------ Cm --Dels--
 .. VM1A4900 .. _____ .. ____ .. ____ .. ____
                                                  · · · ____
          _ .. _____ .. ____ .. _
                                      _____ ·· ___
                                                     _ . . __
                     _ .. __
                                . .
                                           . .
           ••
              Working directly with Element Change Targets .. Email NO
```

An IODF Dataset may contain OSCP, SWCP and IOCP Elements. Within each Element you will find a set of named Targets that match the configuration of your installation. Each is planned for a specific purpose. Each Element Target is called into action by name and plays a unique role in building the full system configuration. OSCP Targets are used exclusively by the operating system at IPL, while SWCP Targets are uploaded to FICON and ESCON Switches. IOCP Targets are staged in the System Element (SE) and called during a Power-On-Reset (POR) to build the base hardware and related logical partition configurations.

The Target List serves two primary functions. The first is the selection of Targets to be matched with other Targets from different IODFs. For this purpose, place the cursor under a Target name, press <ENTER>. This will return you to the prior panel inserting the name at your selection point. Second, if you want to work exclusively with the Targets found in a selected IODF-Element, do so using this panel. To do this, you will use a set of Line Selection Commands. To review the operation of commands, place the cursor under last line and press <ENTER>.

Before you begin to use the Group Compare, you must master selecting the IODF Elements and their Targets. If you have yet to do so, press PF3, then PF1. To invoke a Group Compare, type 'GC' on the command line adjacent to two IOCP (or two OSCP) targets, then press <ENTER>. The Group Compare panel is displayed. The three sections of this panel show Targets which contain either Adds, Commons, or Deletes. Yellow reverse-video shows changes between common Targets.

To view the results of a compare, type 'C' adjacent to the desired Target and press <ENTER>. The results depend upon the Target status:

- Target selections will display Profile Reports;
- Yellow reverse-video Targets will display Compare Summary Report.

For Compare Detail, type 'Detail' on the Command Line when you select the Target.

Cross Comparing Targets Displayed in Group Compare: The Targets displayed in this panel may be compared one to the other by simply placing a 'C' on the Command Line before TWO Targets and pressing <ENTER>. To avoid any confusion over compare results, please note the date, time and target names shown in the IODF Dataset Source Header that appears at the top of the Compare Report.

# Partition Compare Panel commands

The "PC" command (for IOCP Targets only) from the Datasets & Extracts Panel displays the Partition Compare panel.

------ Image SENTRY - IODF Explorer 4.0 - Partition Selection ------Option ===> |-ProcId-| ----- IODF92:09-02-05 <-> IODF92:09-02-05 ------ |-ProcId-| Cm C---Adds---N Cm C---Lpar---N Cm C---Lpar---N Cm C---Adds---N .. 0\_\_\_\_VM1A\_\_\_C .. \_\_\_\_\_ .. \_\_ \_ · · \_\_ • • \_ .. \_\_ .. C \_NEZO#0\_ N Cm C---Lpar---N Cm C---Cmms---N Cm C---Lpar---N .. C \_NEZO#0\_ N .. 0 \_\_CFP1\_\_\_2 .. 0\_\_\_CFT1\_\_\_3 .. 0\_\_GDPPA\_\_5 .. 0\_\_GDPTA\_\_6 .. 0\_\_SYSLA\_\_A .. 0\_\_SYSTA\_\_8 .. 0\_\_SYSUA\_\_B .. 0\_\_SYSXA\_\_9 .. 0\_\_SYS1A\_\_1 .. 0\_\_SYS2A\_\_7 \_\_\_\_ .. \_ ... \_ ... \_\_\_\_\_ ·· \_\_\_ ·· \_\_\_\_ ·· \_\_\_\_ ·· \_\_\_ . . \_\_\_\_\_ · · \_\_\_\_ ···· ... . . Cm C---Dels---N Cm C---Lpar---N Cm C---Lpar---N Cm C---Dels---N .. 0\_\_\_\_\_\_\_\_\_\_4 .. \_\_\_\_\_\_\_ ··· \_\_\_\_\_ ·· \_\_\_\_\_ \_ .. \_ •• \_ \_ •• \_ \_ ·· \_\_\_ Working directly with z/OS Partition Targets .. Email NO

Working with Logical z/OS Partitions, this panel displays the results of a comparison between the IOCP Targets selected from the prior panel. These results are subdivided into the three change categories: LPARs Added, LPARs Deleted & LPARs that were Common to both IOCPs.

The Common LPARs that changed are highlighted in yellow. To display a summary of the changes, place the cursor under a highlighted LPAR or a 'S' before it, press <ENTER>. For a more detailed report, enter 'DETAIL' on the Option Line, and reselect.

The Configuration Profile of Added, Deleted and Unchanged Common LPARS is displayed by placing the cursor under the LPAR or a 'P' before it and pressing <ENTER>. Type the 'DETAIL' option for the IOCP/LPAR Map.

Any LPAR displayed, regardless of category, may be compared with any other by placing a 'C' before the two targets and pressing enter. By default the Summary Report is displayed. Add 'DETAIL' to the Option Line to display the Detail LPAR Compare Report. LPARs that have been defined for inspection, using the 'PI' command against a IOCP Target, may be directly inspected by placing an 'I' before the Target LPAR and pressing <ENTER> to display the LPAR Dataset and Volume Summary. Specify 'DETAIL' on the Command Line to display the Inspection Message Log.

# SWCP Compare Panel commands

The "SC" command (for SWCP Targets only) from the Datasets & Extracts Panel displays the SWCP Compare panel.

| Image SH<br>Option ===>                             | ENTRY - IODF Exploi                           | cer 4.0 - WESTERN1,                     | /SWCP Connected -                       |
|-----------------------------------------------------|-----------------------------------------------|-----------------------------------------|-----------------------------------------|
| ProcId#Css<br>  NEZ0#0<br>  Active_Switches<br>  01 | ProcId#Css<br>NEZ0#1<br>Active_Switches<br>05 | ProcId#Css<br>NEZ0#2<br>Active_Switches | ProcId#Css<br>NEZ0#3<br>Active_Switches |
| 02<br>05<br>06                                      | 06<br><br>                                    |                                         |                                         |
| ······                                              |                                               | ··· _ ·· _ ·· _                         | ·· _ ·· _                               |
| ··· ··<br>·· ··                                     |                                               |                                         |                                         |
|                                                     |                                               |                                         |                                         |

The Switch Interface classifies individual Switches by SWID as either 'Connected' or 'NoConnect' (indicated in the upper right of the panel) within a named Logical Channel Subsystem (LCSS). To be classified 'Connected' a SWID must be referenced by a defined CHPID within the LCSS. If the SWID is not referenced, it is considered a 'NoConnect' within the LCSS.

To display the 'NoConnect' List, place the cursor under the label 'Connected' in upper right, press enter. Repeat under 'NoConnect' to toggle back to the 'Connected' List.

The '??' SWID Label in 'NoConnect' List is used to indicate CHPIDs within a LCSS that are not connected to a Switch.

To display a Report on any Switch, type a 'P' to get a Port List.

# Partition Inspection Panel commands

The "PI" command (for IOCP or OSCP Targets only) from the Datasets & Extracts Panel displays the Partition Inspection panel.

```
-- HltChk --- Image SENTRY - IODF Explorer 4.0 - LPAR Inspections --- RunSys --
  Option ===>
                    ----- ProcId:NEZO - LPARs within CSS:0 ------
  Cm LparName IPLUnit LoadParm OSCPName Cm LparName IPLUnit LoadParm OSCPName

      .. CFP1_____1000____03E3W1.1
      .. _____

      .. CFT1____1000____03E3W1.1
      .. _____

      .. GDPPA____1000____03E3W1.1
      .. _____

      1000_____03E3W1.1
      .. _____

                                                                 ____
   .. SYSLA____ 1000____ 03E3W1.1 _____
                                                  _ · · _
  .. SYSTA____ 1000____ 03E3W1.1 ___
                                                   • • •
      SYSUA___ 1000___ 03E3W1.1 ____
                                                .. SYSXA____ 1000____ 03E3W1.1 ______ ..
  .. SYS1A____ 1000____ 03E3W1.1 __
                                           ...
  .. SYS2A____ 1000____ 03E3W1.1 __
                                                     . .
  .. SYS4A____1000____03E3W1.1 __
  .. VM1A_____ 1000____ 03E3W1.1 __
                                                    . .
  .. IPLState
                              Working with z/OS Logical Partition
                                                                                   .. Email NO
```

'RunSys' will populate the IPLUnit and LoadParm values on this panel by performing an Inspection of the Running System. You may need to modify these values to match individual LPAR requirements, and as needed, provide a matching OSCPName. Once these have been defined, you can initiate an LPAR Inspection by placing an 'I' before the LPAR Name and pressing <ENTER>. This action will display the Inspection Confirmation panel. Use 'S' or <ENTER> to continue the Inspection, or <PF3> to abort. By default, when the Inspection is complete the LPAR Volume Report is displayed. To display the Inspection Log, type 'DETAIL' on the Command Line before you confirm and continue the Inspection. Use 'IR' to display Volume Summary Report. 'IL' will display the detailed Inspection Log.

'HItChk' will query the Health Checks for the Running System only. To extend this function to individual LPARs, place an 'H' before an LPAR Name and press enter. This will display a list of possible related System Names. Select a System Name that relates to the LPAR, press <ENTER> to continue. When the Health Check is complete, the Health Check Exception Summary is displayed. Place 'HR' before an LPAR Name and press <ENTER> to display the last Health Check associated with the selected LPAR.

# • IOCP, OSCP, and SWCP Worksheet commands

**For IOCP and OSCP Targets:** The "MX" command from the Datasets & Extracts Panel displays the Manipulating Extracts panel. The "W" line command from the Manipulating Extracts panel displays the IOCP or OSCP Worksheet.

**For SWCP Targets:** The "W" command (for the SWCP Target) from the Datasets & Extracts Panel displays the SWCP Worksheet.

|             |         |     | IM2    | AGE S | Sentry - | - IODF  | Explo  | orer 4.0     | Row 1 of 249        |
|-------------|---------|-----|--------|-------|----------|---------|--------|--------------|---------------------|
| -ICE 7.0-   |         |     |        |       | Wks/1    | 12/02/3 | XX     |              | -Logical View-      |
|             |         | PS  | SYSS.] | ODFS  | 92 - 200 | )9-02-0 | )5 15: | :58:21 - IO  | CP                  |
| Option ===> |         |     |        |       |          |         |        |              | Scroll ===> PAGE    |
| Row Select: | Attribu | tes | Deso   | ript  | ions     |         |        |              |                     |
|             | то      | Vie | ew a ( | lonfi | iguratio | on Sele | ect a  | Component 7  | Гуре                |
| Partitions  | Chann   | el  | Paths  | 3     | FiEscor  | n Swite | ches   | Control I    | Inits I/O Devices   |
| To Sort     | select  | as  | Sub-He | ad.   | To Que   | rv ente | r abo  | ove Sub-Head | PFK1 for Help       |
| Targe       | ts      |     |        |       | -Tnput-( |         | Devic  | res Defined  | to Targets          |
| 101190      |         |     |        |       | THEAD    | Suchac  | 2011   | Job Dollinou | idigeos             |
| S Line Pro  | alde    | Ma  | IInit  | Rna   | -Tvne-   | Model   | Ctlu   | Serial       | Description         |
| 0001        | NF70#0  | 01  | 0001   | 0.01  | 9032     | 3       | 0001   | 1219871      | FSCON Director (Swi |
| _ 0001      |         | 01  | 0001   | 001   | 0022     | 2       | 0001   | 1210001      | ESCON_DIRECTOR_(Swi |
| _ 0002      |         | 01  |        | 001   | 9032     | 2       | 0002   | 100000000    | ESCON_DITECTOT_(SWI |
| _ 0003      | NEZO#0  | 01  | 0005   | 001   | 2032     |         | 0005   | DEC2C9C84    | Cisco_MDS_9513_Dire |
| _ 0004      | NEZO#0  | 01  | 0006   | 001   | 2032     |         | 0006   | 'DEC2C9A45   | Cisco_MDS_9513_Dire |
| _ 0005 1    | NEZO#0  | 01  | 0120   | 024   | 3270     | Х       | 0120   | '120CD'      |                     |
| _ 0006      | NEZO#0  | 01  | 0138   | 004   | 3270     | Х       | 0120   | '120CD'      |                     |
| _ 0007 1    | NEZ0#0  | 01  | 013C   | 020   | 3270     | X       | 0120   | '120CD'      |                     |
| _ 0008 _ 1  | NEZ0#0  | 01  | 0220   | 024   | 3270     | X       | 0220   | '120CE'      |                     |
| 0009        | NEZO#0  | 01  | 0238   | 004   | 3270     | X       | 0220   | '120CE'      |                     |
| 0010        | NEZO#0  | 01  | 023C   | 020   | 3270     | Х       | 0220   | '120CE'      |                     |
| 0011        | NEZO#0  | 01  | 0310   | 006   | 3490     |         | 0310   | '65168'      |                     |
| 0012        | NEZO#0  | 01  | 0310   | 006   | 3490     |         | 0311   | 65168        |                     |
| 0013        | NEZ0#0  | 01  | 0316   | 002   | 3490     |         | 0310   | 65168        |                     |
|             |         |     | 0010   | 002   | 5 1 9 0  |         | 0010   | 00100        |                     |

When you first display a set of worksheets, the view is automatically determined and highlighted in white. Select an alternate worksheet in the set by placing the cursor under the worksheet name and pressing <ENTER>. The view will change to display the selected worksheet and its name will be highlighted in white. When finished using the worksheet, press <PF3> to return to Manipulating Extracts (Target Selection) panel.

The Row Selection Commands, shown in the worksheet, are used to access the individual configuration records. Attribute reports display the keyword values that define an element. Use the Instruction command to display the Logical Record. The values: Serial Number, Description & Model are required input before the Logical Record is updated.

Line Commands: Command Syntax = Command, Service

| Command                     | Service                 | Functional Use                                                                                                    |  |
|-----------------------------|-------------------------|----------------------------------------------------------------------------------------------------|--|
| REPORT<br>EXPORT<br>TUTORIA | COPY<br>PRINT<br>L MAIL | REPORT = Full formatted report<br>EXPORT = Comma delimited source data<br>TUTORIAL = Exploring Configuration Status |  |
|                             |                         |                                                                                                    |  |
|                             |                         |                                                                                                    |  |
|                             |                         |                                                                                                    |  |
|                             |                         |                                                                                                    |  |
|                             |                         |                                                                                                    |  |
|                             |                         |                                                                                                    |  |
|                             |                         |                                                                                                    |  |
|                             |                         |                                                                                                    |  |

# • IOCP, OSCP, and SWCP Device Search commands

The "S" command from the **Datasets & Extracts** Panel displays the search panel. Listed below is an example of an OSCP search panel.

| ++++++++++-  | IUM   DEVTYPE   1  | MODEL   DEVICE | DESCRIPTION |
|--------------|--------------------|----------------|-------------|
| <br> toscp_d | levice_attributes  |                | attributes+ |
| STADET       | SCHSET             |                |             |
|              | DYNAMIC<br>NUMSECT | SER            | IALNumb     |
| VOLSER       | PATH               |                |             |
| OFFLINE      | OWNER              | FE             | ATURES      |
| ADAPTER      | TCU                |                |             |
| TIMEOUT      | SETADDR            |                |             |
| LPARS        |                    | US             | ERPARM      |
| +            |                    | +              | 4           |

The Search Criteria dialog box allows you to Search the selected Control Unit target(s) for specific keyword parameters and values. Place the cursor under a keyword (i.e. CTLU) and press <ENTER>. An IODF Field Value Availability report is displayed. It shows all of the values found for that specific keyword. <PF3> to return. Type a desired value in the field under a keyword and press <ENTER>. Attributes of Named Control Units are displayed. It shows the detail information for specified devices (keyword & value). <PF3> to return.

Note: When searching by CTLU, leading zeros need not be specified. Attributes of Named Control Units show details for all selected target(s) by ProcId where a Target will have a numerical value appended to the ProcId. If only one Target was specified, '.1' will be appended. If multiple Targets were specified and there are duplicate Target names, '.1', '.2', etc., will be appended to distinguish Targets.

Use the REPORT (MAIL, PRINT, COPY) Line Commands to Email Search Results or route them to an attached printer or an MVS Dataset you name. Or, place the cursor under EMAIL to toggle the function NO/OK (send reports via the Email Client).

# IOCP Blueprints & Report Library Panel commands

**For IOCP and OSCP Targets:** The "MX" command from the Datasets & Extracts Panel displays the Manipulating Extracts panel. The "R" line command from the Manipulating Extracts panel displays the IOCP or OSCP Available Blueprints & Reports panel. Select "Library Reports" (bottom right) for the IOCP or OSCP Report Library panel.

**For SWCP Targets:** The "R" command (for the SWCP Target) from the Datasets & Extracts Panel displays the SWCP Available Blueprints & Reports panel. Select "Library Reports" (bottom right) for the IOCP or OSCP Report Library panel.

| Ava:<br>Option ===>                                                           | ilable Bluep | prints & Report                                                        | ts - WEST/OSC           | P/GDPP3B00    |                                                                                  |
|-------------------------------------------------------------------------------|--------------|------------------------------------------------------------------------|-------------------------|---------------|----------------------------------------------------------------------------------|
| Available 1                                                                   | Blueprints - | WESTERN1/OSCI                                                          | P/GDPP3B00              | S,X,V,U       | , D                                                                              |
| Explore<br>CmDate<br>04/14/xx<br>03/13/xx<br>02/05/xx<br><br><br><br><br><br> | Date         | ISNPlcy Blue<br>CmDate<br><br><br><br><br><br><br><br><br><br><br><br> | <pre>&gt;printsDa</pre> |               | (S-  <br>2  <br>/XX  <br> <br> <br> <br> <br> <br> <br> <br> <br> <br> <br> <br> |
| UpDates                                                                       | Compare      | e Blueprints                                                           | Library Re              | ports Email M | 10                                                                               |

To compare two Blueprints, place a 'C' before the date of any two. Next select with 'S' or place the cursor under Compare Blueprints and press <ENTER>. If changes are detected, the Configuration Change Reports are added to the Library Reports. If no change is detected, a message is displayed.

To Update a Blueprint, select Update with 'S' or place the cursor under the label and press enter. The Blueprint is updated and the current date is added to the Blueprint Stack. To Benchmark a Blueprint, place 'X' before the Blueprint date and press enter. This will display the Benchmark Documentation panel. Select Update Benchmark to continue the process.

A separate set of Configuration Reports is maintained for each Target within each selected IODF. To display the Library, type 'S' before Library or place the cursor under it and press ENTER. This will display

a report list. If no reports are shown in the list or if you want to update the reports, then select Update Configuration Reports or issue the Update Line Command.

Email Setting: Toggles OK/NO to send reports via the Email Client.

| Image Sentry - OSCP Report Library - WEST1/OSCP/ALTNIP<br>Option ===>                                                                                                    |
|----------------------------------------------------------------------------------------------------|
| Status Last Update:04/XX/XX and Time:12:51:49 - Update User:PROBI1                                                                                                    |
| Cm -MemberStatus Summaries Cm -MemberFull Reports         . \$OSCPSUM OSCP z/OS Software         . \$NIPSSUM NIP Consoles         . \$STABSUM Eligible Devices         . \$CTLUSUM Control Units         . \$OSDVSUM I/O Devices         . \$OSDVSUM I/O Devices         . \$OSDVSUM I/O Devices         . \$OSDVSUM I/O Devices |
| Cm -Member-      Change Summaries       Cm -Member-      Change Details         \$OSCNSUM Last Change Report       \$OSCNMAP Last Change Report                                                                                                    |
|                                                                                                    |
| Update OSCP Reports EMAIL NO                                                                                                    |

Configuration Report Library - Status Reports: To populate this panel with reports, place your cursor under "Update OSCP Reports" and press <ENTER>.

Status Reports reflect the current state of the configuration as determined from the selected IODF for the selected Target. Reports may be viewed by selecting with S or placing the cursor under the Member or Report Name. Update these reports within the panel using the Update Command.

Change Reports reflect changes as determined from the LAST Blueprint Comparison run from the prior panel. To update the Change Reports, you need to back up one panel, PF3, select the Blueprints you wish to compare and then select Compare Blueprints. You can return to this panel to view your reports.

Line Commands: Command Syntax = Command, Service

| Command | Service | Functional Use        | Process Steps       |
|---------|---------|-----------------------|---------------------|
|         |         |                       | 1. Rut              |
| REPORT  | COPY    | Dataset Copy          | 1:Enter Command     |
|         | PRINT   | Hardcopy Utility      | 2:Select Report     |
|         | MAIL    | Email Client          | 3:View then PF3     |
|         | UPDATE  | Update Status Reports | 4:Function then PF3 |

Email Setting: Toggles OK/NO to send reports via the Email Client.

# Getting Started with the IODF Explorer

In this section, we will take you on a tour of the IODF Explorer. Follow the step-by-step instructions to exercise the product's main functions.

## Step 1: Log onto ICE, select Image SENTRY

We begin this exercise by selecting the **Image SENTRY** option (Sentry – Custom Compliance Reports) from the **Image Control Environment** panel.

Note1: If you have the IODF Explorer for TSO, you will not log onto ICE, but will select the IODF Explorer from the *ISPF Primary Menu* (or invoke the IODFTSO command from ISPF Option 6 instructions to display the IODF Explorer *Custom Compliance Reports* panel. Also, you may skip to Step 4 as the first three steps were covered in the "fast path" tour.

Note2: If you are unfamiliar with the **Image Control Environment (ICE)** and **Image FOCUS**, you may want to review the **Image FOCUS Getting Started Guide** (<u>www.newera.com/startifo</u>).

| Option        | ===>                           | Image Control Environment: ICE               |                                 |
|---------------|--------------------------------|----------------------------------------------|---------------------------------|
| P             | Production                     | - Image Focus Production                     | Userid - PROBI1<br>Time - 16:16 |
| W             | Workbench                      | - Image Focus Workbench                      | Terminal - 3278                 |
| R             | Recovery                       | - Image Focus Recovery                       | Applid - IFOB                   |
| C             | Control                        | - Control Editor Functions                   | Patch Level P8                  |
| S             | Sentry                         | - Custom Compliance Reports                  |                                 |
| D             | Definitions                    | - Definitions & Settings                     |                                 |
|               |                                | **************************************       |                                 |
| Х             | Exit                           | - Terminate                                  |                                 |
| NewEra<br>Our | Software, Inc<br>Job? Help you | c.<br>n make repairs, avoid problems, and in | mprove IPL integrity.           |

- Log onto ICE.
- □ Select the "S" Option (Sentry Custom Compliance Reports) from the Image Control Environment panel.

# Step 2: Select Image SENTRY Application Option

From Step 1, the *Custom Compliance Reports* panel has been displayed. This is the entry point for the six **Image SENTRY** Application Options.

```
Option ===>

------ Unage SENTRY z/OS Application Options ------

.. Auditing - Work Papers, Gap Analysis and Changes

.. OSHealth - Health Indicator Reports and Changes

.. Hardware - MVSCP and IOCDS Reports and Changes

.. CICSApps - CICS Integrity Reports and Changes

.. Networks - VTAM Integrity Reports and Changes

.. Software - IPL Integrity Reports and Changes

.. ICE Menu - Return to the ICE Primary Menu

NewEra Software, Inc.

Our Job? Help you make repairs, avoid problems & improve z/OS integrity.
```

Throughout **Image SENTRY**, there are several ways you can select options – "traditional" and "pointand-shoot" methods:

- □ Placing an "S" or "/" next to the desired option, and press <ENTER>.
- □ Placing the cursor over the desired option, and press <ENTER>.
- Double-clicking on your mouse when the cursor is over the desired option.

To initialize Image SENTRY, you must view the Settings the first time this panel is displayed:

- □ Select "Settings" at the top right corner on the *Custom Compliance Reports* panel by placing the cursor under "Settings" and pressing <ENTER>.
- □ Press <PF3> to return.
- For this Getting Started guide, we will focus on the "z/OS Hardware" option.
- □ Select "Hardware".

# • Step 3: Detect the Current IODF

From the previous step, the *Scenario Selection/Definition* panel has been displayed. There will be no Scenario entries because none have been defined yet.

| <br>Option ===> | Image SENTRY - Scenario Selection/Definition IODF            |
|-----------------|--------------------------------------------------------------|
| Cm -Labels      | Descriptions Cm -LabelsDescriptions                          |
| ···             |                                                              |
| ···             |                                                              |
| ···             |                                                              |
| ··              | ··                                                           |
| ···             |                                                              |
| ··              |                                                              |
|                 |                                                              |
|                 |                                                              |
| S=Selecting a S | cenario - I=Importing - E=Exporting - C=To Compare Scenarios |

□ Select "IODF" at the top right corner on the *Datasets & Extracts* panel.

The IODF Explorer automatically detects the current IODF file name. A dialog box is displayed:

Profile In/Output Definition File - IODFDSN - SYS1.IODF00

 $\Box$  Press <ENTER> to continue.

Note: If switches were not defined in your IODF, you will receive a warning message. Press <ENTER> to acknowledge the message and continue.

Before we perform extracts, we will back up one panel to define a Scenario.

□ Press <PF3> to display the *Scenario Selection/Definition* panel.

# • Step 4: Define a Scenario

The *Scenario Selection/Definition* panel will have no Scenario entries until you define them.

| Opti     | lon ===>  | Image SENTRY - Scenario Selection/Definition IODF               |
|----------|-----------|-----------------------------------------------------------------|
| Cm       | -Labels-  | Descriptions Cm -LabelsDescriptions                             |
| s.<br>   | WEST1     | West US IODF                                                    |
| <br><br> |           |                                                                 |
| <br><br> |           |                                                                 |
| <br>     |           |                                                                 |
| <br><br> |           |                                                                 |
| S=5      | Selecting | a Scenario - I=Importing - E=Exporting - C=To Compare Scenarios |

- □ Press <PF1> to review the help for this panel. When finished, press <PF3>.
- □ Place the cursor under the "S=Selecting a Scenario" label (bottom left), and press <ENTER>. The help panel for this function is displayed. When finished, press <PF3>.
- □ Place the cursor under the other labels (bottom of the panel), and press <ENTER>. The corresponding help panel for the selected function is displayed. When finished, press <PF3>.
- □ On the first line, type a Label and corresponding Description. Type the "s" line command and press <ENTER>. Your first Scenario has been defined, and the **Datasets & Extracts** panel is displayed.

Note: If switches were not defined in your IODF, you will receive a warning message. Press <ENTER> to acknowledge the message and continue.
## • Step 5: Perform an Extract

The first time that the *Datasets & Extracts* panel is displayed there will be only one entry – the IODF Dataset listed on line W1.

| Image SENTRY -<br>Option ===>                       | IODF Explorer 4.0 - Datasets & Extracts |                                                   |
|-----------------------------------------------------|-----------------------------------------|---------------------------------------------------|
| SxIODF Datasets<br>                                 |                                         | Date<br>Last<br>Extracts<br>                      |
| W1 SYS1.IODF00<br>W2<br>W3<br>W4<br>W5              |                                         | 03/17/XX<br>OPEN<br>OPEN<br>OPEN<br>OPEN          |
| W6<br>W7<br>W8<br>W9<br>W0<br>IODF Dataset Extracts |                                         | OPEN<br>OPEN<br>OPEN<br>OPEN<br>OPEN<br>E Extract |

The **Datasets & Extracts** panel is the IODF Workspace – you can park, move, and change extracts from your IODF dataset. The left hand side displays the "IODF Datasets", the middle section displays the "IODF Extracts", and the right hand side displays either an extract date or status ("Open" or "Redo").

□ Perform an IODF extract. Place an "XX" next to the IODF Dataset on line W1 and press <ENTER>.

Note: If switches were not defined in your IODF, you will receive a warning message. Press <ENTER> to acknowledge the message and continue.

After your first IODF extract, the OSCP, SWCP (if any), and IOCP Extract columns will contain the label "List". Before proceeding, we will select an OSCP and an IOCP target.

- □ Place the cursor under the OSCP "List" label and press <ENTER>. The *Target Selection* panel is displayed.
- □ Place the cursor under one of the OSCP target names and press <ENTER>. The *Datasets & Extracts* panel is displayed, and the selected OSCP target name is shown.

- □ Place the cursor under the IOCP "List" label and press <ENTER>. The *Target Selection* panel is displayed.
- □ Place the cursor under one of the IOCP target names and press <ENTER>. The *Datasets & Extracts* panel is displayed, and the selected IOCP target name is shown.
- □ Place the cursor under the SWCP "List" label and press <ENTER>. The *Target Selection* panel is displayed.
- □ Place the cursor under one of the SWCP target names and press <ENTER>. The *Datasets & Extracts* panel is displayed, and the selected SWCP target name is shown.

□ Create an IODF Profile Report. Type "PX" on line W1 and press <ENTER>.

```
IFO.PATEXP.$ISENTRY.$REPORTS($IODFSUM)
                                     Line 00000000 Col 001 080
BROWSE
Command ===>
                                          Scroll ===> CSR
*******
/*
                                                        */
                                                        */
/*
           Image SENTRY - IODF Configuration Target Summary
/*
                                                        */
                                                        */
            Update:02/13/XX and Time:16:09:46 - User:PROBI1
                                                        * /
     ISN15501 >BEGINNING SELECTED IODF DATASET TARGET SUMMARY - TARGETS
ISN1551I
       +-----
ISN1551I
ISN1551I
                       IODF CONFIGURATION TARGETS
ISN1551I
                ANYIODF.IODFA2 - 2008-11-11 14:40:19
ISN1551I
ISN1551I
ISN1551I +
```

The Profile or Configuration Summary Report can be useful in a number of different ways. Consider using the Report as part of your system documentation that describes the configuration and planned changes. You may also want to use it as part of your Operator Manual or RunBook.

- □ Scroll through and validate the information contained in the IODF Profile Report.
  - Look at the named MVSCP/OSCP Configurations do they accurately reflect your system?
  - Look at the FICON/ESCON Switch Configurations (if any). Are they correct?
  - Look at the named IOCDS/IOCP Configurations do they accurately reflect your system?
  - Look at the IODF DATASET ACTIVITY LOG(s). Are they correct?
- □ When finished reviewing the report, press <PF3>. The *Datasets & Extracts* panel is displayed.

□ View the OSCP Extract. Place a "V" next to the OSCP target on line W1 and press <ENTER>.

```
BROWSE
         IFO.PATEXP.IODFWKS1.PATSIODF(OSCP01)
                                                 Line 00000000 Col 001 080
Command ===>
                                                         Scroll ===> CSR
TITLE 'ANYIODF.IODFA2 - 2008-11-11 14:40:19
                                                .
        IOCONFIG ID=00, NAME=SYA1, TYPE=MVS, DESC='A1 Production'
        IODEVICE ADDRESS=(0000,15),UNIT=OSA,OFFLINE=NO,DYNAMIC=YES,
             LOCANY=NO, CUNUMBR=1140
        IODEVICE ADDRESS=(000F,1),UNIT=OSAD,OFFLINE=NO,DYNAMIC=YES,
             LOCANY=NO, CUNUMBR=1140
        IODEVICE ADDRESS=(0010,15), UNIT=OSA, OFFLINE=NO, DYNAMIC=YES,
             LOCANY=YES, CUNUMBR=0005
        IODEVICE ADDRESS=(001F,1),UNIT=OSAD,OFFLINE=NO,DYNAMIC=YES,
             LOCANY=YES, CUNUMBR=0005
        IODEVICE ADDRESS=(0120,4),UNIT=3278,MODEL=2,
             FEATURE=(DOCHAR, EBKY3277, KB78KEY), DYNAMIC=YES,
             CUNUMBR=10F0
        IODEVICE ADDRESS=(0124,1), UNIT=3279, MODEL=2A,
             FEATURE=(DOCHAR, OCKY3277, KB78KEY), DYNAMIC=YES,
             CUNUMBR=10F0
```

The Element Source Macro Statements found in the IODF Dataset will be displayed in ISPF BROWSE.

- □ Scroll through and validate the information contained in the OSCP Extract.
- □ When finished reviewing the extract, press <PF3>. The *Datasets & Extracts* panel is displayed.
- □ View the IOCP Extract. Place a "V" next to the IOCP target on line W1 and press <ENTER>.
- □ Scroll through and validate the information contained in the OSCP Extract.
- □ When finished reviewing the extract, press <PF3>. The *Datasets & Extracts* panel is displayed.

Note: At any time, you may exit the IODF Explorer by typing "RETURN" on the command line and pressing <ENTER>. Depending upon how you invoked the IODF Explorer, either the **Image Control Environment** main panel or ISPF Option 6 is displayed.

# • Step 6: Selecting Targets

When the *Datasets & Extracts* panel is first displayed, you will see the text "List" under the three IODF Target columns (MVSCP, Switch, and IOCDS) for "W1".

| Image SENTRY - I<br>Option ===>                    | ODF Explorer                   | 4.0 - Datasets                                 | & Extracts -                |                                          |
|----------------------------------------------------|--------------------------------|------------------------------------------------|-----------------------------|------------------------------------------|
| SxIODF Datasets<br>                                | MVSCP<br>OSCPs<br>- Cm -confid | IODF Extracts<br>IOCDS<br>IOCPs<br>- Cmprocids | SWITCH<br>SWCPs<br>- Cmswid | Date<br>Last<br>Extracts                 |
| W1 SYS1.IODF00<br>W2<br>W3<br>W4<br>W5             | List                           | List                                           | List                        | 03/17/XX<br>OPEN<br>OPEN<br>OPEN<br>OPEN |
| W6          W7          W8          W9          W0 | _ ··                           |                                                |                             | OPEN<br>OPEN<br>OPEN<br>OPEN<br>OPEN     |
| IODF Dataset Extract                               | s Email N                      | 0 Working wit                                  | th the Elemen               | t Extract                                |

□ Place the cursor over "List" for the MVSCP column and press <ENTER>. A list of the MVSCP targets associated with the W1 IODF Extract will be displayed:

```
----- Image SENTRY - IODF Explorer 4.0 - Target Selection - OSCP -----
Option ===>
           ----- SYS1.IODF66 - 2009-02-05 15:58:21 -----
  Cm ----- Cm ----- Cm ----- Cm ----- Cm -----
  .. GDPP3B00 .. GDPP7B00 .. GDPT3B10 .. GDPT7B10 .. SYSL3200 .. SYSL4200
  .. SYSL7200 .. SYST3300 .. SYST4300 .. SYST7300 .. SYSU3200 .. SYSU4200
  .. SYSU7200 .. SYSX3200 .. SYSX4200 .. SYSX7200 .. SYS13300 .. SYS14300
  .. SYS17300 .. SYS23300 .. SYS24300 .. SYS27300 .. SYS43300 .. SYS44300
  .. SYS47300 .. VM1A3900 .. VM1A4900 .. VM1A7900 .. __
                       _ .. _
            _ .. _
                                                . .
           _ .. _
                       . .
                                   _ .. _
                     ____ ·· _
         Working directly with Targets found in an IODF Element
```

- □ View the help panel by pressing <PF1>. When finished reviewing this information, press <PF3>.
- Additional help information is available by placing the cursor over "Working directly with Targets found in an IODF Element" and pressing <ENTER>. When finished reviewing this information, press <PF3>.
- Select the first target by placing the cursor over the first target name and press <ENTER>. Note that you will be returned to the *Datasets & Extracts* panel. The selected target name will appear under the MVSCP column for W1.
- □ Follow the same procedure to select an IOCDS target.
- □ Follow the same procedure to select a SWITCH target.

## • Step 7: Invoke the Target Options

There should be specific targets listed for MVSCP, SWITCH, and IOCDS on the **Datasets & Extracts** panel for "W1".

| Image SENTRY - IO<br>Option ===>                    | DF Explorer                   | 4.0 - Datasets                                 | & Extracts -              |                                           |
|-----------------------------------------------------|-------------------------------|------------------------------------------------|---------------------------|-------------------------------------------|
| SxIODF Datasets<br>                                 | MVSCP<br>OSCPs<br>Cm -confid- | -IODF Extracts-<br>IOCDS<br>IOCPs<br>Cmprocids | SWITCH<br>SWCPs<br>Cmswid | Date<br>Last<br>Extracts<br>              |
| W1 SYS1.IODF00<br>W2<br>W3<br>W4<br>W5              | FEPS                          | MKZ3                                           | 01<br><br><br>            | 03/17/XX<br>OPEN<br>OPEN<br>OPEN<br>OPEN  |
| W6<br>W7<br>W8<br>W9<br>W0<br>IODF Dataset Extracts | <br><br><br><br>Email NO      | Working wit                                    | <br><br><br>h the Elemen  | OPEN<br>OPEN<br>OPEN<br>OPEN<br>t Extract |

Explore each of the three targets with the following commands:

- □ Profile the MVSCP target by placing a "P" next to the MVSCP Target and press <ENTER>. When finished viewing the report, press <PF3>.
- □ Profile the SWITCH target by placing a "P" next to the SWITCH Target and press <ENTER>. When finished viewing the report, press <PF3>.
- □ Profile the IOCDS target by placing a "P" next to the IOCDS Target and press <ENTER>. When finished viewing the report, press <PF3>.
- □ View the Element Extract for the MVSCP target by placing a "V" next to the MVSCP Target and press <ENTER>. When finished viewing the report, press <PF3>.
- □ View the Element Extract for the SWITCH target by placing a "V" next to the SWITCH Target and press <ENTER>. When finished viewing the report, press <PF3>.

- □ View the Element Extract for the IOCDS target by placing a "V" next to the IOCDS Target and press <ENTER>. When finished viewing the report, press <PF3>.
- □ Search the MVSCP target for IODevices by placing an "S" next to the MVSCP Target and press <ENTER>. The Search Criteria dialog box is displayed. Experiment by specifying search criteria. When finished, press <PF3>.
- □ Search the SWITCH target for IODevices by placing an "S" next to the SWITCH Target and press <ENTER>. Experiment by specifying search criteria. When finished, press <PF3>.
- □ Search the IOCDS target for IODevices by placing an "S" next to the IOCDS Target and press <ENTER>. Experiment by specifying search criteria. When finished, press <PF3>.
- □ Display the Target Worksheet for the MVSCP target by placing a "W" next to the MVSCP Target and press <ENTER>. For more information on the worksheet, press <PF1> for the help panel. When finished viewing the worksheet, press <PF3>.
- □ Display the Target Worksheet for the SWITCH target by placing a "W" next to the SWITCH Target and press <ENTER>. When finished viewing the worksheet, press <PF3>.
- □ Display the Target Worksheet for the IOCDS target by placing a "W" next to the IOCDS Target and press <ENTER>. When finished viewing the worksheet, press <PF3>.
- Display the Blueprint and Library Report Interface for the MVSCP target by placing a "R" next to the MVSCP Target and press <ENTER>. For more information, press <PF1> for the help panel. When finished viewing the worksheet, press <PF3>.
- □ Display the Blueprint and Library Report Interface for the SWITCH target by placing an "R" next to the SWITCH Target and press <ENTER>. When finished viewing the worksheet, press <PF3>.
- □ Display the Blueprint and Library Report Interface for the IOCDS target by placing an "R" next to the IOCDS Target and press <ENTER>. When finished viewing the worksheet, press <PF3>.
- □ Type "RETURN" on the command line and press <ENTER> to exit the IODF Explorer.

Note: At any time, you may exit the IODF Explorer by typing "RETURN" on the command line and pressing <ENTER>. Depending upon how you invoked the IODF Explorer, either the **Image Control Environment** main panel or ISPF Option 6 is displayed.

## Step 8: Log onto HCD and make changes to the Work IODF

Image SENTRY's IODF Explorer extracts data from any "Work" or "Production" IODF. In this exercise, you will make changes to a "Work" IODF and validate the data within the IODF Explorer.

Note: It's very important that you are familiar with HCD and that you specify a separate Work IODF for this exercise.

We begin this exercise by selecting the **HC-HCD** option (Hardware Configuration Dialogs) from either the **Image FOCUS – ISPF Interface** panel or the **ISPF Primary Menu**.

| 0  | Settings  | - Terminal and user parameters         | Userid - PROBI    |
|----|-----------|----------------------------------------|-------------------|
| 1  | View      | - Display source data or listings      | Time - 17:40      |
| 2  | Edit      | - Create or change source data         | Terminal - 3278   |
| 3  | Utilities | - Perform utility functions            | System - SOW1     |
| 6  | Command   | - Enter TSO commands                   | Applid - IFOH     |
| HC | HCD       | - Hardware Configuration Dialogs       | Image Focus 7.0   |
| IS | ISMF      | - Integrated Storage Management Facili | ty Patch Level P1 |
| RA | RACF      | - Resource Access Control Facility     |                   |
| SM | SMP/E     | - System Modification Program / Extend | ed                |
| RM | RMFMON    | - RMF Monitor II (TSO MODE)            |                   |
| SD | SDSF      | - Spool Search and Display Facility    |                   |
|    |           |                                        |                   |

□ Select the "HC" Option (Hardware Configuration Dialogs).

Note: Invocation of HCD may vary. In this example, users access HCD by selecting the "HC" option from the ISPF Primary Menu or the Image FOCUS – ISPF Interface panel ("Recovery" then "Access" options from the Image Control Environment main panel).

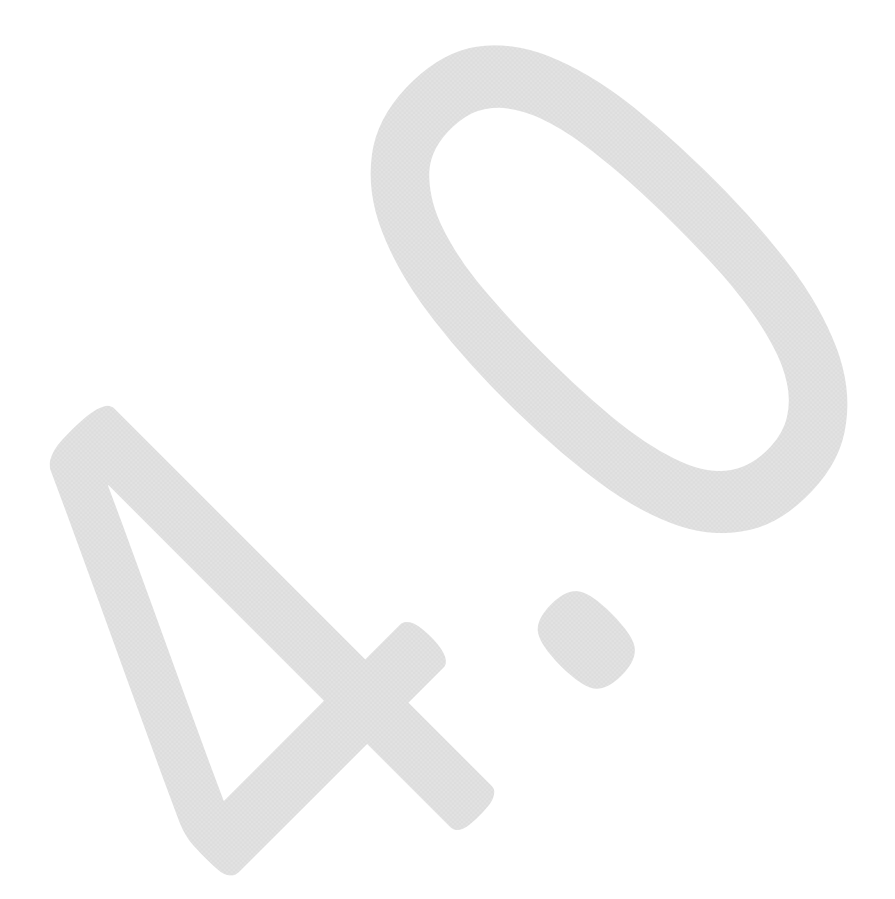

The Hardware Configuration panel is displayed.

- □ Verify that you're running HCD V1.7 or above (top of the panel).
- □ Verify the name of your IODF − I/O definition file (bottom of panel). Note: It's very important that you specify a separate Work IODF for this exercise.
- □ Select the "Define, modify" Option (type option "1" and press <ENTER>).

The Define, Modify, or View Configuration Data dialog box is displayed.

z/OS V1.7 HCD Define, Modify, or View Configuration Data Select type of objects to define, modify, or view data. \_\_\_ 1. Operating system configurations consoles system-defined generics EDTs esoterics user-modified generics 2. Switches ports switch configurations port matrix 3. Processors channel subsystems partitions channel paths 4. Control units 5. I/O devices F1=Help F2=Split F3=Exit F9=Swap F12=Cancel

Note: It's very important that you are familiar with HCD and that you specify a separate Work IODF for this exercise.

- □ Add and/or delete Processors (Option 3. Processors).
- Add and/or delete MVS Configurations (Option 1. Operating system configurations).
- Add, delete, and/or change IODevices (Option 5. I/O devices).
- Add, delete, and/or change Control Units (Option 4. Control units).
- Exit HCD.

# • Step 9: Log onto ICE, select Image SENTRY

Select the Image SENTRY option (Sentry – Custom Compliance Reports) from the Image Control Environment panel.

| Option        | ===>                           | Image Control Environment: ICE                 |                    |
|---------------|--------------------------------|------------------------------------------------|--------------------|
| Р             | Production                     | - Image Focus Production                       | Userid - PROBI1    |
| W             | Workbench                      | - Image Focus Workbench                        | Terminal - 3278    |
| R             | Recovery                       | - Image Focus Recovery                         | Applid - IFOB      |
| С             | Control                        | - Control Editor Functions                     | Patch Level P8     |
| S             | Sentry                         | - Custom Compliance Reports                    |                    |
| D             | Definitions                    | - Definitions & Settings                       |                    |
|               |                                | **************************************         |                    |
| Х             | Exit                           | - Terminate                                    |                    |
| NewEra<br>Our | Software, Inc<br>Job? Help you | e.<br>1 make repairs, avoid problems, and impr | ove IPL integrity. |

- Log onto **ICE** (or invoke IODF Explorer for TSO).
- Select the "S" Option (Sentry Custom Compliance Reports) from the *Image Control Environment* panel.
- Select the "z/OS Hardware" Option from the *Custom Compliance Reports* panel.
- □ Select the first Scenario by placing the cursor over the Label and pressing <ENTER>.

## Step 10: Perform a new Extract

There is one extract displayed on line W1 from our last session. For this step, we will move a copy to line W6 and perform a new extract from the updated Work IODF Dataset.

| Image SENTRY - IO<br>Option ===>                                | DF Explorer 4.0              | - Datasets &                               | Extracts                  |                                                       |
|-----------------------------------------------------------------|------------------------------|--------------------------------------------|---------------------------|-------------------------------------------------------|
| SxIODF Datasets<br>                                             |                              | DF Extracts<br>IOCDS<br>IOCPs<br>procids ( | SWITCH<br>SWCPs<br>Cmswid | Date<br>Last<br>Extracts<br>                          |
| W1 SYS1.IODF00<br>W2<br>W3<br>W4<br>W5                          | FEPS<br><br><br>             | MKZ 3                                      | 01<br>                    | 03/17/XX<br>OPEN<br>OPEN<br>OPEN<br>OPEN              |
| W6 SYS1.IODF00<br>W7<br>W8<br>W9<br>W0<br>IODF Dataset Extracts | FEPS<br><br><br><br>Email NO | MKZ3                                       | 01<br><br>the Element     | 03/17/XX<br>OPEN<br>OPEN<br>OPEN<br>OPEN<br>t Extract |

- □ If necessary, review the PF1 Help, "Extracting IODF Dataset", or "Using an IODF Dataset Extract" help topics. To select the help topics shown at the bottom of the panel, place the cursor over the text and press <ENTER> for these help panels.
- Place a "W6" next to the IODF Dataset (shown on line W1) and press <ENTER>. Note that "OK" will appear in the "CM" (line command) column for successful copies and the Date field will reflect the date when the extraction was performed.
- Place an "XX" next to the IODF WORK Dataset (shown on line W1) created in the previous step and press <ENTER>. Note that "OK" will appear in the "CM" (line command) column for successful extractions and the Date field will reflect the date when the extraction was performed (today's date).
- □ To view the IODF Profile Report, place a "PX" next to the IODF Dataset shown on line W1 and press <ENTER>. Validate that your changes are reflected in this report.
- □ Carefully review and validate the information contained in the IODF Profile Report.

□ When finished reviewing the report, press <PF3>.

#### Step 11: Perform a Level-One Compare

We call comparisons of two IODF Datasets a "Level-One" compare.

| Image SENTRY - IO<br>Option ===>                            | DF Explorer                   | 4.0 - Datasets                        | & Extracts -              |                                                        |
|-------------------------------------------------------------|-------------------------------|---------------------------------------|---------------------------|--------------------------------------------------------|
| SxIODF Datasets<br>                                         | MVSCP<br>OSCPs<br>Cm -confid- | -IODF Extracts-<br>IOCDS<br>Cmprocids | SWITCH<br>SWCPs<br>Cmswid | Date<br>Last<br>- Extracts<br>                         |
| W1 SYS1.IODF00.WORK<br>W2<br>W3<br>W4<br>W5                 | FEPS                          | MKZ3                                  | 01<br>                    | 03/17/XX<br>OPEN<br>OPEN<br>OPEN<br>OPEN               |
| <pre>W6 SYS1.IODF00 W7 W8 W9 W0 IODF Dataset Extracts</pre> | FEPS                          | MKZ3                                  | 01                        | 03/17/XX<br>OPEN<br>OPEN<br>OPEN<br>OPEN<br>nt Extract |

- Place a "CX" next to the IODF Dataset (shown on line W1), a "CX" next to the IODF Dataset (shown on line W6), and press <ENTER>.
- Note: If you did not make any changes to the Work IODF Dataset, you will receive a message: Selected IODF Datasets have matching Date and Timestamps
- □ Review the comparison reports and validate that your changes were accurately detected. When finished viewing the report, press <PF3>.
- □ Move the cursor to the other IODF Dataset "target" and press <ENTER>.
- □ Note that the "adds" are now listed as "deletes", and vice versa. Review the comparison reports and validate the changes. When finished viewing the report, press <PF3>.

Note: The "CX" command is used to compare the entire IODF. BUT this compare is limited to the TARGETS within the IODF and does not discriminate and report on any detail changes within a given

target. The "C" command detects changes in a specific target at the lowest level of detail possible within an IODF elements (OSCP, SWCP or IOCP) data structure.

## • Step 12: Perform a Level-Two Compare

We call comparisons of two IODF Targets a "Level-Two" compare.

| Option                     | Image SENTRY - IO<br>n ===> | DF Explorer                   | 4.0 - Datasets                                 | & Extracts -   |                                          |
|----------------------------|-----------------------------|-------------------------------|------------------------------------------------|----------------|------------------------------------------|
| Sx<br><br>Cm               | IODF Datasets               | MVSCP<br>OSCPs<br>Cm -confid- | -IODF Extracts-<br>IOCDS<br>IOCPs<br>Cmprocids |                | Date<br>Last<br>Extracts<br>             |
| W1<br>W2<br>W3<br>W4<br>W5 | SYS1.IODF00.WORK            | FEPS<br><br><br>              | MKZ3                                           | 01<br><br><br> | 03/17/XX<br>OPEN<br>OPEN<br>OPEN<br>OPEN |
| W6<br>W7<br>W8<br>W9<br>W0 | SYS1.IODF00                 | FEPS<br><br><br><br>Fmail NO  | MKZ3                                           | 01             | 03/17/XX<br>OPEN<br>OPEN<br>OPEN<br>OPEN |

- Select the same MVSCP target for line W1 as is shown for line W6. Place the cursor over "List" and press <ENTER>. Then select the first target name and press <ENTER>. Note that you will be returned to the *IODF Workspace Extraction and Selection* panel. The selected target name will appear under the MVSCP column for W1.
- □ Follow the same procedure to select a SWITCH target. Skip if you don't have SWCPs.
- □ Follow the same procedure to select an IOCDS target.
- Compare the MVSCP Targets place a "C" next to the MVSCP Target on lines W1 and W6, then press <ENTER>. Review the comparison report, and press <PF3> when finished. Place the cursor under the other target and press <ENTER>. Notice that the comparison has changed ("adds" have become "deletes", and vice versa). After reviewing the report, press <PF3>.
- □ Compare the SWITCH Targets using the same procedure. Skip if you don't have SWCPs.
- □ Compare the IOCDS Targets using the same procedure.

## • Step 13: Search Multiple Targets

This exercise will show you how to search across multiple targets.

```
----- Image SENTRY - IODF Explorer 4.0 - WESTERN1/OSCP ------
Option ===>
  +----+
 | DEVU | CTLU | AD | NUM | DEVTYPE | MODEL | DEVICE DESCRIPTION
   +-----oscp_device_attributes----+---other_attributes----+
                       SCHSET
          STADET
            PCU _____ DYNAMIC __
                                           SERIALNumb
          LOCANY _____ NUMSECT
          VOLSER _____
                         PATH
         OFFLINE _____
                        OWNER
                                           FEATURES
         ADAPTER _____ TCU ____ TIMEOUT _____ SETADDR _____
                                           USERPARM
          LPARS
                _____
           _____
 .. Reset Criteria .. IODevice Worksheet .. Search CntlUnits .. Email NO
```

- □ Search the MVSCP Targets place an "S" next to the MVSCP Target on lines W1 and W6, then press <ENTER>. The Search Criteria panel is displayed.
- □ Place the cursor under "DEVU" and press <ENTER>. This will show all the found values. After reviewing and locating a value, press <PF3>.
- □ Type the located value on the line under "DEVU" and press <ENTER>. A report showing that specific device is listed. Note there's a number appended to the target (since the targets bear the same name, the number distinguishes each occurrence). After reviewing the report, press <PF3>.
- □ Using the same procedure, locate information found in all the available fields. After searching and reviewing the reports, press <PF3> to return to the *Datasets & Extracts* panel.
- □ Search the SWITCH Targets using the same procedure. After searching and reviewing the reports, press <PF3> to return to the *Datasets & Extracts* panel.
- □ Search the IOCDS Targets using the same procedure. After searching and reviewing the reports, press <PF3> to return to the *Datasets & Extracts* panel.

## Step 14: Merge Multiple Targets into a single Worksheet

This exercise will show you how to merge multiple targets into a single worksheet.

----- IMAGE Sentry - IODF Explorer 4.0 ----- Row 1 of 244 -Logical View--ICE 7.0------- PSYSS.IODF92 - 2009-02-05 15:58:21 - OSCP ------Option ===> Scroll ===> PAGE Row Select: Attributes Descriptions ----- To View a Configuration Select a Component Type ------NIP Consoles Generic Devices Esoteric Devices Control Units I/O Devices --- To Sort select a Sub-Head, To Query enter above Sub-Head, PFK1 for Help --------Targets----- Input-Output Devices Defined to Target------S Numb ConfigId Mg Unit Rng -Type- Model Ctlu --Serial-- ----Description-----X -VM- -----\_ 0002 VM1A4900 01 0138 004 3270 X -VM- -----\_ 0003 VM1A4900 01 0238 004 3270 \_ 0004 VM1A4900 01 0300 016 3490 ----- -VM- ----- -----\_ 0005 VM1A4900 01 0550 016 3490 ----- -VM- -----3490 ----- -VM- ------\_ 0006 VM1A4900 01 0AE0 016 \_ 0007 VM1A4900 01 1000 008 3745 ----- -VM- ------OSN ----- -VM- ------\_ 0008 VM1A4900 01 1008 007 OSAD ----- -VM- ------\_ 0009 VM1A4900 06 100F 001 OSA ----- -VM- ------\_ 0010 VM1A4900 06 1100 015 \_ 0011 VM1A4900 06 110F 001 OSAD ----- -VM- ------ -----\_ 0012 VM1A4900 06 1200 008 3745 ----- -VM- ----- ------\_ 0013 VM1A4900 06 1208 007 

- Merge the MVSCP Targets. From the *Datasets & Extracts* panel, place a "W" next to the MVSCP Target on lines W1 and W6, then press <ENTER>. A merged worksheet is displayed.
- Place the cursor under one of the "Unit" values and press <ENTER>. This will show only the occurrences of the selected values. Note the "Config" and "M" columns they correspond to the Target and the number appended to the target (since the targets bear the same name, the "Merged" number distinguishes each occurrence). After reviewing the data, press <PF3>.
- □ Merge the SWITCH Targets using the same procedure. Skip if you don't have SWCPs.
- □ Merge the IOCDS Targets using the same procedure.

# Step 15: Log onto HCD and make changes to the Work IODF

Similar to the last set of exercises you will make more complex changes to the Work IODF and validate the data within the IODF Explorer.

Note: It's very important that you are familiar with HCD and that you specify a separate Work IODF for this exercise.

We begin this exercise by selecting the **HC-HCD** option (Hardware Configuration Dialogs) from either the **Image FOCUS – ISPF Interface** panel or the **ISPF Primary Menu**.

| Option                                                    | ===>                                                                                               | Image Focus - ISPF Interface                                                                                                    |                                                                                                    |
|-----------------------------------------------------------|----------------------------------------------------------------------------------------------------|----------------------------------------------------------------------------------------------------|----------------------------------------------------------------------------------------------------|
| 0<br>1<br>2<br>3<br>6<br>HC<br>IS<br>RA<br>SM<br>RM<br>SD | Settings<br>View<br>Edit<br>Utilities<br>Command<br>HCD<br>ISMF<br>RACF<br>SMP/E<br>RMFMON<br>SDSF | <ul> <li>Terminal and user parameters</li> <li>Display source data or listings</li> <li>Create or change source data</li> <li>Perform utility functions</li> <li>Enter TSO commands</li> <li>Hardware Configuration Dialogs</li> <li>Integrated Storage Management Facility</li> <li>Resource Access Control Facility</li> <li>System Modification Program / Extended</li> <li>RMF Monitor II (TSO MODE)</li> <li>Spool Search and Display Facility</li> </ul> | Userid - PROBI1<br>Time - 17:40<br>Terminal - 3278<br>System - SAW1<br>Applid - IFOH<br>Image Focus 7.0<br>Y Patch Level P1 |
| х                                                         | Exit                                                                                               | - Return to Image Focus Primary Menu                                                                                                    |                                                                                                    |
| Enter 3                                                   | END command                                                                                        | to return to Image Focus Primary Menu                                                                                                    |                                                                                                    |

□ Select the "HC" Option (Hardware Configuration Dialogs).

Note: Invocation of HCD may vary. In this example, users access HCD by selecting the "HC" option from the ISPF Primary Menu or the Image FOCUS – ISPF Interface panel ("Recovery" then "Access" options from the Image Control Environment main panel).

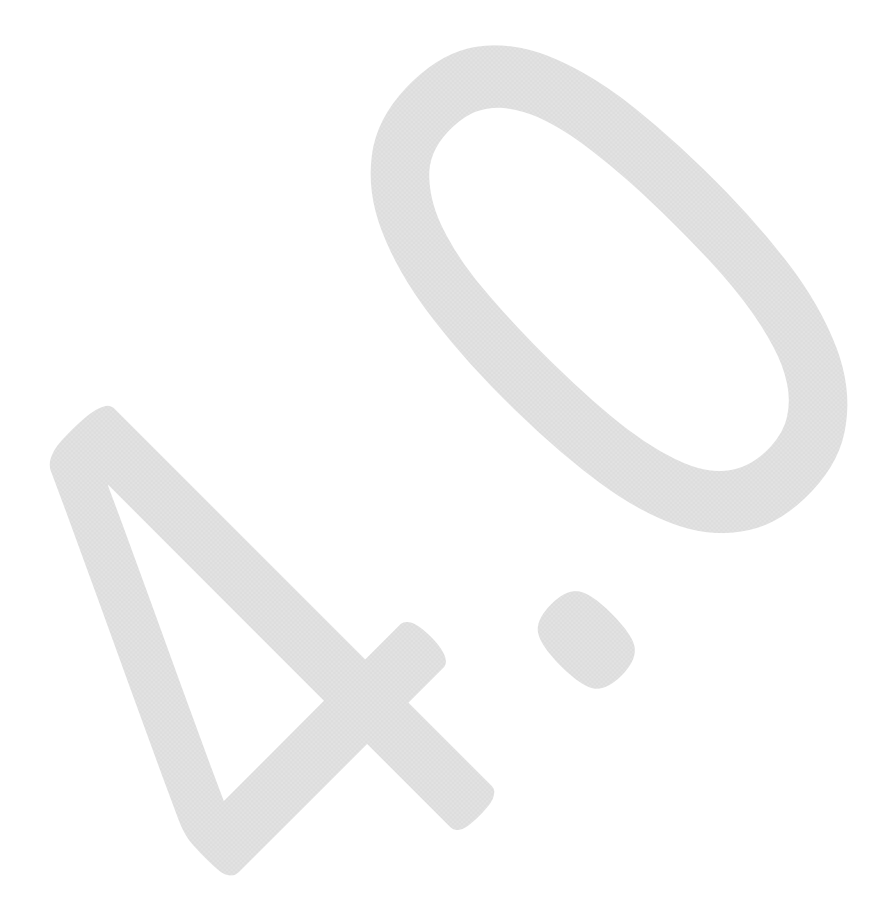

The Hardware Configuration panel is displayed.

|                                              | Hardware Configuration                                                                                                    |  |
|----------------------------------------------|----------------------------------------------------------------------------------------------------|--|
| Select                                       | one of the following.                                                                                                    |  |
| 1.<br>2.<br>3.<br>4.<br>5.<br>6.<br>7.<br>8. | Define, modify, or view configuration data<br>Activate or process configuration data<br>Print or compare configuration data<br>Create or view graphical configuration report<br>Migrate configuration data<br>Maintain I/O definition files<br>Query supported hardware and installed UIMs<br>Getting started with this dialog |  |
| 9.                                           | What's new in this release                                                                                                    |  |

- Verify the name of your IODF I/O definition file (bottom of panel).
   Note: It's very important that you specify a separate Work IODF for this exercise.
- □ Select the "Define, modify" Option (type option "1" and press <ENTER> ).

The Define, Modify, or View Configuration Data dialog box is displayed.

```
z/OS V1.7 HCD
            Define, Modify, or View Configuration Data
   Select type of objects to define, modify, or view data.
    ___ 1. Operating system configurations
            consoles
            system-defined generics
            EDTs
              esoterics
              user-modified generics
       2. Switches
            ports
            switch configurations
              port matrix
       3. Processors
            channel subsystems
              partitions
              channel paths
       4. Control units
       5. I/O devices
                                 F9=Swap
F1=Help
          F2=Split
                     F3=Exit
                                            F12=Cancel
```

Note: It's very important that you are familiar with HCD and that you specify a separate Work IODF for this exercise.

- □ Add and/or delete Processors
- □ Add and/or delete LPARs
- □ Add and/or delete MVS Configurations
- □ Modify the Eligible Device Table (Esoteric Definitions)
- □ Add, delete, and/or change IODevices
- □ Add, delete, and/or change the CHPIDs
- Add, delete, and/or change the PARTITIONs
- Exit HCD.

# Step 16: Log onto ICE, select Image SENTRY

Before starting this step, install any Image SENTRY or Image FOCUS updates (if instructed).

Select the Image SENTRY option (Sentry – Custom Compliance Reports) from the Image Control Environment panel.

| Option        | ===>                           | Image Control Environment: ICE                  |                                    |
|---------------|--------------------------------|-------------------------------------------------|------------------------------------|
| P             | Production                     | - Image Focus Production                        | Userid - PROB1<br>Time - 19:17     |
| W             | Workbench                      | - Image Focus Workbench                         | Terminal - 3278                    |
| R             | Recovery                       | - Image Focus Recovery                          | Applid - IFOB                      |
| С             | Control                        | - Control Editor Functions                      | Image Focus 8.0<br>Patch Level P9A |
| S             | Sentry                         | - Custom Compliance Reports                     |                                    |
| D             | Definitions                    | - Definitions & Settings                        |                                    |
|               |                                | **************************************          |                                    |
| Х             | Exit                           | - Terminate                                     |                                    |
| NewEra<br>Our | Software, Ind<br>Job? Help you | c.<br>a make repairs, avoid problems, and impro | ove IPL integrity.                 |

- □ Log onto ICE (or invoke IODF Explorer for TSO).
- □ Select the "S" Option (Sentry Custom Compliance Reports) from the *Image Control Environment* panel.
- □ Select the "z/OS Hardware" Option from the *Custom Compliance Reports* panel.
- □ Select the first Scenario by placing the cursor over the Label and pressing <ENTER>.

## Step 17: Perform a new Extract

There is one extract displayed on line W1 from our last session. For this step, we will move a copy to line W6 and perform a new extract from the updated Work IODF Dataset

| <br>Optio                  | Image SENTRY - :<br>n ===> | IODF Explore                  | 4.0 - Dataset                                  | s & Extracts              |                                  |
|----------------------------|----------------------------|-------------------------------|------------------------------------------------|---------------------------|----------------------------------|
| Sx<br><br>Cm               | IODF Datasets              | MVSCP<br>OSCPs<br>Cm -confid- | -IODF Extracts-<br>IOCDS<br>IOCPs<br>Cmprocids | SWITCH<br>SWCPs<br>Cmswid | Date<br>Last<br>Extracts<br>     |
| W1<br>W2<br>W3<br>W4<br>W5 | SYS1.IODF00.WORK           | FEPS<br><br>                  | MKZ3                                           | 01<br><br><br>            | 03/17/XX<br>OPEN<br>OPEN<br>OPEN |
| W6<br>W7<br>W8<br>W9<br>W0 | SYS1.IODF00                | FEPS                          | MKZ3                                           | 01<br><br>                | 03/17/XX<br>OPEN<br>OPEN<br>OPEN |
|                            | TODE Dataset Extracts      | Email NO                      | working with                                   | i the Element             | L LXLFACT                        |

- □ If necessary, review the PF1 Help, "Extracting IODF Dataset", or "Using an IODF Dataset Extract" help topics. To select the help topics shown at the bottom of the panel, place the cursor over the text and press <ENTER> for these help panels.
- □ Place a "W7" next to the IODF Dataset (shown on line W1) and press <ENTER>. Note that "OK" will appear in the "CM" (line command) column for successful copies and the Date field will reflect the date when the extraction was performed.
- Place "XX" IODF an next to the Dataset (shown on line W1) and press <ENTER>. Note that "OK" will appear in the "CM" (line command) column for successful extractions and the Date field will reflect the date when the extraction was performed (today's date).
- □ To view the IODF Profile Report, place a "PX" next to the IODF Dataset shown on line W1 and press <ENTER>. Validate that your changes are reflected in this report.
- □ Carefully review and validate the information contained in the IODF Profile Report.

□ When finished reviewing the report, press < PF3>.

#### Step 18: Perform a Level-One Compare

We call comparisons of two IODF Datasets a "Level-One" compare.

| Image SENTRY -<br>Option ===>                                                                     | IODF Explore                  | er 4.0 - Dataset                              | ts & Extracts                         |                                                           |
|---------------------------------------------------------------------------------------------------|-------------------------------|-----------------------------------------------|---------------------------------------|-----------------------------------------------------------|
| SxIODF Datasets<br>                                                                               | MVSCP<br>OSCPs<br>Cm -confid- | -IODF Extracts<br>IOCDS<br>IOCPS<br>Cmprocids | SWITCH<br>SWCPs<br>- Cmswid           | Date<br>Last<br>Extracts<br>                              |
| W1 SYS1.IODF00.WORK<br>W2<br>W3<br>W4<br>W5                                                       | List                          | List                                          | List                                  | 03/17/XX<br>OPEN<br>OPEN<br>OPEN<br>OPEN                  |
| <pre>W6 SYS1.IODF00<br/>W7 SYS1.IODF00.WORK<br/>W8<br/>W9<br/>W0<br/> IODF Dataset Extracts</pre> | FEPS                          | MKZ3<br>MKZ3<br><br>                          | 01<br>01<br><br><br><br>th the Elemen | 03/17/XX<br>03/17/XX<br>OPEN<br>OPEN<br>OPEN<br>t Extract |

- Place a "CX" next to the IODF Dataset (shown on line W1), a "CX" next to the IODF Dataset (shown on line W7), and press <ENTER>.
- Note: If you did not make any changes to the Work IODF Dataset, you will receive a message: Selected IODF Datasets have matching Date and Timestamps
- □ Review the comparison reports and validate that your changes were accurately detected. When finished viewing the report, press <PF3>.
- □ Move the cursor to the other "target" and press <ENTER>.
- □ Note that the "adds" are now listed as "deletes", and vice versa. Review the comparison reports and validate the changes. When finished viewing the report, press <PF3>.

## • Step 19: Perform a Level-Two Compare

We call comparisons of two IODF Targets a "Level-Two" compare.

| Image SENTRY - IODF Explorer 4.0 - Datasets & Extracts<br>Option ===>                                                                                 |                                   |
|----------------------------------------------------------------------------------------------------|-----------------------------------|
| SxIODF DatasetsDa<br>                                                                                                    | st<br>acts                        |
| W1 SYS1.IODF00.WORK List List List         W2         W3         W4         W5                                                                        | 17/XX<br>EN<br>EN<br>EN<br>EN     |
| W6       SYS1.IODF00       FEPS       MKZ3       01       03/1         W7       SYS1.IODF00.WORK       FEPS       MKZ3       01       03/1         W8 | 7/XX<br>7/XX<br>PEN<br>PEN<br>PEN |

- Select the same MVSCP target for line W1 as is shown for line W7. Place the cursor over "List" and press <ENTER>. Then select the first target name and press <ENTER>. Note that you will be returned to the *IODF Workspace Extraction and Selection* panel. The selected target name will appear under the MVSCP column for W1.
- □ Follow the same procedure to select an IOCDS target.
- □ Follow the same procedure to select a SWITCH target. Skip if you don't have SWCPs.
- Compare the MVSCP Targets place a "C" next to the MVSCP Target on lines W1 and W7, then press <ENTER>. Review the comparison report, and press <PF3> when finished. Place the cursor under the other target and press <ENTER>. Notice that the comparison has changed ("adds" have become "deletes", and vice versa). After reviewing the report, press <PF3>.
- □ Compare the IOCDS Targets using the same procedure.
- □ Compare the SWITCH Targets using the same procedure. Skip if you don't have SWCPs.

## Step 20: Inspecting for Potential Allocation Denials

This exercise will show you how to inspect IOCP and OSCP Targets for potential allocation denials from the single IODF Working Interface.

| Option ===>                |      |       |          |            |          |       |
|----------------------------|------|-------|----------|------------|----------|-------|
|                            |      |       |          |            |          |       |
| OSCP Targets               |      |       |          | IOCP Ta    | argets   |       |
| PSYSS.IODF92.09-02-05.15:5 | 3:21 | F     | SYSS.IOI | DF92.09-02 | 2-05.15: | 58:21 |
| Ext/12/02/XX               |      |       |          | Wks/12,    | /02/XX   |       |
| GDPP3B00 SYS13300          |      | N     | IEZ0#0   | _ ••       |          | ••    |
| GDPP7B00 SYS14300          |      | N     | IEZO#1   |            |          | ••    |
| GDPT3B10 SYS17300          |      | N     | IEZ1#0   |            |          | ••    |
| GDPT7B10 SYS23300          |      | N     | IEZ1#1   |            |          | ••    |
| SYSL3200 SYS24300          | i    |       |          |            |          | ••    |
| SYSL4200 SYS27300          |      |       |          |            |          | ••    |
| SYSL7200 SYS43300          |      |       |          |            |          |       |
| SYST3300 SYS44300          |      |       |          |            |          |       |
| SYST4300 SYS47300          |      | •••   |          |            |          |       |
| SYST7300 VM1A3900          |      |       |          | _ ··       |          |       |
| SYSU3200 VM1A4900          |      |       |          |            |          |       |
| SYSU4200 VM1A7900          | i    |       |          |            |          |       |
| SYSU7200                   |      |       |          |            |          |       |
| SYSX3200                   |      |       |          | <u> </u>   |          |       |
|                            |      | ··· - |          |            |          |       |
| CVCV7200                   | I    | •• -  |          | ••         |          | ••    |

- □ From the *Datasets & Extracts* panel, type "MX" next to the IODF Dataset on line W1. The IODF Target Selection panel is displayed.
- View the help panel by pressing <PF1>. After reviewing the information, press <PF3>. Additional command help is available by placing the cursor under each of the line commands at the bottom of the panel and pressing <ENTER>. View the help panels for Report, Worksheets, Inspection, Search, EDTables, and Compares. Press <PF3> when finished.
- □ Inspect selected targets for potential allocation denials. Place an "I" next to one of the IOCP Targets and next to a corresponding OSCP Target, then press <ENTER>. The *IOCP to OSCP Drift Report* is displayed in ISPF Browse.
- □ Scroll through the report. Look at the "DUPLICATE UCB REQUESTS" section. Verify that there were no duplicates. Look at the "DUPLICATE UCW REQUESTS" section. Verify that there were no duplicates.

- □ Scroll down to the "Device has no logical paths" section. If there are "Denials" and "Orphans", review the detailed information to validate the data. Report any discrepancies to NewEra Software.
- □ Scroll down to the "Device has no connections" section. If there are "Denials" and "Orphans", review the detailed information to validate the data. Report any discrepancies to NewEra Software.

| After | viewing | ΙΟϹΡ | to | OSCP | Drift | Report, | press | <pf3>.</pf3> |
|-------|---------|------|----|------|-------|---------|-------|--------------|
|-------|---------|------|----|------|-------|---------|-------|--------------|

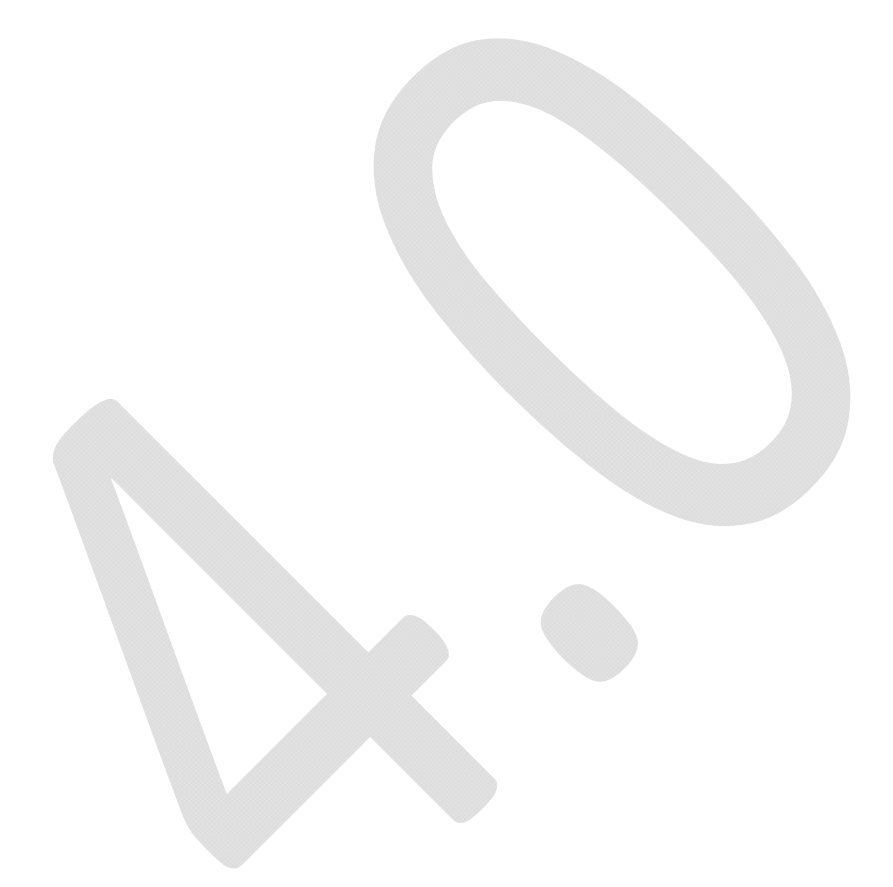

## • Step 21: Validating the EDT and Related Esoterics

This exercise will show you how to validate the Eligible Device Table (EDT) and related Esoterics from the single IODF Working Interface.

| OSCP Targets                   | IOCP Targets                   |  |
|--------------------------------|--------------------------------|--|
| PSYSS.IODF92.09-02-05.15:58:21 | PSYSS.IODF92.09-02-05.15:58:21 |  |
| Ext/12/02/XX                   | Wks/12/02/XX                   |  |
| GDPP3B00 SYS13300              | NEZO#0                         |  |
| GDPP7B00 SYS14300              | NEZO#1                         |  |
| GDPT3B10 SYS17300              | NEZ1#0                         |  |
| GDPT7B10 SYS23300              | NEZ1#1                         |  |
| SYSL3200 SYS24300              | ··· ·· ··                      |  |
| SYSL4200 SYS27300              | · · · · · · ·                  |  |
| SYSL7200 SYS43300              | ·· ·· ··                       |  |
| SYST3300 SYS44300              | ·· ·· ··                       |  |
| SYST4300 SYS47300              | ·· ·· ··                       |  |
| SYST7300 VM1A3900              | ·· ·· ·· ··                    |  |
| SYSU3200 VM1A4900              | · · · · · · ·                  |  |
| SYSU4200 VM1A7900              | ··· ·· ··                      |  |
| SYSU7200                       | ··· ··· ··                     |  |
| SYSX3200                       | ·· ·· ··                       |  |
| SYSX4200                       | ·· ·· ··                       |  |
| SYSX7200                       |                                |  |

- □ Generate an **OSCP to Internal EDT Inspection** report. Place a "T" next to one of the OSCP Targets, then press <ENTER>. The generated report is displayed in ISPF Browse.
- □ Scroll through the report to validate the data. Verify that there were no duplicates or denials. Report any discrepancies to NewEra Software.
- □ After viewing the **OSCP to Internal EDT Inspection** report, press <PF3>.

# Step 22: Validating the EDT and Esoterics of an OSCP with an IOCP

This exercise will show you how to validate the Eligible Device Table (EDT) and related Esoterics from a selected OSCP with a selected IOCP using the single IODF Working Interface.

| OSCP Targets                   | I             | OCP Targets   |       |
|--------------------------------|---------------|---------------|-------|
| PSYSS.IODF92.09-02-05.15:58:21 | PSYSS.IODF92  | .09-02-05.15: | 58:21 |
| Ext/12/02/XX                   | W             | ks/12/02/XX   |       |
| GDPP3B00 SYS13300              | NEZO#0        | ·             | ••    |
| GDPP7B00 SYS14300              | NEZO#1        | ·             | ••    |
| GDPT3B10 SYS17300              | NEZ1#0        | ·             | ••    |
| GDPT7B10 SYS23300              | NEZ1#1        | ·             | ••    |
| SYSL3200 SYS24300              | ·· ·          | ·             | ••    |
| SYSL4200 SYS27300              |               | ·             | ••    |
| SYSL7200 SYS43300              | · · · ·       | ·             | ••    |
| SYST3300 SYS44300              | · · · ·       | ·             | ••    |
| SYST4300 SYS47300              | · · · ·       | •             | ••    |
| SYST7300 VM1A3900              | · · · _ ·     | ·             | ••    |
| SYSU3200 VM1A4900              | · · · ·       | ·             | ••    |
| SYSU4200 VM1A7900              | · · · ·       | ·             | ••    |
| SYSU7200                       | · · · · · · · | ·             | ••    |
| SYSX3200                       |               | •             | ••    |
| SYSX4200                       |               | •             | ••    |
| SYSX7200                       |               |               |       |

- Generate an *IOCP to OSCP/EDT Inspection Report*. Place a "T" next to one of the OSCP Targets and a "T" next to a corresponding IOCP Target, then press <ENTER>. The generated report is displayed in ISPF Browse.
- □ Scroll through the report to validate the data. Verify that there were no duplicates or denials. Report any discrepancies to NewEra Software.
- □ After viewing the *IOCP to OSCP/EDT Inspection Report*, press <PF3>.

## Step 23: Performing an Element Compare

This exercise will show you how to perform an Element Compare between like Elements.

Comparing two IOCP targets is helpful when determining the differences between two IOCPs used (at different times) on the same LPAR or IOCPs used on different LPARs. To compare, place a 'C' adjacent to two IOCP targets and press enter.

Comparing two OSCP targets is helpful when determining the differences between two OSCPs used (at different times) on the same LPAR or OSCPs used on different LPARs. To compare, place a 'C' adjacent to two OSCP targets and press enter.

| OSCP Targets                   | IOCP Targets                            |
|--------------------------------|-----------------------------------------|
| PSYSS.IODF92.09-02-05.15:58:21 | PSYSS.IODF92.09-02-05.15:58:21          |
| Ext/12/02/XX                   | Wks/12/02/XX                            |
| GDPP3B00 DXS13300              | CPW0#0                                  |
| GDPP7B00 DXS14300              | CPW0#1                                  |
| . GDPT3B10 DXS17300            | CPW1#0                                  |
| . GDPT7B10 DXS23300            | CPW1#1                                  |
| . DXSL3200 DXS24300            | ··· ·· ··                               |
| . DXSL4200 DXS27300            | · · · · · · · ·                         |
| . DXSL7200 DXS43300            | · · · · · · · · · · · · · · · · · · ·   |
| DXST3300 DXS44300              | ···                                     |
| DXST4300 DXS47300              | · · · _ · · · _ · · · _ · · · _ · · · · |
| DXST7300 VM1A3900              | ··· ··· ··· ···                         |
| . DXSU3200 VM1A4900            | ··· ·· ··                               |
| . DXSU4200 VM1A7900            | ··· ·· ··                               |
| . DXSU7200                     | ··· ·· ··                               |
| . DXSX3200                     | ··· ·· ·· ··                            |
| . DXSX4200                     | ··· ··· ··                              |
| DXSX7200                       | Í                                       |

- □ Generate an *IOCP to IOCP Compare Report*. Place a "C" next to two of the IOCP Targets and press <ENTER>. The generated report is displayed in ISPF Browse.
- □ The summary section shows the number of Control Units and I/O Devices unique to the first target, those common to the two targets, and those unique to the second target. A detail section follows the summary.
- □ Scroll through the report to validate the data. After viewing the report, press < PF3>.

□ Generate an **OSCP to OSCP Compare Report**. Place a "C" next to two of the OSCP Targets and press <ENTER>. After viewing the report, press <PF3>.

#### • Step 24: Log onto HCD and make changes to the Work IODF

You are asked to make some more complex changes to the Work IODF and validate the data within the IODF Explorer.

Note: It's very important that you are familiar with HCD and that you specify a separate Work IODF for this exercise.

We begin this exercise by selecting the **HC-HCD** option (Hardware Configuration Dialogs) from either the **Image FOCUS – ISPF Interface** panel or the **ISPF Primary Menu**.

| Option                                                    | ===>                                                                                               | Image Focus - ISPF Interface                                                                                                    |  |
|-----------------------------------------------------------|----------------------------------------------------------------------------------------------------|----------------------------------------------------------------------------------------------------|--|
| 0<br>1<br>2<br>3<br>6<br>HC<br>IS<br>RA<br>SM<br>RM<br>SD | Settings<br>View<br>Edit<br>Utilities<br>Command<br>HCD<br>ISMF<br>RACF<br>SMP/E<br>RMFMON<br>SDSF | <ul> <li>Terminal and user parameters Userid - PROBI1</li> <li>Display source data or listings Time - 17:40</li> <li>Create or change source data Terminal - 3278</li> <li>Perform utility functions System - SOW1</li> <li>Enter TSO commands Applid - IFOH</li> <li>Hardware Configuration Dialogs Image Focus 7.0</li> <li>Integrated Storage Management Facility Patch Level P1</li> <li>Resource Access Control Facility</li> <li>System Modification Program / Extended</li> <li>RMF Monitor II (TSO MODE)</li> <li>Spool Search and Display Facility</li> </ul> |  |
| х                                                         | Exit                                                                                               | - Return to Image Focus Primary Menu                                                                                                    |  |
| Enter                                                     | END command t                                                                                      | o return to Image Focus Primary Menu                                                                                                    |  |

□ Select the "HC" Option (Hardware Configuration Dialogs).

Note: Invocation of HCD may vary. In this example, users access HCD by selecting the "HC" option from the ISPF Primary Menu or the Image FOCUS – ISPF Interface panel ("Recovery" then "Access" options from the Image Control Environment main panel).

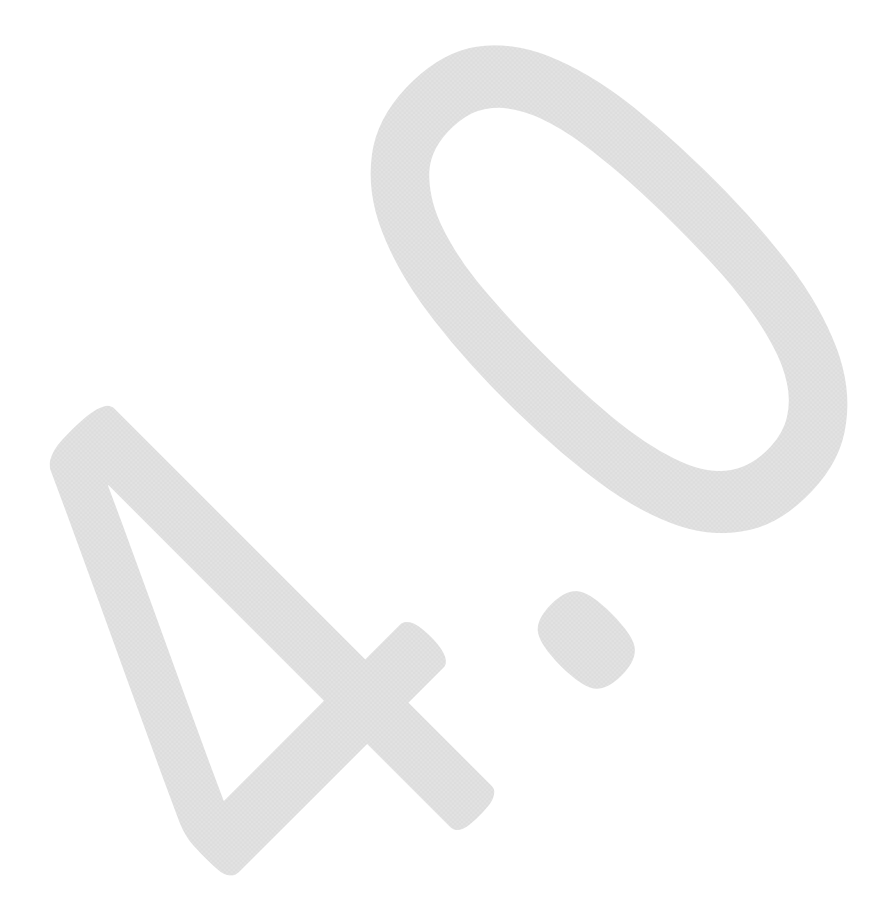

The Hardware Configuration panel is displayed.

```
z/OS V1.7 HCD
Command ===>
                          Hardware Configuration
Select one of the following.
   1. Define, modify, or view configuration data
    2. Activate or process configuration data
    3. Print or compare configuration data
    4. Create or view graphical configuration report
    5. Migrate configuration data
    6. Maintain I/O definition files
    7. Query supported hardware and installed UIMs
    8. Getting started with this dialog
    9. What's new in this release
For options 1 to 5, specify the name of the IODF to be used.
I/O definition file . . . 'SYS1.IODF00.WORK'
                                                                 +
```

□ Verify the name of your IODF − I/O definition file (bottom of panel). Note: It's very important that you specify a separate Work IODF for this exercise.

□ Select the "Define, modify" Option (type option "1" and press <ENTER> ).

The Define, Modify, or View Configuration Data dialog box is displayed.

```
z/OS V1.7 HCD
            Define, Modify, or View Configuration Data
   Select type of objects to define, modify, or view data.
    ___ 1. Operating system configurations
            consoles
            system-defined generics
            EDTs
              esoterics
              user-modified generics
       2. Switches
            ports
            switch configurations
             port matrix
       3. Processors
            channel subsystems
              partitions
              channel paths
       4. Control units
       5. I/O devices
F1=Help
                     F3=Exit
          F2=Split
                                 F9=Swap
                                            F12=Cancel
```

Note: It's very important that you are familiar with HCD and that you specify a separate Work IODF for this exercise.

- □ Add and/or delete Processors
- □ Add and/or delete LPARs
- □ Add and/or delete MVS Configurations
- □ Modify the Eligible Device Table (Esoteric Definitions)
- □ Add, delete, and/or change IODevices
- □ Add, delete, and/or change the CHPIDs
- □ Add, delete, and/or change the PARTITIONs
- Exit HCD.
## Step 25: Log onto ICE, select Image SENTRY

Before starting this step, install any Image SENTRY or Image FOCUS updates (if instructed).

Select the Image SENTRY option (Sentry – Custom Compliance Reports) from the Image Control Environment panel.

| Opti      | Lon        | ===>                         | ]         | Image Control Environment: ICE          |                                 |
|-----------|------------|------------------------------|-----------|-----------------------------------------|---------------------------------|
| P         | 2          | Production                   | -         | Image Focus Production                  | Userid - PROBI1<br>Time - 19:34 |
| Й         | Ñ          | Workbench                    | -         | Image Focus Workbench                   | Terminal - 3278                 |
| F         | ર          | Recovery                     | -         | Image Focus Recovery                    | Applid - IFOB                   |
| C         | 2          | Control                      | -         | Control Editor Functions                | Patch Level P9A                 |
| S         | 5          | Sentry                       | -         | Custom Compliance Reports               |                                 |
| I         | C          | Definitions                  | -         | Definitions & Settings                  |                                 |
|           |            |                              |           | **************************************  |                                 |
| Х         | X          | Exit                         | -         | Terminate                               |                                 |
| NewE<br>C | Era<br>Dur | Software, In<br>Job? Help yo | c.<br>u n | make repairs, avoid problems, and impro | ove IPL integrity.              |

- □ Log onto ICE (or invoke IODF Explorer for TSO).
- □ Select the "S" Option (Sentry Custom Compliance Reports) from the *Image Control Environment* panel.
- □ Select the "z/OS Hardware" Option from the *Custom Compliance Reports* panel.
- □ Select the "TRIAL001" Scenario by placing the cursor over "TRIAL001" and pressing <ENTER>.

#### Step 26: Perform a new Extract

There is one extract displayed on line W1 from our last session. For this step, we will move a copy to line W8 and perform a new extract from the updated Work IODF Dataset.

| <br>Opt                    | ior                 | Image SENTRY - IO<br>n ===>                              | DF E:                                 | xplorer                    | 4.0                              | - Datasets                                | & Extracts                        |                                              |
|----------------------------|---------------------|----------------------------------------------------------|---------------------------------------|----------------------------|----------------------------------|-------------------------------------------|-----------------------------------|----------------------------------------------|
| Sx<br><br>                 | <br><br>Cm          | IODF Datasets                                            | ]<br>(<br>Cm                          | MVSCP<br>OSCPs<br>-confid- | IOI<br><br>- Cm                  | DF Extracts-<br>IOCDS<br>IOCPs<br>procids | SWITCH<br>SWCPs<br>Cmswid         | Date<br>Last<br>Extracts<br>                 |
| W1<br>W2<br>W3<br>W4<br>W5 | · · ·<br>· ·<br>· · | SYS1.IODF00.WORK                                         | · · · · · · · · · · · · · · · · · · · | List                       | - · · ·<br>- · · ·<br>- · · ·    | List                                      | List<br><br><br>                  | 03/17/XX<br>OPEN<br>OPEN<br>OPEN<br>OPEN     |
| W6<br>W7<br>W8<br>W9<br>W0 | <br><br><br>        | SYS1.IODF00<br>SYS1.IODF00.WORK<br>IODF Dataset Extracts | · · · 1<br>· · · ·<br>· · ·           | FEPS<br>FEPS<br>Email NC   | - · ·<br>- · ·<br>- · ·<br>- · · | MKZ3<br>MKZ3<br>Working wit               | 01<br>01<br><br><br>h the Element | 03/17/XX<br>03/17/XX<br>OPEN<br>OPEN<br>OPEN |
|                            | ••                  | 1021 Ducubet Enclutes                                    | ••                                    |                            |                                  |                                           |                                   | - Include                                    |

- □ If necessary, review the PF1 Help, "Extracting IODF Dataset", or "Using an IODF Dataset Extract" help topics. To select the help topics shown at the bottom of the panel, place the cursor over the text and press <ENTER> for these help panels.
- □ Place a "W8" next to the IODF Dataset (shown on line W1) and press <ENTER>. Note that "OK" will appear in the "CM" (line command) column for successful copies and the Date field will reflect the date when the extraction was performed.
- Place an "XX" next to the IODF Dataset (shown on line W1) and press <ENTER>. Note that "OK" will appear in the "CM" (line command) column for successful extractions and the Date field will reflect the date when the extraction was performed (today's date).
- □ To view the IODF Profile Report, place a "PX" next to the IODF Dataset shown on line W1 and press <ENTER>. Validate that your changes are reflected in this report.
- □ Carefully review and validate the information contained in the IODF Profile Report.

□ When finished reviewing the report, press <PF3>.

## Step 27: Perform a Level-One Compare

We call comparisons of two IODF Datasets a "Level-One" compare.

| Optio                      | Image SENTRY - IO<br>n ===>                                                  | OF Explorer                   | 4.0 - Datasets                                  | & Extracts                  |                                                               |
|----------------------------|------------------------------------------------------------------------------|-------------------------------|-------------------------------------------------|-----------------------------|---------------------------------------------------------------|
| Sx<br><br>Cm               | IODF Datasets                                                                | MVSCP<br>OSCPs<br>Cm -confid- | IODF Extracts-<br>IOCDS<br>IOCPS<br>- Cmprocids | SWITCH<br>SWCPs<br>- Cmswid | Date<br>Last<br>Extracts<br>                                  |
| W1<br>W2<br>W3<br>W4<br>W5 | SYS1.IODF00.WORK                                                             | List                          | List                                            | List                        | 03/17/XX<br>OPEN<br>OPEN<br>OPEN<br>OPEN                      |
| W6<br>W7<br>W8<br>W9<br>W0 | SYS1.IODF00<br>SYS1.IODF00.WORK<br>SYS1.IODF00.WORK<br>IODF Dataset Extracts | FEPS<br>FEPS<br>FEPS<br><br>  | MKZ3<br>MKZ3<br>MKZ3<br>MKZ3<br>Working wit     | 01<br>01<br>01<br>01<br>    | 03/17/XX<br>03/17/XX<br>03/17/XX<br>OPEN<br>OPEN<br>t Extract |

- Place a "CX" next to the IODF Dataset (shown on line W1), a "CX" next to the IODF Dataset (shown on line W8), and press <ENTER>.
- Note: If you did not make any changes to the Work IODF Dataset, you will receive a message:
   Selected IODF Datasets have matching Date and Timestamps
- □ Review the comparison reports and validate that your changes were accurately detected. When finished viewing the report, press <PF3>.
- □ Move the cursor to the other "target" and press <ENTER>.

Note that the "adds" are now listed as "deletes", and vice versa. Review the comparison reports and validate the changes. When finished viewing the report, press <PF3>.

#### • Step 28: Perform a Level-Two Compare

We call comparisons of two IODF Targets a "Level-Two" compare.

| Image SENTRY - IO<br>Option ===>                                                                                   | DF Explorer 4.0 - Datasets & Extract                                                                                                    | .S                                                                |
|----------------------------------------------------------------------------------------------------|----------------------------------------------------------------------------------------------------|-------------------------------------------------------------------|
| SxIODF Datasets<br>                                                                                                | IODF Extracts<br>MVSCPIOCDSSWITCH<br>OSCPsIOCPsSWCPs<br>Cm -confid- Cmprocids Cmswi                                                                                                    | Date<br>[Last<br>s Extracts<br>.d                                 |
| W1 SYS1.IODF00.WORK<br>W2<br>W3<br>W4<br>W5                                                                        | List       List                                                                                                    | 03/17/XX<br>OPEN<br>OPEN<br>OPEN<br>OPEN                          |
| <pre>W6 SYS1.IODF00<br/>W7 SYS1.IODF00.WORK<br/>W8 SYS1.IODF00.WORK<br/>W9<br/>W0<br/> IODF Dataset Extracts</pre> | FEPS       MKZ3       01         FEPS       MKZ3       01         FEPS       MKZ3       01         FEPS       MKZ3       01         FEPS       MKZ3       01         FEPS       MKZ3       01         FEPS       MKZ3       01         Email NO       Working with the Elements | 03/17/XX<br>03/17/XX<br>03/17/XX<br>OPEN<br>OPEN<br>ement Extract |

- Select the same MVSCP target for line W1 as is shown for line W8. Place the cursor over "List" and press <ENTER>. Then select the first target name and press <ENTER>. Note that you will be returned to the *IODF Workspace Extraction and Selection* panel. The selected target name will appear under the MVSCP column for W1.
- □ Follow the same procedure to select a SWITCH target. Skip if you don't have SWCPs.
- □ Follow the same procedure to select an IOCDS target.
- Compare the MVSCP Targets place a "C" next to the MVSCP Target on lines W1 and W8, then press <ENTER>. Review the comparison report, and press <PF3> when finished. Place the cursor under the other target and press <ENTER>. Notice that the comparison has changed ("adds" have become "deletes", and vice versa). After reviewing the report, press <PF3>.
- □ Compare the SWITCH Targets using the same procedure. Skip if you don't have SWCPs.
- □ Compare the IOCDS Targets using the same procedure.

#### • Step 29: Display Profiles and Macro Statements

We will look at the target Profiles and Macro Statements.

| Image SENTRY - IO<br>Option ===>                                                        | DF Explorer                   | 4.0 - Datasets                                 | & Extracts -              |                                                               |
|-----------------------------------------------------------------------------------------|-------------------------------|------------------------------------------------|---------------------------|---------------------------------------------------------------|
| SxIODF Datasets<br>                                                                     | MVSCP<br>OSCPs<br>Cm -confid- | -IODF Extracts-<br>IOCDS<br>IOCPs<br>Cmprocids | SWITCH<br>SWCPs<br>Cmswid | Date<br>Last<br>Extracts<br>                                  |
| W1 SYS1.IODF00.WORK<br>W2<br>W3<br>W4<br>W5                                             | List                          | List                                           | List                      | 03/17/XX<br>OPEN<br>OPEN<br>OPEN<br>OPEN                      |
| <pre>W6 SYS1.IODF00<br/>W7 SYS1.IODF00.WORK<br/>W8 SYS1.IODF00.WORK<br/>W9<br/>W0</pre> | FEPS<br>FEPS<br>FEPS<br><br>  | MKZ3<br>MKZ3<br>MKZ3<br>                       | 01<br>01<br>01<br>01<br>  | 03/17/XX<br>03/17/XX<br>03/17/XX<br>OPEN<br>OPEN<br>t Extract |

- □ View the Profile for the MVSCP Target place a "P" next to the MVSCP Target on line W1, then press <ENTER>. Review the report, and press <PF3> when finished.
- □ Follow the same procedure to view a SWITCH target profile. Skip if you don't have SWCPs.
- □ Follow the same procedure to view an IOCDS target profile.
- □ View the Macro Statements for the MVSCP Target place a "V" next to the MVSCP Target on line W1, then press <ENTER>. Review the report, and press <PF3> when finished.
- □ Follow the same procedure to view the SWITCH target Macro Statements. Skip if you don't have SWCPs.
- □ Follow the same procedure to view the IOCDS target Macro Statements.

## • Step 30: Search for IO Devices

We will look at the search function to find IO Devices.

| Image SENTRY - IO<br>Option ===>                                                                                   | DF Explorer 4.                        | 0 - Datasets &                                   | Extracts                          |                                                  |
|----------------------------------------------------------------------------------------------------|---------------------------------------|--------------------------------------------------|-----------------------------------|--------------------------------------------------|
| SxIODF Datasets<br>                                                                                                | I<br>MVSCP<br>OSCPs<br>Cm -confid- Ch | ODF Extracts<br>IOCDS<br>mprocids (              | SWITCH<br>SWCPs<br>Cmswid         | Date<br>Last<br>Extracts<br>                     |
| W1 SYS1.IODF00,WORK<br>W2<br>W3<br>W4<br>W5                                                                        | List<br><br><br>                      | . List                                           | List                              | 03/17/XX<br>OPEN<br>OPEN<br>OPEN<br>OPEN         |
| <pre>W6 SYS1.IODF00<br/>W7 SYS1.IODF00.WORK<br/>W8 SYS1.IODF00.WORK<br/>W9<br/>W0<br/> IODF Dataset Extracts</pre> | FEPS<br>FEPS<br>FEPS<br>              | . MKZ3<br>. MKZ3<br>. MKZ3<br><br>. Working with | 01<br>01<br>01<br><br>the Element | 03/17/XX<br>03/17/XX<br>03/17/XX<br>OPEN<br>OPEN |

□ Search the MVSCP Target for IO Devices – place an "S" next to the MVSCP Target on line W1, then press <ENTER>. The IO Devices Search Criteria panel is displayed.

| EVU   CTLU   AD   NU | JM   DEVTYPE   MODEL | DEVICE DESCRIPTION |
|----------------------|----------------------|--------------------|
|                      |                      | ·<br>              |
| +oscp_de             | evice_attributes     | other_attributes   |
| STADET               | SCHSET               |                    |
| PCU                  | DYNAMIC              | SERIALNumb         |
| LOCANY               | NUMSECT              |                    |
| VOLSER               | PATH                 |                    |
| OFFLINE              | OWNER                | FEATURES           |
| ADAPTER              | TCU                  |                    |
| TIMEOUT              | SETADDR              |                    |
| LPARS                |                      | USERPARM           |

- □ Place the cursor over "DEVU" and press <ENTER>. Review the list of devices, and press <PF3> when finished.
- □ Type one of the devices in the field under "DEVU" and press <ENTER>. Scroll down and validate the data. Press <PF3> when finished.
- □ Follow the same procedure to search for additional information. Press <PF3> when finished.

#### Step 31: Search for Control Units

We will look at the search function to find Control Units.

| Image SENTRY - IC<br>Option ===>                                                                                   | DDF Explorer                                 | 4.0 - Datasets                                 | & Extracts -                       |                                                           |
|----------------------------------------------------------------------------------------------------|----------------------------------------------|------------------------------------------------|------------------------------------|-----------------------------------------------------------|
| SxIODF Datasets                                                                                                    | MVSCP<br>OSCPs<br>- Cm -confid-              | -IODF Extracts-<br>IOCDS<br>IOCPs<br>Cmprocids | SWITCH<br>SWCPs<br>Cmswid          | Date<br>Last<br>Extracts                                  |
| W1 SYS1.IODF00.WORK<br>W2<br>W3<br>W4<br>W5                                                                        | List                                         | List                                           | List                               | 03/17/XX<br>OPEN<br>OPEN<br>OPEN<br>OPEN                  |
| <pre>W6 SYS1.IODF00<br/>W7 SYS1.IODF00.WORK<br/>W8 SYS1.IODF00.WORK<br/>W9<br/>W0<br/> IODF Dataset Extracts</pre> | FEPS<br>FEPS<br>FEPS<br><br><br><br>Email NO | MKZ3<br>MKZ3<br>MKZ3<br>Working wit            | 01<br>01<br>01<br><br>h the Elemen | 03/17/XX<br>03/17/XX<br>03/17/XX<br>OPENOPEN<br>t Extract |

□ Search the IOCP Target for Control Units – place an "S" next to the IOCP Target on line W1, then press <ENTER>. The IO Devices Search Criteria panel is displayed.

| <br>Opt | ion ==                                   | Ir<br>=> | mage \$           | SENTRY     | - IODF Exp                   | plorer 4.0 | - WEST/IOCP                |
|---------|------------------------------------------|----------|-------------------|------------|------------------------------|------------|----------------------------|
| +       | DEVU                                     | +        | +<br>  AD         | +<br>  NUM | DEVTYPE                      | MODEL      | ++<br>  DEVICE DESCRIPTION |
|         |                                          |          |                   |            |                              |            |                            |
| ļ       | +iocp_device_attributes+other_attributes |          |                   |            |                              |            |                            |
|         |                                          | STAI     | DET<br>PCU<br>ANY |            | SCHSET<br>DYNAMIC<br>NUMSECT |            | SERIALNumb                 |

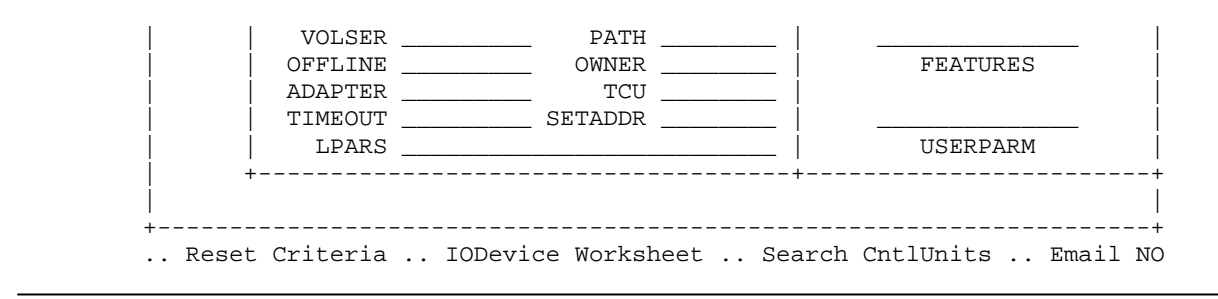

- Place the cursor over "CntlUnits" at the bottom of the panel and press <ENTER>.
   The Control Unit Search Criteria panel is displayed.
- □ Place the cursor over "CTLU" and press <ENTER>. Scroll down and validate the data. Take note of one of the CUNUMBRs. Press <PF3> when finished.
- □ Type one of the CUNUMBRs in the field under "CTLU" and press <ENTER>. Scroll down and validate the data. Press <PF3> when finished.

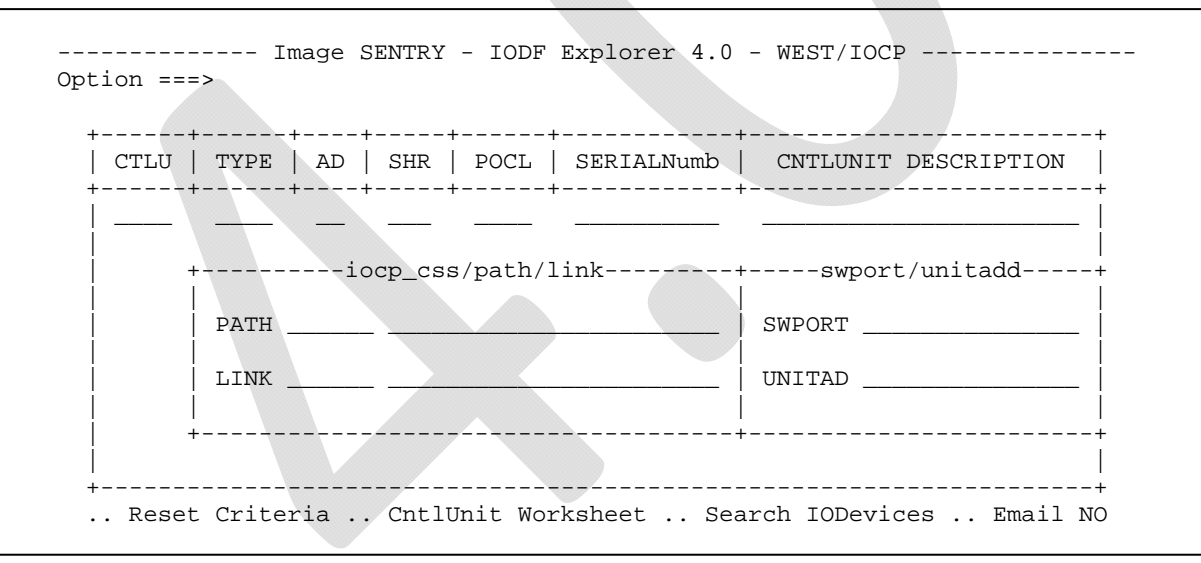

Place the cursor over "SWPORT" and press <ENTER>. Scroll down and validate the data. Take note of one of the entries (if you don't have Switches defined, skip the rest of this step). Press <PF3> when finished.

```
As Defined in - ANYIODF.IODFA2 - 2008-11-11 14:40:19
/*
                                                                        */
/*
                                                                        */
                                                                       */
/*
               Update:01/22/XX and Time:17:30:16 - User:PROBI1
                                                                       */
/*
                                                                       **/
                  /**
ISN7210I Field/Attribute Description:
ISN7220I
         SWPORT Specifies switch ports to which the control unit is
ISN7220I
         connected (optional).
ISN7230I Available Field Values: 0093
ISN7240I
         0001 (07,96)
         0002 (3E,FE)
ISN7240I
ISN7240I
         0003 (07,80)
```

- □ Type one of the entries in the field next to "SWPORT" and press <ENTER>. Following the above example, type 07,96 corresponding to the first switch port entry. Scroll down and validate the data. Press <PF3> when finished.
- □ Follow the same procedure to search for additional information.
- Press <PF3> as needed to return to the *Datasets & Extracts* panel.

## Step 32: Create the Operation Manager's Report

Consider using this report as part of your system documentation. This report presents just enough detail to enable management to understand the OSCP Configuration without being overwhelmed. Information includes Unit Addresses for NIP Consoles, Esoteric and Generic Device data (Token or DevPref), Defined IO Device data, and I/O Device Status at Initialization (Online, Offline, or Undeclared). Note that the Operation Manager's Report is applicable to OSCP Targets.

Reports can easily be sent to management – Copy, Print or Email by using the Line Commands.

| Opti                                 | Loi               | Image SENTRY - I(<br>n ===>                         | DDF 1                                     | Explor                    | er 4        | 1.0              | - Datasets                                | 5 & I             | Extracts -                |                                                  |
|--------------------------------------|-------------------|-----------------------------------------------------|-------------------------------------------|---------------------------|-------------|------------------|-------------------------------------------|-------------------|---------------------------|--------------------------------------------------|
| Sx -<br><br>(                        | <br><br>Cm        | IODF Datasets                                       | <br><br>- Cm                              | -MVSCP<br>-OSCPs<br>-conf | <br><br>id- | - I OI<br><br>Cm | DF Extracts<br>IOCDS<br>IOCPs<br>procids- | s                 | -SWITCH<br>SWCPs<br>nswid | Date<br>Last<br>Extracts<br>                     |
| W1 .<br>W2 .<br>W3 .<br>W4 .<br>W5 . | · ·<br>· ·<br>· · | SYS1.IODF00.WORK                                    | _ • •<br>_ • •<br>_ • •<br>_ • •<br>_ • • | Lis                       | t           | <br><br><br>     | List                                      | <br>·<br>·        | List                      | 03/17/XX<br>OPEN<br>OPEN<br>OPEN<br>OPEN         |
| W6 .<br>W7 .<br>W8 .<br>W9 .<br>W0 . | · · ·             | SYS1.IODF00<br>SYS1.IODF00.WORK<br>SYS1.IODF00.WORK | - ··<br>- ··<br>- ··                      | FEPSFEPS                  |             | <br><br>         | MKZ3<br>MKZ3<br>MKZ3<br>Working ui        | - ·<br>- ·<br>- · | . 01<br>. 01<br>. 01<br>  | 03/17/XX<br>03/17/XX<br>03/17/XX<br>OPEN<br>OPEN |
|                                      | •••               | TODE DALASEL EXTLACTS                               | · · ·                                     | Elliall                   | UΝ          | ••               | MOLYING MI                                | LUI               | THE PIEHEN                | L BALLACL                                        |

□ Select the Operation Manager's Report for an MVSCP Target – place an "O" next to the MVSCP Target on line W1, then press <ENTER>. The *Operation Manager's Report* is displayed in ISPF Browse.

```
/*
                                      */
/*
                                      */
    Image SENTRY - Operation Manager's Report -
/*
                                      */
/*
                                      */
        Update:01/22/XX and Time:17:42:59 - User:PROBI1
/*
                                      */
    ISN57701 THE Z/OS OPERATION MANAGER'S REPORT.
ISN5770I
ISN5770I +-----
ISN5770I |
            OSCP CONFIGURATION SUMMARY
ISN57701 | ANYIODF.IODFA2 - 2008-11-11 14:40:19 - ID:00/MVS/SYA1
ISN5770I | NAME | EDTIDS | OSTYPE | CONFIGURATION DESCRIPTION
ISN5770I | SYA1 | 00 | MVS | A1 Production
```

□ Scroll down and validate the data. Press <PF3> when finished.

#### Step 33: Create the CHPID Utilization Report

Consider using this report as part of your system documentation. Information read from the IODF extract and incorporated into the report includes the Physical CHPID Address (PID) and the Total Unique Address Paths (NBR). Copy, Print or Email by using the Line Commands. Note that the CHPID Report is only applicable to IOCP Targets.

|                     |               |                |           | 5          |
|---------------------|---------------|----------------|-----------|------------|
| SxIODF Datasets     |               | IODF Extracts  |           | Date       |
|                     |               | IOCD3          |           | - Evtracte |
| Cm                  | - Cm - confid | - Cmprogide-   | - Cm Gwid | - Exclacts |
| em                  |               | - cillprocrus- |           |            |
| W1 SYS1.IODF00.WORK | List          | List           | List      | 03/17/XX   |
| W2                  |               |                |           | OPEN       |
| W3                  |               |                |           | OPEN       |
| W4                  |               |                |           | OPEN       |
| W5                  |               |                |           | OPEN       |
|                     |               |                |           |            |
|                     |               |                |           |            |
|                     |               |                |           |            |
| W6 SYS1.IODF00      | FEPS          | MKZ3           | 01        | 03/17/XX   |
| W7 SYS1.IODF00.WORK | FEPS          | MKZ3           | 01        | 03/17/XX   |
| W8 SYS1.IODF00.WORK | FEPS          | MKZ3           | 01        | 03/17/XX   |
| W9                  | _ ••          |                |           | OPEN       |
| w0                  |               |                |           | OPEN       |

Select the CHPID Utilization Report for an IOCP Target – place a "U" next to the IOCP Target on line
 W1, then press <ENTER>. The CHPID Utilization Report is displayed in ISPF Browse.

/\* \*/ /\* Image SENTRY - Processor Utilization Report \* / /\* \*/ /\* Update:01/22/XX and Time:17:54:16 - User:PROBI1 \*/ \*/ /\* ISN5670I SYSTEM UTILIZATION REPORT - PROCESSOR, CHANNEL SUBSYSTEMS & LPARS TSN5670T ISN5670I +-----+ | IOCP CONFIGURATION SUMMARY ISN5670I ISN5670I SYS1.IODF66 - 2008-11-11 14:40:19 - TARGET: MKZ3 ISN5670I | NAMES | UNITS | MODL | SERIAL NUMBER | MODE | LEVEL | LSYS | ISN5670I | MKZ3 | 2097 | E40 | 05F7822097 | LPAR | H080130 | MKZ3 |

□ Scroll down and validate the data. Press <PF3> when finished.

Note: If an IOCP definition was broken into parts based upon the CMR number (e.g. A#0, A#1, A#2), these can be combined into a single report by simply changing the A#x target to A (removing "#x" from the name) before entering the CHPID Utilization Report line command.

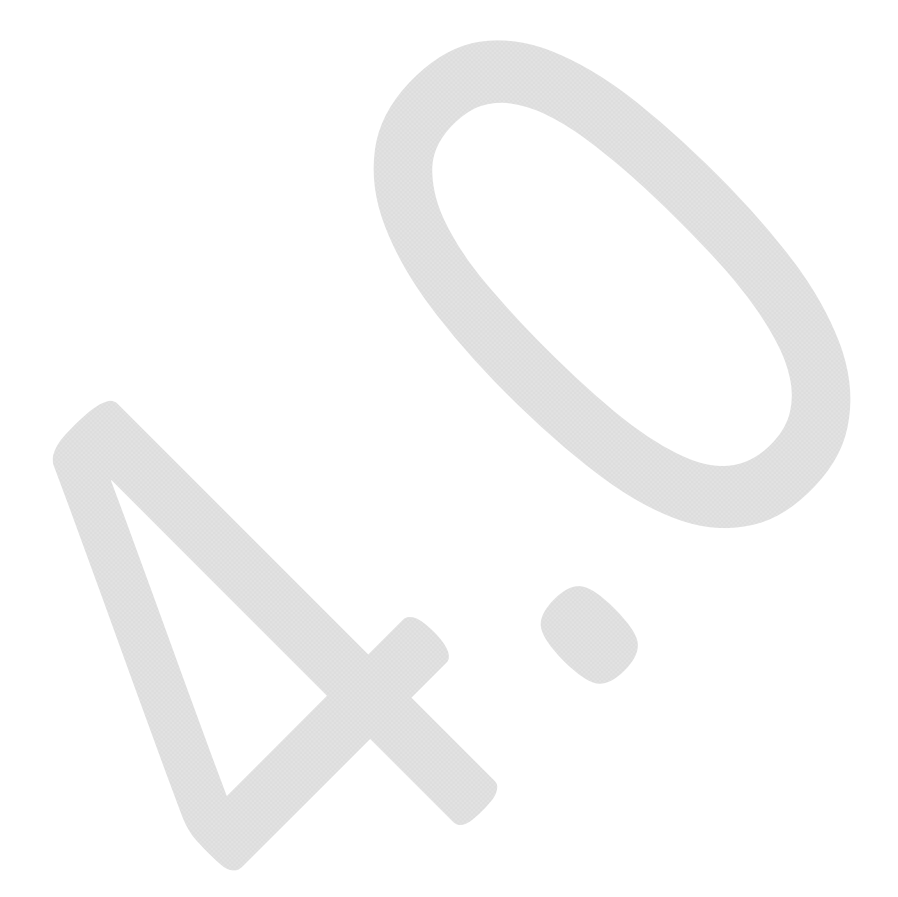

#### Step 34: Perform Element Group Compares

Compares on the IODF Explorer extracts panel ("C" line command for Targets and "CX" line command for the IODF Datasets) provide a high-level summary of changes between the two entities. However, they do not include more detailed "generational" information. The Element Group Compare ("GC" line command for Targets) provides this detail.

| Image SENTRY - IODF Explorer 4.0 - Datasets & Extracts - Option ===>                                                                                                    |                                                  |
|----------------------------------------------------------------------------------------------------|--------------------------------------------------|
| SxIODF DatasetsIODF Extracts                                                                                                    | Date<br>Last<br>Extracts<br>                     |
| W1        SYS1.IODF00.WORK        List        List        List        List        List        List        List        List        List        List        List        List        List        List                                                                                                    | 03/17/XX<br>OPEN<br>OPEN<br>OPEN                 |
| W6       SYS1.IODF00       FEPS       MKZ3       01       0         W7       SYS1.IODF00.WORK       FEPS       MKZ3       01       0         W8       SYS1.IODF00.WORK       FEPS       MKZ3       01       0         W9        FEPS       MKZ3       01       0         W0         FEPS       MKZ3       01       0         W0                 V0 | 03/17/XX<br>03/17/XX<br>03/17/XX<br>OPEN<br>OPEN |

□ Select the Element Group Compare for two IOCP Targets – place a "GC" next to the IOCP Targets on line W1 and W6, then press <ENTER>. The *Group Compare* panel is displayed.

| Image SENTRY - IODF Explorer 4.0 - Target Selection - IOCP<br>Option ===> |         |                                       |                  |             |
|---------------------------------------------------------------------------|---------|---------------------------------------|------------------|-------------|
|                                                                           |         | IOCP Group Co                         | mpare            |             |
| CmAdd                                                                     | Cm      | Cm                                    | Cm               | CmAdd       |
| ••                                                                        | ••      | ··                                    | ··               |             |
| ••                                                                        | ••      | ··                                    | ··               | ··          |
| ••                                                                        | ••      |                                       |                  | ··          |
| CmCmm                                                                     | Cm      | Cm                                    | Cm               | CmCmm       |
| <mark>NEZO#O</mark>                                                       | NEZ0#1  | NEZ1#0                                | NEZ1#1           | ··          |
| ••                                                                        | ••      | · · · · · · · · · · · · · · · · · · · |                  | ··          |
| ••                                                                        | ••      | ··                                    | _ ··             | ··          |
| ••                                                                        | ••      | ··                                    | _ · ·            | ··          |
| ••                                                                        | ••      | ··                                    | · ·              | ··          |
| ••                                                                        | ••      | · ·                                   |                  | ··          |
| ••                                                                        | ••      | · · ·                                 | ··               | ··          |
| CmDel                                                                     | Cm      | Cm                                    | Cm               | CmDel       |
| ••                                                                        | ••      | · ·                                   |                  | ···         |
| ••                                                                        | ••      | · ·                                   |                  | ···         |
| ••                                                                        | •••     | · ·                                   |                  |             |
|                                                                           | Working | directly with IO                      | CP Change Target | ts Email NO |

□ The three sections of this panel show Targets which contain either Adds, Commons, or Deletes. To view the results of a compare, type 'S' adjacent to the desired Target and press <ENTER>.

The resulting report depends upon the Target status (signified by the way the Target is displayed on the Group Compare panel). If the Target name is displayed in Yellow reverse-video (indicating a change), the Compare Summary Report is shown. Otherwise, the Profile report is shown.

For the Compare Detail Report, type 'Detail' on the Command Line when you're selecting the Target.

- □ View a report type an "S" next to one of the Targets, then press <ENTER>. Scroll down and validate the data. Press <PF3> when finished.
- □ If you have a Target that indicates a change (Target name is highlighted in Yellow reverse-video), type 'DETAIL' on the Command Line, type an "S" next to the Target, then press <ENTER>. Scroll down and validate the data. Press <PF3> when finished.
- □ Press <PF3> when finished.

## Step 35: Display Blueprints and Reports

We will display the Blueprints and Reports for the selected targets.

| Image SENTRY -<br>Option ===>                                            | IODF Explore                  | r 4.0 - Dataset                                | s & Extracts              |                                                  |
|--------------------------------------------------------------------------|-------------------------------|------------------------------------------------|---------------------------|--------------------------------------------------|
| SxIODF Datasets<br>                                                      | MVSCP<br>OSCPs<br>Cm -confid- | -IODF Extracts-<br>IOCDS<br>IOCPs<br>Cmprocids | SWITCH<br>SWCPs<br>Cmswid | Date<br>Last<br>Extracts<br>                     |
| W1 SYS1.IODF00.WORK<br>W2<br>W3<br>W4<br>W5                              | FEPS<br><br><br>              | MKZ3                                           | ·· 01<br>··<br>··         | 03/17/XX<br>OPEN<br>OPEN<br>OPEN<br>OPEN         |
| W6 SYS1.IODF00<br>W7 SYS1.IODF00.WORK<br>W8 SYS1.IODF00.WORK<br>W9<br>W0 | FEPS<br>FEPS<br>FEPS<br>      | MKZ3<br>MKZ3<br>MKZ3<br>                       | 01<br>01<br>01<br>        | 03/17/XX<br>03/17/XX<br>03/17/XX<br>OPEN<br>OPEN |
| IODF Dataset Extracts                                                    | Email NO                      | Working wit                                    | h the Elemen              | t Extract                                        |

Select the Blueprints panel for an MVSCP Target – place an "R" next to the MVSCP Target on line
 W1, then press <ENTER>. The *Available Blueprints & Reports* panel is displayed.

| <br>07                                    | Avai                                                | llable Blueprin                             | ts & Reports -                                   | WEST/OSCP/VM1A4                               | 1900                                              |  |
|-------------------------------------------|-----------------------------------------------------|---------------------------------------------|--------------------------------------------------|-----------------------------------------------|---------------------------------------------------|--|
| Jpt1011 ===>                              |                                                     |                                             |                                                  |                                               |                                                   |  |
| Available Blueprints - WEST/OSCP/VM1A4900 |                                                     |                                             |                                                  | S,X,V,U,D                                     |                                                   |  |
|                                           | Explore<br>CmDate<br>. 03/26/XX<br><br><br><br><br> | I<br>CmDate<br><br><br><br><br><br><br><br> | SNPlcy Bluepri<br>CmDate<br><br><br><br><br><br> | ntsDate<br>CmDate<br><br><br><br><br><br><br> | -UserBmrks-<br>CmDate<br>03/26/XX<br><br><br><br> |  |
|                                           |                                                     |                                             |                                                  |                                               |                                                   |  |
|                                           | UpDates                                             | Compare Bl                                  | ueprints L                                       | bibrary Reports                               | Email NO                                          |  |

- □ Review the PF1 Help for this panel. Press <PF3> when finished. Another help panel is available for the "S,X,V,U,D" UserBmrks commands (place cursor over the commands and press <ENTER> to display).
- Place the cursor over "Updates" and press <ENTER>. A Blueprint is now stored under the "Explore" column with today's date.
- Type an "X" next to the Blueprint and press <ENTER>. A description panel is displayed. Type "First Benchmark" on the description line, place the cursor over "Update Benchmark", and press <ENTER>.
   The Blueprint is now stored as a User Benchmark under the UserBmrks column with today's date.

□ Place the cursor over "Library Reports" and press <ENTER>. The **OSCP Report Library** panel is displayed.

| Image Sentry - OSCP Report<br>Option ===>                                                                                                    | Library - WEST/OSCP/VM1A4900                                                                                                    |
|----------------------------------------------------------------------------------------------------|----------------------------------------------------------------------------------------------------|
| Status Last Update:03/26/XX and                                                                                                    | Time:19:47:22 - Update User:PROBI1                                                                                                    |
| Cm -Member-      Status Summaries         \$OSCPSUM OSCP z/OS Software         \$NIPSSUM NIP Consoles         \$ETABSUM Eligible Devices         \$CTLUSUM Control Units         \$OSDVSUM I/O Devices         \$OSDVSUM I/O Devices         \$OSDVSUM I/O Devices | Cm -Member-      Full Reports         . \$OSCPMAP OSCP z/OS Software         . \$NIPSMAP NIP Consoles         . \$ETABMAP Eligible Devices         . \$CTLUMAP Control Units         . \$OSDVMAP I/O Devices |
| Cm -MemberChange Summaries<br>\$OSCNSUM Last Change Report<br><br><br><br>Update OSCP Reports                                                                                                    | Cm -Member-<br>\$OSCNMAP Last Change Report<br>EMAIL NO                                                                                                    |

- Place the cursor over "Update OSCP Reports" and press <ENTER>. The OSCP Report Library panel is populated with these reports.
- □ Review the PF1 Help for this panel. Press <PF3> when finished.
- □ Select several reports (select one at a time). Use the information found on the Help Panel to save, print, and email the reports.
- □ When finished, press <PF3> to return to the *OSCP Report Library* panel.
- □ Press <PF3> when finished to return to the *Available Blueprint & Reports* panel.
- □ Press <PF3> when finished to return to the *Datasets & Extracts* panel.

#### Step 36: General Navigation within the IODF Explorer Worksheet

The IODF Explorer Worksheet allows you to analyze your IODF data in several ways. You can sort (ascending or descending order), filter (specify a specific value), and query (specify a value for a specific data column).

- □ Type a "W" next to an MVSCP Target on line W1 of the *Datasets & Extracts* panel, and press <ENTER>. The *IODF Explorer Worksheet* is displayed.
- □ Review the Help Panel by pressing <PF1>. When finished, press <PF3>.

----- IMAGE Sentry - IODF Explorer 4.0 ----- Row 1 of 45 -ICE 7.0--Logical View------ PSYSS.IODF92 - 2009-02-05 15:58:21 - OSCP -----Scroll ===> PAGE Option ===> Row Select: Attributes Descriptions ----- To View a Configuration Select a Component Type ------NIP Consoles Generic Devices Esoteric Devices Control Units I/O Devices --- To Sort select a Sub-Head, To Query enter above Sub-Head, PFK1 for Help --------Targets----- -----Input-Output Devices Defined to Target--S Numb ConfigId Mg Unit Rng -Type- Model Ctlu --Serial-- -----Description-----\_ 0001 VM1A4900 01 0003 004 2032 ----- -VM- ------ -----\_ 0002 VM1A4900 01 0138 004 3270 X -VM- ----- ---- -----\_ 0004 VM1A4900 01 0300 016 3490 ----- -VM- ----- ------3490 ----- -VM- -----\_ 0005 VM1A4900 01 0550 016 \_ 0006 VM1A4900 01 0AE0 016 3490 ----- -VM- -----\_ 0007 VM1A4900 01 1000 008 3745 ----- -VM- ------\_ 0008 VM1A4900 01 1008 007 OSN ----- -VM- -----OSAD ----- -VM- -----0009 VM1A4900 01 100F 001 OSA ----- -VM- -----\_ 0010 VM1A4900 01 1100 015 \_ 0011 VM1A4900 01 110F 001 OSAD ----- -VM- -----\_ 0012 VM1A4900 01 1200 008 3745 ----- -VM- ----- -0013 VM1A4900 01 1208 007 OSN ----- -VM- ----- -

**Sort:** You can sort the data in ascending or descending order. Using this panel as an example, look at the data in the "Numb" column. Each line entry has a number associated with it. Initially, the numbers are sorted in ascending order.

- □ Place your cursor on the "Numb" column heading and press <ENTER>. Notice that the line items are now sorted in descending order.
- □ Placing your cursor on the "Numb" column heading and pressing <ENTER> again will return the column to ascending order.
- □ Now try sorting the "Unit" and "Type" fields.

**Filter:** You can filter the data by selecting a specific value from the data column. Using this panel as an example, look at the data in the "Type" column. Initially, the entries are not sorted.

- □ Place your cursor on the first data line with a "Type" of "3390A", and press <ENTER>. Notice that only the line items for Type=3390A are shown.
- Placing your cursor on the "3390A" you selected and pressing <ENTER> twice will clear the filter (e.g. display the worksheet in its original format).

**Column Query:** You can column query the data by specifying a value for a specific data column. Using this panel as an example, look at the data in the "Type" column. Initially, the entries are not sorted.

- Place your cursor on the field above the "Type" column heading, type "3390A", and press <ENTER>.
   Notice that only the line items for Type=3390A are shown.
- Place your cursor on the "Numb" column heading and press <ENTER> to clear the column query (e.g. display the worksheet in its original format).

## Step 37: Reporting within the IODF Explorer Worksheet

The IODF Explorer Worksheet allows you to generate reports from your IODF data in several ways. You can view summaries or detailed reports, copy to an MVS dataset, and create a comma delimited dataset (import into MS-Excel, DB2, etc.). Reports can also be routed to a printer or sent via email.

----- IMAGE Sentry - IODF Explorer B.1 ----- Row 1 of 564 -Image FOCUS 6.3--Logical View-Option ===> Scroll ===> PAGE Row Select: Attributes Instructions Descriptions ----- To View a Configuration Select a Component Type -------NIP Consoles Generic Devices Esoteric Devices Control Units I/O Devices --- To Sort select a Sub-Head, To Query enter above Sub-Head, PFK1 for Help -------Targets---- Input-Output Devices Defined to OS------S Numb Config M Unit Rng -Type- Model Ctlu --Serial-- I -----Description-----\_ 0001 GDPS 1 0061 003 3745 ---- 0061 ----- 3745\_ESCON\_Channel\_Adap \_ 0002 GDPS 1 0261 003 3745 ---- 0261 ----- 3745\_ESCON\_Channel\_Adap \_ 0003 \_ 0004 GDPS 1 0288 008 SCTC ---- 0288 ----- - - -----\_ 0005 GDPS 1 0290 008 RS6K ---- 0290 ----- - - -----GDPS 1 0298 008 RS6K ----- 0298 ----- - -----\_ 0006 3745 ----- 0300 ------ - ------\_ 0007 GDPS 1 0300 003 \_ 0008 GDPS 1 0303 003 3745 ----- 0303 ----- ---\_ 0009 GDPS 1 0306 003 3745 ----- 0306 -----

The reports will be generated from the data shown on the screen. If you've sorted, filtered, or column queried the data, only that data will be contained in your report.

- □ Place your cursor on the "3390A" above the "Type" column heading, and press <ENTER>.
- □ Type "report" on the Command Line and press <ENTER>. A report covering the data from the IODF Explorer worksheet is displayed. Press <PF3> to return.
- □ Type "report,copy" on the Command Line and press <ENTER>. The report is displayed.
- □ Press <PF3> to display the ISPF Move/Copy Utility panel.
- □ Press <ENTER> to fill-in the "From" dataset name.
- □ Type "C" on the Command Line and press <ENTER>.
- □ Type "To" dataset name and press <ENTER>. If not allocated, you will be prompted.
- □ The ISPF Move/Copy Utility panel is displayed. The message "Member IODTEMPS copied" is displayed in the upper right hand corner of the panel.
- □ Press <PF3> to return.

## Step 38: Emailing a Report within the IODF Explorer Worksheet

As previously mentioned reports can also be routed to a printer or sent via email.

- □ Type "report, mail" on the Command Line and press <ENTER>. A report is displayed.
- □ Press <PF3> to display the *Email Client/Server* panel.

| >                          | MailServer:<br>Your Email: | MAIL.LOOKZONE.NET Port: 25 Status:<br>PAT@NEWERA.COM | Responding |
|----------------------------|----------------------------|------------------------------------------------------|------------|
| >                          | Recipients:                | PAT@NEWERA.COM                                       | Addresses  |
| ><br>>                     | EMail Copy:<br>Subject is: | OSCP DEVICES                                         |            |
|                            |                            | Transmittal Email Annotation Text                    |            |
| >                          |                            | Handwitter Ewalt Annotation Text                     |            |
| >                          |                            |                                                      |            |
| >                          |                            |                                                      |            |
| >                          |                            |                                                      |            |
| >                          |                            |                                                      |            |
|                            |                            |                                                      |            |
| >                          |                            |                                                      |            |
| ><br>><br>><br>>           |                            |                                                      |            |
| ><br>><br>><br>><br>><br>> |                            |                                                      |            |

- □ Complete the information on the panel. Be certain to change the MAILSERVER to reflect your MAILSERVER client. Include your email address for both the "Your Email" and "Recipients" fields.
- □ Place the cursor on "Send Text Email" (bottom right) and press <ENTER>.
- □ The status field (upper right) will display "Email Sent".
- □ Press <PF3> to return.
- □ Verify that you received the email.

Operational Best Practices: Set up and test Image FOCUS Background Email to validate Server/Port. View and validate the attachment before you send it. When you need a copy, specify your email address as a CC Recipient. Reset the Panel to clear transmittal Text, subject and addresses.

Email Report Attachments: To ensure that your recipients' email server and client will accept and display these Email Report Attachments, they are sent in TEXT format only.

Step 39: Exporting a Report within the IODF Explorer Worksheet

As previously mentioned reports can also be routed to a printer or sent via email.

- □ Type "export,mail" on the Command Line and press <ENTER>. A comma delimited report is displayed.
- □ Press <PF3> to display the *Email Client/Server* panel.
- □ Complete the information on the panel. Include your email address for both the "Your Email" and "Recipients" fields.
- □ Place the cursor on "Send Text Email" (bottom right) and press <ENTER>.
- □ The status field (upper right) will display "Email Sent".
- □ Press <PF3> to return.
- □ Verify that you received the email.
- □ Import the file into MS-Excel (or similar spreadsheet).

## Step 40: Perform a Partition Compare between two IOCP Targets

For this step, we will explore comparisons of Partitions within two IOCP Targets.

| Image SENTRY - IODF Explorer 4.0 - Dat<br>Option ===>                                                                                                    | asets & Extracts                                                                                                    |
|----------------------------------------------------------------------------------------------------|----------------------------------------------------------------------------------------------------|
| SxIODF DatasetsIODF Ext<br>                                                                                                    | eractsDate<br>DSSWITCHLast<br>Ds SWCPs Extracts<br>Docids Cmswid                                                                                                    |
| W1        SYS1.IODF00.WORK        FEPS        MKZ3         W2               W3               W3               W4               W5                                                                                                    | 01       03/17/XX                                                                                                    |
| W6       SYS1.IODF00       FEPS       MKZ3_         W7       SYS1.IODF00.WORK       FEPS       MKZ3_         W8       SYS1.IODF00.WORK       FEPS       MKZ3_         W9            W0             IODF Dataset Extracts       Email NO       Worki | 01       03/17/XX          01       03/17/XX          01       03/17/XX          01       03/17/XX                                                                                                    < |

Partition Compare is a new function that provides change analysis at a more granular "partition" level. The IODF contains IOCP and OSCP element definitions. The next level down from the IOCP is the CSS (Channel Sub-System) and then the LPAR, which executes the work. The Partition Compare can be used to determine whether two LPARs share the same resources. The reports show a further refinement of change activities – resolving device definitions between LPARs (e.g., a device with the associated LPARs). This is helpful when you need to show changes in device connectivity.

- □ Return to the *Datasets & Extracts* panel (use <PF3> as needed).
- □ Place the cursor under the "List" in the IOCP column for line W1, and press <ENTER>. The *Target Selection IOCP* panel is displayed.
- □ Place the cursor under the first IOCP target and press <ENTER>. The *Datasets & Extracts* panel is displayed, and the selected IOCP target is shown for line W1.
- □ Place the cursor under the IOCP column for line W2, and press <ENTER>. The *Target Selection IOCP* panel is displayed.
- □ Place the cursor under the first IOCP target and press <ENTER>. The *Datasets & Extracts* panel is displayed, and the selected IOCP target is shown for line W6.

□ Type the "PC" (Partition Compare) line command next to the IOCP targets on lines W1 and W6, and press <ENTER>. The Partition Selection panel is displayed.

| Image<br>Option ===>                                               | SENTRY - IODF                                             | Explorer 4.0 - 1                                     | Partition Selection                                          | n                                                                    |
|--------------------------------------------------------------------|-----------------------------------------------------------|------------------------------------------------------|--------------------------------------------------------------|----------------------------------------------------------------------|
| -ProcId-                                                           | IODF92:09                                                 | 0-02-05 <-> IODF9                                    | 92:09-02-05                                                  | -  -ProcId-                                                          |
| C _NEZ1#1_ N Cr<br>0CFP12<br>0SYSTA8<br>0SYS4A4<br>C _NEZ1#1_ N Cr | n CLparN<br>. 0CFT13<br>. 0SYSUAB<br>. 0VM1AC<br>n CLparN | Cm CAddsN<br>0_GDPPA_5<br>0_SYSXA_9<br><br>Cm CCmmsN | Cm CLparN .<br>0_GDPTA_6 .<br>0_SYS1A_1 .<br><br>Cm CLparN . | . C _NEZ1#1_ N<br>. 0_SYSLA_ A<br>. 0_SYS2A_ 7<br><br>. C _NEZ0#0_ N |
| ··· ··                                                             | ·                                                         |                                                      |                                                              | ·                                                                    |
|                                                                    | •<br>•<br>n CLparN<br>• 1GDPBB6<br>•                      | <br>Cm CDelsN<br>1SYSQBA<br>                         | <br>Cm CLparN .<br>1*D .<br>                                 | •<br>•<br>• C _NEZO#O_ N<br>• 1*E<br>•                               |
|                                                                    | Working direc                                             | ztlv with $z/OS$ Pa                                  | artition Targets .                                           | . Email NO                                                           |

This panel displays the results of a comparison between the IOCP Targets selected from the prior panel. These results are subdivided into the three change categories: LPARs Added, LPARs Deleted & LPARs that were Common to both IOCPs. The Common LPARs that changed are highlighted in yellow.

The Configuration Profile of Added, Deleted and Unchanged Common LPARS is displayed by placing the cursor under the LPAR or a "P" before it and pressing <ENTER>. "DETAIL" for the IOCP/LPAR Map.

- □ Type "P" (Profile) next to one of the Partitions and press <ENTER>. The *IOCP Configuration Summary* report is displayed. Review and verify the report. When finished viewing the report, press <PF3>.
- □ Type "P" (Profile) next to one of the Partitions, type "DETAIL" on the command line, and press <ENTER>. The *IOCP Configuration Mapping* report is displayed. Review and verify the report. When finished viewing the report, press <PF3>.

Any Partition displayed may be compared with any other by placing a "C" before the two targets and pressing <ENTER>. By default the Summary Report is displayed. Add "DETAIL" to the Option Line to display the Detail LPAR Compare Report.

- □ Type "C" (Compare) next to two of the Partitions and press <ENTER>. The *IOCP/LPAR Change Report* "summary report" is displayed. Review the report and validate the changes. When finished viewing the report, press <PF3>.
- □ Type "C" (Compare) next to one of the Partitions, type "DETAIL" on the command line, and press <ENTER>. The *IOCP/LPAR Change Report* "detail report" is displayed.

BROWSE IFO.IFOB.IODFWKS1.TRIAL001(\$IOCNMAP) Line 00000000 Col 001 080 Command ===> Scroll ===> CSR Image SENTRY - IOCP/LPAR Change Report - Rnum:LCng175 \*/ /\* /\* \*/ As Defined in - PSYSS.IODF92 - 2009-02-05 15:58:21 /\* \*/ /\* Update:03/02/XX and Time:11:10:58 - User:PROBI1 \*/ ISN88901 <> CHPID STATEMENT COMPARISON - CURRENT TO PRIOR. ISN8890I +-----ISN88901IOCP CONFIGURATION MAP - CHPID CHANGESISN88901IODF92:09-02-05 - TARGET:WEST/IOCP/NEZ0#0/SYSTA/0 ISN88901 | -- AS Compared Against ISN88901 | IODF92:09-02-05 - TARGET:WEST/IOCP/NEZ0#0/SYS4A/0 ISN88911 | ...NO CHPID STATEMENTS HAVE BEEN ADDED. ISN8891I +-----ISN8891C | ...2 CHPID STATEMENTS HAVE BEEN DELETED. ISN8891I | CHIP | PID | SHR | SW | TYP | REC | CHPID DESCRIPTION ISN8891I +----+-+---+ \_\_\_\_\_ ISN8892I > 2F,0 | 167 | --- | -- | CVC | --- | --- -----+-----chpid\_attributes-----TPATH=\_cf\_channel\_path----+ ISN8893I ISN8893I 

 ISN88931
 CHPARM, OS= -- 

 ISN88931
 IOCLUSTER= -- 

 ISN88931
 SWPORT= -- 
 CHPARM,OS= --- PORT= --- (CSS(0),NEZ0,FD,FFFD,FFF2) IOCLUSTER= --- AID= --- (CSS(0),NEZ0,FF) ----+ ISN8892I > 3F,0 | 1E6 | --- | -- | CVC | --- | --- | CVC | ---- | ISN8893I +-----chpid\_attributes----+---TPATH=\_cf\_channel\_path----+ ISN8893I | CHPARM,OS= --- PORT= --- (CSS(0),NEZ0,FF) IOCLUSTER= --- AID= ---ISN8893I | ISN8893I ISN8893I | ISN8893I SWPORT= ---ISN8891C | ...46 CHPID STATEMENTS HAVE CHANGED. . . .

Review the report and validate the changes. When finished, press <PF3> twice.

## Step 41: Perform a Partition Compare within a single IOCP Target

For this step, we will explore comparisons of Partitions within the same IOCP Target.

□ On the *Datasets & Extracts* panel, type the "PC" (Partition Compare) line command next to the IOCP target on line W1, and press <ENTER>. The *Partition Selection* panel is displayed.

| Image S<br>Option ===>                            | NTRY - IODF Explorer 4.0 - Partition Selection                                                                                                    |                         |
|---------------------------------------------------|----------------------------------------------------------------------------------------------------|-------------------------|
| -ProcId-                                          | IODF92:09-02-05 <-> IODF92:09-02-05  -Pr                                                                                                    | ocId-                   |
| C _NEZ1#1_ N Cm<br>0CFP12<br>0SYSTA8<br>0_SYS4A 4 | CLparN         Cm         CLparN          C_NE          CFT13          0_GDPPA5          0_GDPTA6          0_SY          SYSUAB          0_SYSXA9          0_SYS1A1          0_SY           VM1AC | Z1#1_ N<br>SLAA<br>S2A7 |
| C_NEZ1#1_ N Cm (                                  | LparN Cm CCmmsN Cm CLparN C _NE                                                                                                    | ZO#0_ N                 |
|                                                   |                                                                                                    |                         |
| <u>C_NEZO#0_N</u> Cm<br>1_GDPAB_5                 | LparN Cm CDelsN Cm CLparN C _NE<br>GDPBB6 1SYSQBA 1*D 1                                                                                                    | 20#0_ N<br>*E           |
| · · 1*F · · ·                                     | Morking directly with z/OS Partition Targets       Email                                                                                                    |                         |

Any Partition displayed may be compared with any other by placing a "C" before the two targets and pressing <ENTER>. By default the Summary Report is displayed. Add "DETAIL" to the Option Line to display the Detail LPAR Compare Report.

- □ Type "C" (Compare) next to two of the Partitions and press <ENTER>. The *IOCP/LPAR Change Report* "summary report" is displayed. Review the report and validate the changes. When finished viewing the report, press <PF3>.
- □ Type "C" (Compare) next to one of the Partitions, type "DETAIL" on the command line, and press <ENTER>. The *IOCP/LPAR Change Report* "detail report" is displayed.
- □ Review the report and validate the changes. When finished, press <PF3> twice.

#### Step 42: Perform a Partition Inspection

For this step, we will perform a Partition Inspection.

```
----- Image SENTRY - IODF Explorer 4.0 - Datasets & Extracts ------
Option ===>
Sx -- ----IODF Datasets---- --Date--
-- Cm ------- Cm -confid- Cm --procids-- Cm --swid-- -----
W1 .. SYS1.IODF00.WORK_____ .. FEPS____ .. MKZ3_____ .. 01_____ 03/17/XX
W2 ..
           _____ ·· _
                        ··· .
                                  _____ .. ____OPEN___
W3 .. ____
            _____ · · _ ___
                         ____ .. ____OPEN_
                        ____ · · ____
         ··· ____
                                 _____OPEN___
W4 .. _____
                                ··· _
W5 ..
                  _ . . ____
                                               OPEN
                           _ .. _
 -- ----- ---
                     W6 .. SYS1.IODF00_____ .. FEPS____ .. MKZ3_____ .. 01____ 03/17/XX
W7 .. SYS1.IODF00.WORK_____. FEPS_____. MKZ3______.01_____03/17/XX
W8 .. SYS1.IODF00.WORK_____ .. FEPS_____ .. MKZ3_____ .. 01___
                                            ____03/17/XX
W9 .. ___
            _____ ·· __
                        . . .
                                             ___OPEN___
                                   ____ ..
WO .. _
                  _ .. __
                          _ . . _
                                     _ · ·
                                             ___OPEN___
-- .. IODF Dataset Extracts .. Email NO .. Working with the Element Extract
```

Partitions/LPARs can be defined for inspection using the "PI" command against an IOCP Target. This will allow the IOCP Targets to be directly inspected from the **Partition Selection** panel by placing an "I" before the Target LPAR and pressing <ENTER> to display the "LPAR Dataset and Volume Summary" report. Specify "DETAIL" for the "Inspection Message Log."

□ Type "PI" (Partition Inspection) next to the IOCP Target on line W1 and press <ENTER>. The *LPAR Inspections* panel is displayed.

| - HltChk<br>Option ===>       | Image SENTRY - IODF Explorer 4.0 - LPAR Inspections RunSys                                                                                                    |
|-------------------------------|----------------------------------------------------------------------------------------------------|
|                               | ProcId:NEZ1 - LPARs within CSS:1                                                                                                    |
| Cm LparName GDPAB GDPBB SYSQB | IPLUnit       LoadParm       OSCPName       Cm       LparName       IPLUnit       LoadParm       OSCPName         IPLUnit       IPLUnit       LoadParm       OSCPName       IPLUnit       LoadParm       OSCPName         IPLUnit       IPLUnit       IPLUnit       LoadParm       OSCPName       IPLUnit       LoadParm       OSCPName         IPLUnit       IPLUnit |
| <br>IPLState                  | Working with z/OS Logical Partition Email NO                                                                                                    |

RunSys (upper right panel) will populate the IPLUnit and LoadParm values on this panel by performing an Inspection of the running system (you may manually insert the corresponding OSCPName). Once these have been defined, you can initiate an LPAR Inspection.

- □ Place the cursor under EMAIL (lower right panel) and press <ENTER>. The Email option will toggle from "No" to "OK", and will enable the email facility.
- □ Place the cursor under RunSys (upper right panel) and press <ENTER>. The *Confirm Inspection* panel is displayed.
- □ Press <ENTER> to continue the Inspection. A Virtual IPL/Inspection of the Running System is performed. When finished, a *z/OS System Integrity Report z/OS Volumes* is displayed.
- □ When finished viewing the report, press <PF3>. The *Email Client/Server* panel is displayed.
- □ Specify the appropriate MailServer, Port, and Your Email address on the panel.
- □ Type "support@newera.com" in the Recipients field.
- □ Type your email address in the Email Copy field.
- □ Type a message in the "Transmittal Email" section.
- □ Place the cursor under Send TEXT Mail (bottom panel) and press <ENTER>.

- □ Status (upper right) should change from "Responding" to "Email Sent".
- □ Press <PF3>. The *LPAR Inspections* panel is displayed. Verify that IPLUnit and LoadParm values have been populated on this panel.
- □ Place the cursor under EMAIL (lower right panel) and press <ENTER>. The Email option will toggle from "OK" to "No", and will enable the email facility.
- □ Initiate an LPAR Inspection. Type an "I" before the first Partition/LPAR Name and press <ENTER>. The *Confirm Inspection* panel is displayed.
- □ Press <ENTER> to continue the Inspection. A Virtual IPL/Inspection of the Running System is performed. When finished, a *z/OS System Integrity Report z/OS Volumes* is displayed.
- □ When finished viewing the report, press <PF3>. The *LPAR Inspections* panel is displayed.
- □ By default when the Inspection is complete, the LPAR Volume Report is displayed. To display the Inspection Log instead, type "DETAIL" on the Command before you confirm and continue the Inspection.
- □ View the Volume Summary Report. Type an "IR" before the first Partition/LPAR Name and press <ENTER>. The *z/OS System Integrity Report z/OS Volumes* is displayed.
- □ When finished viewing the report, press <PF3>. The *LPAR Inspections* panel is displayed.
- □ View the detailed Inspection Log. Type an "IL" before the first Partition/LPAR Name and press <ENTER>. The *z/OS INSPECTION REPORT* is displayed.
- □ When finished viewing the report, press <PF3>. The *Email Client/Server* panel is displayed.
- □ This time, we will not email the report. Press <PF3> to return. The *LPAR Inspections* panel is displayed.

## Step 43: Perform a Health Check Query

For this step, we will perform a query of the z/OS Health Checker.

HltChk (upper left panel) will query the Health Checks for the running system. When the Health Check is complete, the Health Check Exception Summary is displayed.

- □ Place the cursor under HltChk (upper left panel) and press <ENTER>. The *Confirm Health Check* panel is displayed.
- Press <ENTER> to continue the Inspection. A Query of the z/OS Health Checker for the Running System is performed. When finished, a *Policy Inspector - Check Exception Summary* report is displayed.
- □ When finished viewing the report, press <PF3>. The *Email Client/Server* panel is displayed.
- □ Verify that "support@newera.com" is in the Recipients field, and that your email address in the Email Copy field.
- □ Type a message in the "Transmittal Email" section.
- □ Place the cursor under Send TEXT Mail (bottom panel) and press <ENTER>.
- □ Status (upper right) should change from "Responding" to "Email Sent".

- □ Press <PF3>. The *LPAR Inspections* panel is displayed.
- □ Type an "H" before the first Partition/LPAR Name and press <ENTER>. This will display a list of possible related System Names. Each LPAR is indirectly related to a specific System Name. Select a related name and press <ENTER> to continue.
- □ Type an "HR" before the first Partition/LPAR Name and press <ENTER>. This will display the last Health Check associated with the selected LPAR.
- □ When finished viewing the report, press <PF3>. The *LPAR Inspections* panel is displayed.

## > Appendix - A

Quick Reference

#### ----- Brief Functional Descriptions ------

#### Scenario Definition/Selection

| Selecting a Scenario    | S |
|-------------------------|---|
| Deleting a Scenario     | D |
| Exporting IODF Extracts | E |
| Importing IODF Extracts | 1 |
| Comparing Scenarios     | с |

#### Displays the IODF Primary Menu for selected Scenario Deletes the Panel Entry and Work Datasets (Hide Option) Export an IODF Extract for use in another Explorer Import an IODF Extract created by another Explorer Compare a selected Scenario to any other

#### IODF Dataset

|                          | Cmm |                                                          |
|--------------------------|-----|----------------------------------------------------------|
| Update IODF Extract      | ХХ  | Extracting information from the IODF Dataset             |
| View IODF Extract        | VX  | Viewing the IODF Extracts: OSCP, IOCP and SWCP           |
| Delete IODF Extract      | DX  | Deleting the IODF Extract                                |
| Profile IODF Dataset     | РХ  | Profiling the Elements of an IODF Extract                |
| Copy Extract to Position | Wx  | Copying an Extract to a new Generational Location        |
| Compare two Extracts     | СХ  | Comparing one Extract to another Extract - Detail Option |
| Manipulating Extracts    | МХ  | Manipulating the OSCP and IOCP Extracts                  |
| LPAR Inspection Summary  | IX  | View the LPAR Inspection Summary                         |

Cmm

#### **IODF Extracts**

|                   | Cmm | OSCP | IOCP | SWCP |                                                       |
|-------------------|-----|------|------|------|-------------------------------------------------------|
| Edit Source Deck  | Е   | Х    | х    | х    | Editing an Element IODF MACRO Source Statements       |
| View Source Deck  | V   | Х    | х    | х    | Viewing an Element IODF MACRO Source Statements       |
| Element Worksheet | W   | Х    | х    | х    | Displaying an Element Worksheet Set                   |
| Element Search    | S   | Х    | х    | х    | Displaying an Element Search Interface                |
| Element Profile   | Р   | Х    | х    | х    | Display an Element IODF Profile                       |
| Element BP & Rept | R   | Х    | х    | х    | Display an Element Blueprint and Report Library       |
| Element Compare   | С   | Х    | Х    | х    | Compare a named Element to another similar Element    |
| Group Compare     | GC  | Х    | Х    | х    | Compare all Sub-Elements (ConfigId, ProcId, SwId)     |
| Device Compare    | DC  | х    | х    |      | Compare I/O Devices in a configuration with any other |

# IODF Explorer 4.0

| Partition Compare     | PC     |   | х |   |
|-----------------------|--------|---|---|---|
| Switch/Port Compare   | SC     |   |   | х |
| Partition Inspection  | PI     | х | х |   |
| Operation Mgr. Report | 0      | х |   |   |
| CHIP Utilization      | U      |   | х |   |
| Element Selection     | Cursor | х | х |   |
| Email Client          | Cursor |   |   |   |

Compare all Logical Partitions in one ProcId to another Compare all Ficon/Escon Switches in one ProcId to another Inspect the z/OS Configuration of a named LPAR Display the Operation Mangers Report Display the CHIP Utilization Report Cursor under Named Element and press enter Cursor under "Email" to "On/Off" Email Client Interface

#### Manipulating Extracts

|                               | Cmm |                                                         |
|-------------------------------|-----|---------------------------------------------------------|
| OSCP and IOCP Reports         | R   | Display Blueprint and Report Library                    |
| OSCP and IOCP Worksheets      | w   | Display Element Worksheet Set (Multiple Selection)      |
| OSCP and IOCP Device Search   | S   | Display Element Device Search (Multiple Selection)      |
| OSCP and IOCP Element Compare | С   | Compare One Element with another of the same type       |
| OSCP and IOCP Device Compare  | DC  | Compare IO of one Element with another of same type     |
| Inspection (Config Drift)     | 1   | Evaluate OSCP & matching IOCP for UCB/UCS Drift         |
| OSCP EDT Profile Report       | т   | Display an OSCP Eligible Device Table Evaluation Report |
|                               |     |                                                         |

## Group Compare

|                        | Cmm |     |                                                  |
|------------------------|-----|-----|--------------------------------------------------|
| Compare Entry to Entry | С   |     | Compare any Panel Entry to any other Panel Entry |
| Profile an Entry       | Р   |     | Display the Profile of a selected Panel Entry    |
| Device Compare         | DC  | x x | Compare I/O Device of one Panel Entry to another |
|                        |     |     |                                                  |

## Partition Compare

|                        | Cmm |       |  |
|------------------------|-----|-------|--|
| Compare Entry to Entry | С   |       |  |
| Profile an Entry       | Р   |       |  |
| Device Compare         | DC  | <br>х |  |

Compare any Panel Entry to any other Panel Entry

Display the Profile of a selected Panel Entry Compare I/O Devices of one LPAR Entry to another

#### Switch Compare

|                            | Cmm    |                                                  |
|----------------------------|--------|--------------------------------------------------|
| Compare Entry to Entry     | C      | Compare any Panel Entry to any other Panel Entry |
| Profile an Entry           | Р      | Display the Profile of a selected Panel Entry    |
| Toggle Connected/NoConnect | Cursor | Cursor under Connected/NoConnect to Toggle View  |

# IODF Explorer 4.0

Point, Shoot, Sort, Filter and Change Views

"Report" on Option Line press enter "Export" on Option Line, press enter Display Attributes of Selected Entry Display the Global Device Definition Table

I/O Devices in one or more selected Procld#LCCS Control Units in one or more selected Procld#LCCS Ficon/Escon I/O in one or more selected Procld#LCCS CHPID usage in one or more selected Procld#LCCS Partition access in one or more selected Procld#LCCS

#### Partition Inspection

|                            | Cmm    |                                                         |
|----------------------------|--------|---------------------------------------------------------|
| Inspect an LPAR            | I      | Inspect a selected LPAR                                 |
| z/OS Health Checker        | Cursor | Cursor under "HltChk" for status of z/OS Health Checker |
| Inspect the Running System | Cursor | Cursor under "RunSys" to Inspect the Running System     |
| IPL State                  | S      | Display the IPL State Report                            |
|                            |        |                                                         |

#### **IOCP Worksheets**

|                   | Cmm |  |
|-------------------|-----|--|
| I/O Devices       |     |  |
| Control Units     |     |  |
| Switches          |     |  |
| CHPID             |     |  |
| Partitions        |     |  |
| Reporting Options |     |  |
| Export Options    |     |  |
| Attributes        | А   |  |
| Description       | D   |  |
|                   |     |  |

**OSCP Worksheets** 

|                   | Cmm |                                                  |
|-------------------|-----|--------------------------------------------------|
| I/O Devices       |     | I/O Devices in one or more selected ConfigId     |
| Control Units     |     | Control Units in one or more selected ConfigId   |
| Esoterics         |     | Esoteric Device in one or more selected ConfigId |
| Generics          |     | Generic Device in one or more selected ConfigId  |
| NIP Consoles      |     | NIP Console(s) in one or more selected ConfigId  |
| Reporting Options |     | "Report" on Option Line, press enter             |
| Export Options    |     | "Export" on Option Line, press enter             |
| Attributes        | А   | Display Attributes of Selected Entry             |
| Description       | D   | Display the Global Device Definition Table       |

## SWCP Worksheets

Switches Switch/Devices Switch/Control Units Switch/Ports Switch/CHPIDs

#### SWIDs (Connected/NoConnect) defined to selected Procld Related SWID and I/O Devices defined to selected Procld Related SWID and Control Units defined to selected Procld SWID and their Ports as defined to selected Procld SWID and CHIP Relationships defined to selected Procld

| Reporting Options |   |
|-------------------|---|
| Export Options    |   |
| Attributes        | А |
| Description       | D |
|                   |   |

## IOCP Device Search

I/O Device Search Interface
 Control Unit Search Interface
 Reporting Options
 Export Options
 Worksheet Options

## OSCP Device Search

I/O Device Search Interface
 Control Unit Search Interface
 Reporting Options
 Export Options
 Worksheet Options

#### SWCP Device Search

Switch/Device Search Interface Switch/Partition Search Interface Reporting Options Export Options Worksheet Options

#### Configuration "LIST" Reports

- LISTPORT
- LISTCHIP
- LISTCTLU
- LISTIODU

"Report" on Option Line, press enter "Export" on Option Line, press enter Display Attributes of Selected Entry Display the Global Device Definition Table

Search I/O Device values in one/more Proclds Search Control Unit values in one/more Proclds Default Attribute Report of search results (Email Option) Export on option line for Export Format (Email Option) Worksheet display of search results (Report/Export)

Search I/O Device values in one/more Configld Search Control Unit values in one/more Configld Default Attribute Report of search results (Email Option) Export on option line for Export Format (Email Option) Worksheet display of search results (Report/Export)

Search Switch values in one/more ProcId/SWID Search Partition values in one/more ProcID/SWID Default Attribute Report of search results (Email Option) Export on option line for Export Format (Email Option) Worksheet display of search results (Report/Export)

List elements related to selection as filtered by criteria List Switch Ports associated with a given Switch Set List Channel Paths by LCSS within a given processor List Control Units by LCSS by Channel Path in processor List I/O Devices by LCSS by Control Unit/LCSS/processor
## Configuration "OPEN" Reports

- OPENPORT
- OPENCHIP
- OPENCTLU
- OPENIODU

#### **IOCP Blueprints & Report**

Update

#### Benchmark

Compare

Library

- IOCPSUM/IOCPMAP
- LPARSUM/LPARMAP
   CHIPSUM/CHIPMAP
- CTLUSUM/CTLUMAP
- IODUSUM/IODUMAP
- SWCPSUM/SWCPMAP
- KEYEXPS

### OSCP Blueprints & Report

Update

Benchmark

#### Compare

Library

- OSCPSUM/OSCPMAP
- NIPSSUM/NIPSMAP
- ETABSUM/ETABMAPCTLUSUM/CTLUMAP
- OSDUSUM/OSDUMAP

## SWCP Blueprints & Report

Update

Benchmark

Compare

Library

**Email Client Interface** 

List only available elements to selection as filtered List OPEN/available Ports List OPEN/available Channel Paths List OPEN/and possibly available Control Units slots List OPEN/available I/O Device addresses in UCW chain

Updating the Blueprint of a selected Procld#LCSS Updating the Benchmark of a selected Procld#LCSS Comparing Blueprints/Benchmarks to others Accessing and Updating the Library Reports

Updating the Blueprint of a selected Configld Updating the Benchmark of a selected Configld Comparing Blueprints/Benchmarks to others Accessing and Updating the Library Reports

Updating the Blueprint of a selected Procld Updating the Benchmark of a selected Procld Comparing Blueprints/Benchmarks to others Accessing and Updating the Library Reports Client Settings Input Fields Attachment Types Sending the Mail Mail Setting Attributes: Server, Port (OMVS Segment) Mail Fields: Sender, Recipient, Subject, Mail Body Attachments: Text, HTML Upon request: Mail Sent, Mail Failed Flags

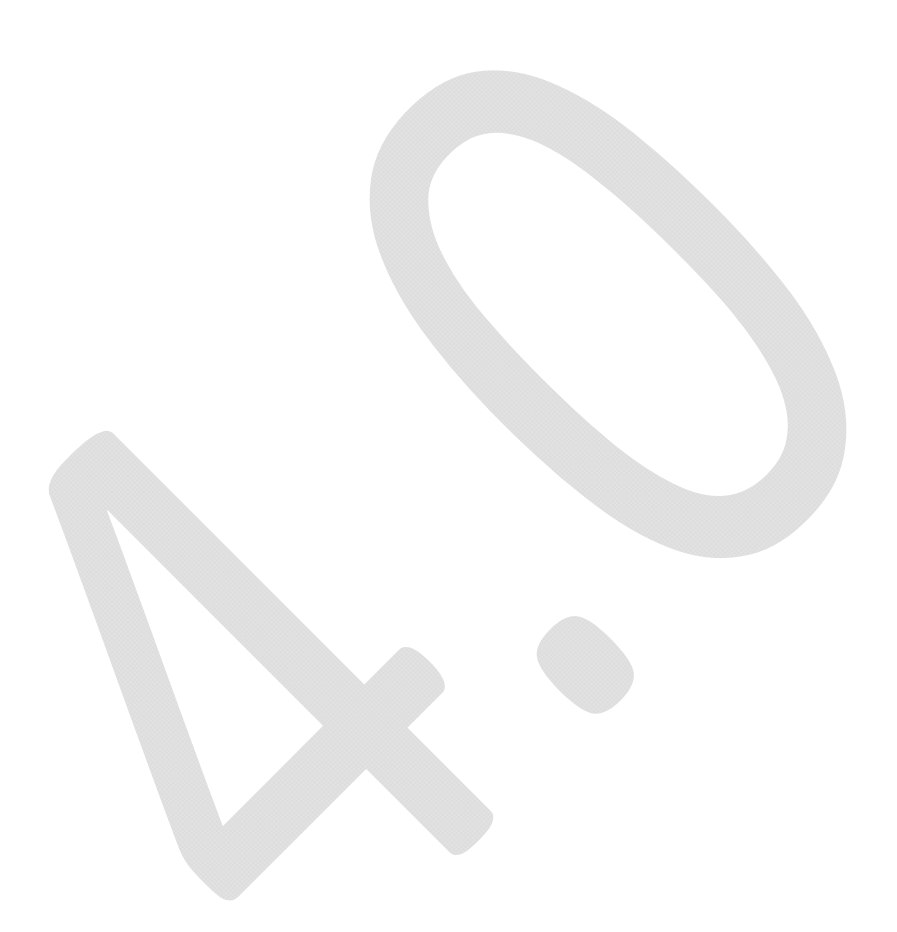

# > Appendix – B

Installation

## Downloading

All Image SENTRY Applications are distributed via the worldwide web and downloaded from <u>www.newera.com</u> directly to your desktop. The download contains application components that have been zipped into a single distribution file. The application components are:

ISNBASE - The Image SENTRY Application Base
 ISNIODF - IOCP and OSCP Interface Functions
 ISNSWCP - Switch Interface Functions
 ISNTEXT - Help Panels
 DOCUMENTATION

#### Unzip and Upload

Once the download is on your desktop, you will need to unzip it and upload the application MODULES to a pre-allocated dataset on your z/OS Host or upload them directly into the Image Control Environment (ICE) created "USERLIB" using the member names noted above. To maintain product integrity, certain application MODULES are distributed in a proprietary encoded format; others are not. DO NOT attempt to alter the encoded MODULES in any way as doing so will result in unpredictable product failures.

The product documentation is distributed as a PDF file. To view the documentation, you will need the ADOBE Acrobat Reader. If you do not currently have the Reader, a copy can be downloaded from www.adobe.com.

#### <u>The License Key</u>

Whether you are an existing Image Control Environment user, or using the product on a trial basis, you will need to add the License Key(s) to your Image Control Environment ParmLib dataset NSEPRMOO. Once the License Key is inserted, ALL Image Sentry Application functions will be unlocked the next time you logon to Image Control Environment.

If you downloaded Image Control Environment using the 'Pre-Authorize' link, you are not required to insert control cards into NSEPRM00. NewEra does it for you during the download!

## Installation and Setup

Once you have downloaded and moved the application components described above into the ICE "USERLIB", the IODF Explorer is ready for use; no additional installation is required.

When you first logon to the IODF Explorer, you will encounter the Image SENTRY Primary Menu. All Image SENTRY Applications share this customizable menu. Note in the upper right of the menu heading the word "Settings". You will need to place the cursor under it and press enter. This action will display the Image SENTRY Configuration File. PLEASE DO NOT MODIFY THIS FILE. Now PFK3 back. This action will force build and/or update of the Image SENTRY Help Panels. Failing to perform this setup step will result in an ISPF System failure when PFK1 is used.

```
Option ===>

----- Image SENTRY z/OS Application Options ------

.. Auditing - Work Papers, Gap Analysis and Changes

.. OSHealth - Health Indicator Reports and Changes

.. Hardware - MVSCP and IOCDS Reports and Changes

.. CICSApps - CICS Integrity Reports and Changes

.. Networks - VTAM Integrity Reports and Changes

.. Software - IPL Integrity Reports and Changes

.. ICE Menu - Return to the ICE Primary Menu

NewEra Software, Inc.

Our Job? Help you make repairs, avoid problems & improve z/OS integrity.
```

#### Product Updates

As product updates and new releases become available, you will be automatically notified. When you want to update you product installation, reuse your original download link or request a new one from NewEra Technical Support.

New Application MODULES can be moved directly in to the "ICE USERLIB"; no additional installation is needed. You will, however, ALWAYS want to update your "Settings" to ensure you have the latest Image SENTRY Help.

## ➢ Index

Auditing reports, 46 Eligible Device Table (EDT), 80, 81 Blueprints and Reports, 98 email interface, 35 CBDMGHCP, 8 Emailing a Report, 103 CHPID mapping, 43 Esoterics, 80, 81 CHPID Utilization Report, 95 Exporting a Report, 104 Extract, 9, 56, 67, 76 Column Query, 101 Compare Extracting IODF Datasets, 87 Address Compare, 14 Filter, 101 Device Compare, 13 Getting Started, 52 HCD, 8 Element Compare, 12, 82 Group Compare, 12, 96 HCM, 8 Health Check Query, 112 IODF Compare, 11 Level-One Compare, 68, 77, 88 I/O device status, 43 Level-Two Compare, 69, 78, 89 Initial Program Load (IPL)., 8 Partition Compare, 13, 105, 108 Input/Output Definition File, 8 Switch Compare, 14 Inspection Contact information, 3 Potential Allocation Denials, 79 Control Points, 8 IO Devices, 91 Control Unit search, 50 IODF, 8 Control Units, 92 changes to the IODF, 63, 72, 83 configuration drift, 47 Copyright notice, 2 Device search, 50 detect the current IODF, 54

document, 41 search commands, 30 examples, real world, 36 single element compare, 39 identifying configuration problems, 47 summary report, 39 reports for management, 43 switch compare, 26 **IODF** Explorer TSO version, 16 baseline, 10 worksheet commands, 28 Blueprints & Report Library, 32 worksheet example, 51 IODF Explorer – difference between TSO and ICE common headers, 38 versions, 7 compare headers, 38 **IODF** Explorer introduction, 8 compares, 37 License agreement, 2 Datasets & Extracts panel, 19 Log onto ICE, 52, 66, 75, 86 detail report, 39 Macro Statements, 90 email interface, 35 Operation Manager's Report, 44, 94 examples, real world, 36 OSCP Report Library, 99 group compare, 23 Partition Inspection, 109 health checks, 27 Power on Reset (POR), 8 initialize the panels, 17 Processor Utilization Report, 45 IODFTSO, 16 Profiles and Macro Statements, 90 Manipulating Extracts panel, 22 Scenario, 55 multiple element compare, 40 Search Multiple Targets, 70 partition compare, 25 Selecting Targets, 59 partition inspection, 27 Shared DASD, 49 quick reference, 15 Sort, 100 report headers, 38 SWCP targets, 7 scenarios, 18 System Limitations, 7

System Requirements, 7

Target Options, 61

Technical Support Information, 3

Trademarks, 2

UCB, duplicate, 48

UCW, duplicate, 48

Worksheet, 100, 102

Worksheets

Merge Multiple Targets, 71

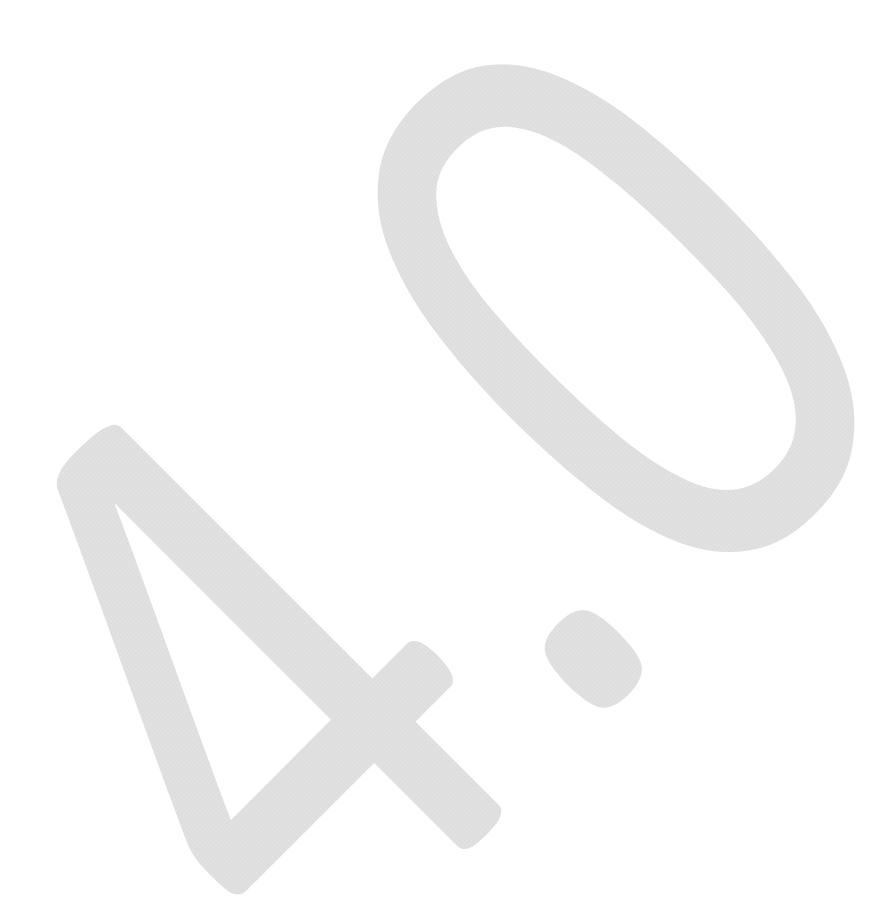

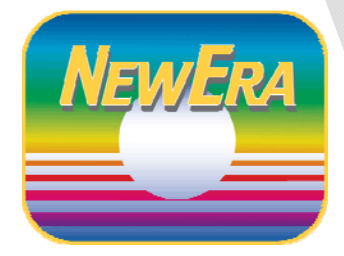

Contact us for additional information:

NewEra Software Technical Support

800-421-5035

support@newera.com

www.newera.com